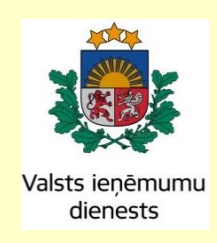

# Elektroniskā muitas datu apstrādes sistēma

# Lietotāja rokasgrāmata

# 7. sējums

# IKS Komersanta lietotāja saskarne (KLS)

# EMDAS.LTT.07.LTRG.01.J.2017

Visas šī dokumenta izmantošanas tiesības tiek noteiktas saskaņā ar Latvijas Republikas Autortiesību likumu un 2015. gada 2. aprīlī ar Latvijas Republikas Valsts ieņēmumu dienestu noslēgto līgumu Nr. FM VID 2014/158.

Neatkarīgi no izmantojamiem līdzekļiem nevienu daļu no šī dokumenta nedrīkst reproducēt ar jebkādiem mehāniskiem, fotogrāfiskiem vai elektroniskiem līdzekļiem, pārraidīt, pārrakstīt, uzglabāt elektroniskā izguves sistēmā vai tulkot kādā citā valodā vai arī kopēt jebkādā citā veidā publiskai vai privātai izmantošanai bez iepriekš saņemtas VID rakstiskas atļaujas.

© Valsts ieņēmumu dienests, 2007 - 2017. Visas tiesības aizsargātas.

Valsts ieņēmumu dienests Talejas ielā 1, Rīgā, LV 1978 Tālrunis +371 67122222 E-pasts: <u>komunikacija@vid.gov.lv</u>

# Izmaiņu lapa

## Iepriekšējais apstiprinātais dokuments: EMDAS.LTT.07.LTRG.02.I.2017

| Nr. | Izmaiņu apraksts                                                                                       | Izmaiņu atrašanās vieta<br>(iepriekšējā dokumentā) |
|-----|----------------------------------------------------------------------------------------------------|----------------------------------------------------|
| 1.  | Papildināts apraksts, kā sistēma darbosies, ja ar to strādās lietotājs,<br>kurš mainījis personas kodu | 5, 5.2.1                                           |

# Saturs

| 1. | IEV   | ADS                                             | 7  |
|----|-------|-------------------------------------------------|----|
|    | 1.1.  | DOKUMENTA NOLŪKS                                | 7  |
|    | 1.2.  | LIETOTĀJA INSTRUKCIJAS PĀRSKATS UN ORGANIZĀCIJA | 7  |
|    | 1.3.  | SKAIDROJUMI UN SAĪSINĀJUMI                      | 8  |
| 2. | SIST  | ĒMAS PIEEJAMĪBA                                 | 11 |
|    | 2.1.  | LIETOTĀJI UN LOMAS                              | 11 |
|    | 2.2.  | PIEEJAS TIESĪBAS                                | 11 |
|    | 2.3.  | DATU PIEEJAMĪBA                                 | 11 |
| 3. | DAR   | BA UZSĀKŠANA                                    | 14 |
|    | 3.1.  | SĀKUMFORMA                                      | 14 |
|    | 3.2.  | IZVĒLNE                                         | 16 |
|    | 3.3.  | SISTĒMAS NEPIEEJAMĪBA                           | 17 |
| 4. | LIE   | ΓΟΤĀJA SASKARNES RAKSTUROJUMS                   | 18 |
|    | 4.1.  | STRUKTŪRA UN IZKĀRTOJUMS                        | 18 |
|    | 4.2.  | SISTĒMAS GALVENE                                | 18 |
|    | 4.3.  | PIRMĀ LĪMEŅA IZVĒLNE                            | 19 |
|    | 4.4.  | OTRĀ LĪMEŅA IZVĒLNE                             | 19 |
|    | 4.5.  | PIEEJAMO SISTĒMU IZVĒLNE                        | 19 |
|    | 4.6.  | NAVIGĀCIJAS STEKS                               | 19 |
|    | 4.7.  | DARBA LAUKUMS                                   | 20 |
|    | 4.8.  | IKS STATUSI                                     | 21 |
|    | 4.9.  | LAPIŅAS                                         | 22 |
|    | 4.10. | STANDARTA SPIEDPOGAS                            | 23 |
|    | 4.11. | IKONAS                                          | 24 |
|    | 4.12. | REŽĪMA IKONAS                                   | 25 |
|    | 4.13. | SARAKSTS                                        | 25 |
|    | 4.13. | 1. Saraksta kārtošana                           | 25 |
|    | 4.13. | 2. Lapaspuses                                   | 26 |
|    | 4.14. | FORMAS                                          | 26 |
|    | 4.14. | 1. Izvēles forma                                | 26 |
|    | 4.14. | 2. Datu vienuma forma                           | 28 |
|    | 4.14. | 3. Datu vienuma izdrukas forma                  | 29 |
|    | 4.15. | DARBS AR KLASIFIKATORIEM                        | 29 |
|    | 4.16. | KAS JĀZINA PAR PALĪDZĪBAS SISTĒMAS LIETOŠANU    | 30 |

| 5. | DARBS AR IEVEŠANAS KOPSAVILKUMA DEKLARĀCIJĀM                                                          | 32          |
|----|----------------------------------------------------------------------------------------------------|-------------|
|    | 5.1.1. Pirmā forma ārējiem lietotājiem – FRM.KOP.PFRMARL                                              | 32          |
|    | 5.2. IEVIEŠANAS KOPSAVILKUMA DEKLARĀCIJA – FRM.XDOK.DKL                                               | 35          |
|    | 5.2.1. Iesaistītās puses – FRM.XDOK.DKL.IESP                                                          | 42          |
|    | 5.2.2. Dati par transportēšanu – FRM.XDOK.DKL.TRDET                                                   | 44          |
|    | 5.2.3. Deklarācijas apkopojošā informācija – FRM.XDOK.DKL.DKOPI                                       | 48          |
|    | 5.2.4. Deklarācijas preču saraksts – FRM.XDOK.DKL.DPRS                                                | 50          |
|    | 5.2.4.1. Deklarācijas prece – FRM.XDOK.DPR                                                            | 51          |
|    | 5.2.4.2. Konteinera numurs – FRM.XDOK.KNUM                                                            | 57          |
|    | 5.2.4.3. Preces iepakojums – FRM.XDOK.PRIEP                                                           | 58          |
|    | 5.2.4.4. Papildu informācija – FRM.XDOK.PINF                                                          | 60          |
|    | 5.2.4.5. Pavaddokuments – FRM.XDOK.PDOK                                                               | 61          |
|    | 5.2.4.6. Transporta identifikācija – FRM.XDOK.TRID                                                    | 62          |
|    | 5.2.4.7. Iepriekšējais dokuments – FRM.XDOK.IEPD                                                      | 63          |
|    | 5.2.5. Ar deklarāciju saistītā informācija – FRM.XDOK.DKL.DSINF                                       | 64          |
|    | 5.3. IEVEŠANAS KOPSAVILKUMA DEKLARĀCIJAS PAMATNOSTĀDNE<br>FRM.XDOK.ENSPN                              | S –<br>66   |
|    | 5.4. IZVĒLĒTIES IEVEŠANAS KOPSAVILKUMA DEKLARĀCIJU –<br>FRM.XDOK.IDEKL                                | 69          |
|    | 5.5. IZVĒLĒTIES IEVIEŠANAS KOPSAVILKUMA DEKLARĀCIJAS PARA                                             | UGU –       |
|    | FRM.XDOK.IDPAR                                                                                        | 73          |
|    | 5.5.1. Parauga saglabāšana – FRM.XDOK.PARS                                                            | 76          |
|    | 5.6. DEKLARĀCIJAS IELĀDE NO FAILA – FRM.XDOK.DEKLNF                                                   | 77          |
|    | 5.7. NODOKĻU MAKSĀTĀJA DATI – FRM.XDOK.NMDAT                                                          | 78          |
|    | 5.8. NOVIRZĪŠANĀS NO MARŠRUTA PAZIŅOJUMS – FRM.XDOK.MMPA                                              | AZ.82       |
|    | 5.9. IMPORTA OPERĀCIJA – FRM.XDOK.IMPOP                                                               | 87          |
|    | 5.10. IZVĒLĒTIES PRECI NO DEKLARĀCIJAS – FRM.XDOK.IDEKLPR                                             | 90          |
|    | 5.11. MUITAS IEJAUKŠANĀS PASĀKUMI – FRM.XDOK.MIEJP                                                    | 91          |
| 6. | IEVEŠANAS KOPSAVILKUMA DEKLARĀCIJU PĀRSKATI                                                           | 93          |
|    | 6.1. ENS PAMATA PĀRSKATS – FRM.XPAR.PAMAT                                                             | 93          |
|    | 6.2. ENS PĀRSKATS PĒC SAŅĒMĒJA UN NOSŪTĪTĀJA – FRM.XPARS.SA                                           | ANO96       |
|    | 6.3. ENS PĀRSKATS PĒC PRECĒM, TRANSPORTA VEIDIEM, SAŅĒMĒJA<br>NOSŪTĪTĀJA VALSTĪM - FRM.XPAR.PRTRSANOV | A UN<br>100 |
|    | 6.4. PĀRSKATS PAR KONKRĒTĀ MKP UZSĀKTĀM ENS –<br>FRM.XPAR.MKPUENS                                     | 104         |
|    | 6.5. PĀRSKATS PAR KONKRĒTĀ MKP NOSLĒGTĀM ENS -<br>FRM.XPAR.MKPNENS                                    | 106         |

6.6. PĀRSKATS PĒC "KRAVAS IERAŠANĀS TAIMERA" – FRM.XPAR.KIT. 108

# 1. Ievads

Dokumentā aprakstītas *Importa kontroles sistēmas* (turpmāk tekstā IKS) komersanta lietotāja saskarnes (KLS) ievešanas kopsavilkuma deklarācijas (turpmāk tekstā ENS) moduļa funkcionālās iespējas. IKS KLS nolūks ir sniegt palīdzību komersantiem ENS dokumentu noformēšanā (ENS paraugu, deklarācijas, maršruta maiņas paziņojumu) un izpildes uzraudzībā un nodrošināt šādu funkcionalitāti:

- ievadīt ievešanas kopsavilkuma deklarācijas datus un iesniegt tos EKS ENS;
- iesniegt ievešanas kopsavilkuma deklarācijas izmaiņas pēc deklarācijas pieņemšanas;
- izveidot PDF formātā un izdrukāt ievešanas pavaddokumentu;
- ievadīt un iesniegt "novirzīšanās" paziņojumu;
- veikt sistēmā esošo dokumentu meklēšanu;
- izmantot tiešsaistes palīdzības sistēmu;
- iegūt informāciju par ievešanas kopsavilkuma deklarācijas patreizējo statusu;
- iegūt informāciju par ievešanas kopsavilkuma deklarācijas apstrādes procesa gaitu (ievešanas kopsavilkuma deklarācijas iesniegšana, pieņemšana, novirzīšana kontrolei un atļaušana ievest preces pirmās ievešanas un sekojošās ievešanas muitas iestādēs);
- iegūt informāciju par ievešanas kopsavilkuma deklarācijas, tās izmaiņu;
- saglabāt ievešanas kopsavilkuma deklarācijas lokāli;
- veidot ievešanas kopsavilkuma deklarāciju paraugus turpmākai izmantošanai.

# 1.1. Dokumenta nolūks

Šis dokuments ir "Importa kontroles sistēmas komersanta saskarnes lietotāja rokasgrāmata" (EKS.LTT.07.LTRG.01.A.2009) jauns laidiens, kas atbilst EKS v.0.113 versijā realizētajai funkcionalitātei.

Lai veiksmīgi strādātu ar IKS, bez pašas programmas funkcionālo iespēju pārzināšanas lietotājiem jābūt priekšzināšanām par importa procedūru, kā arī nepieciešamas pamatiemaņas darbā ar personālo datoru, un programmas darbināšanas vidi (operētājsistēmu Windows un kādu no industriālajām WWW pārlūkprogrammām, piemēram, MS Internet Explorer 6.0, Firefox 2.0 vai Opera 9.2 un šo sistēmu jaunākām versijām).Skaidrojumi un saīsinājumi

# 1.2. Lietotāja instrukcijas pārskats un organizācija

Šis sējums sastāv no 7 nodaļām:

- 1. nodaļa (ievads) satur īsu IKS raksturojumu, informāciju par lietotāja instrukcijas struktūru, kā arī apzīmējumu, saīsinājumu un jēdzienu skaidrojumu;
- 2. nodaļā ir iekļauta informācija par IKS sistēmas pieejamību;
- 3. nodaļā ir iekļauta informācija par IKS lietotāja saskarnes elementiem;
- 4. nodaļā ir iekļauta informācija par IKS darba uzsākšanu, formas sākumlapu, kā arī IKS pieejamās izvēlnes;
- 5. nodaļā aprakstītas formas, kas paredzētas darbam ar ievešanas kopsavilkuma deklarācijām;
- 6. nodaļā aprakstītas formas, kas paredzētas darbam ar risku un kravas kontrolēm;
- 7. nodaļā aprakstītas formas, kas paredzētas deklarāciju pārskatu sagatavošanai.

Lietotāja instrukcija ir organizēta, kombinējot brīvu izklāstu stāstījuma formā ar formalizētām tabulām un attēliem. Programmatūras spiedpogas tiek apzīmētas kvadrātiekavās, piemēram [Turpināt]. Ja tekstā tiek minēta hipersaite, tad tā tiek pasvītrota – tāpat, kā tā ir skatāma uz ekrāna.

Formas aprakstošajām tabulām ir sekojoša struktūra:

Nosaukums – formas lauka nosaukums;

*Obligāts lauks* – laukā ar "Nē" apzīmē, ja lietotājam lauks nav obligāti aizpildāms, ar "Jā" apzīmē, ja lietotājam obligāti aizpildāmos laukus, ar "Jā, ja..."apzīmē, ja lietotājam obligāti aizpildāms lauks ar nosacījumu, piem., "Jā, ja dokuments ir "Ievešanas kopsavilkuma deklarācija"";

*Kad aktīvs* – laukā ar "Nekad" apzīmē, ja lauks un tā vērtības lietotājam nav iespējams koriģēt (nerediģējams lauks), pārējos gadījumos apraksta, kad lauks ir aktīvs;

Apraksts – komentāri par laukā ievadāmo vai attēlojamo informāciju;

Aktivizējamais elements - laukā norāda formas pieejamās spiedpogas;

### 1.3. Skaidrojumi un saīsinājumi

Dokumentā izmantoto saīsinājumu īss skaidrojums ir sniegts tabulā (sk. 1-1 tabula. Skaidrojumi un saīsinājumi)

| Saīsinājumi | Skaidrojums                                                         |
|-------------|---------------------------------------------------------------------|
| ĀLR         | VID Ārējo lietotāju reģistrs                                        |
| DIMI        | Datu iesniegšanas muitas iestāde                                    |
| EDS         | Elektroniskās deklarēšanas sistēma                                  |
| EKS         | Eksporta kontroles sistēma                                          |
| ENS         | Ievešanas kopsavilkuma deklarācija (Entry Summary Declaration)      |
| EORI        | ES vienota komersantu reģistrācijas un identifikācijas sistēma      |
|             | (Economic Operator Registration and Identification System)          |
| ES          | Eiropas Savienība                                                   |
| FL          | Formas logs                                                         |
| GMP         | Galvenā muitas pārvalde                                             |
| IE          | Informācijas apmaiņas ziņojums (Information Exchange)               |
| IKS         | Importa kontroles sistēma                                           |
| IRIS        | Integrētā riska informācijas sistēma                                |
| IS          | Informācijas sistēma                                                |
| KM          | Komersanta modulis                                                  |
| KLS         | Komersanta lietotāju saskarne                                       |
| LRN         | Lokālais atsauces numurs (Local Reference Number)                   |
| MDLS        | Muitas datu deklarēšanas sistēma                                    |
| m.i.        | Muitas iestāde                                                      |
| МКР         | Muitas kontroles punkts                                             |
| MRN         | Kustības atsauces numurs (Movement Reference Number)                |
| MS          | Microsoft                                                           |
| NM          | Nodokļu maksātājs                                                   |
| NMR         | Nodokļu maksātāja reģistrācijas numurs                              |
| NCTS        | Jaunā datorizētā tranzīta sistēma (New Computerised Transit System) |
| PIMI        | Pirmā ievešanas muitas iestāde                                      |
| SIMI        | Sekojoša ievešanas muitas iestāde                                   |
| TKS         | Tranzīta kontroles sistēma                                          |

1-1 tabula. Skaidrojumi un saīsinājumi

| Saīsinājumi | Skaidrojums                          |
|-------------|--------------------------------------|
| VAD         | Vienotais administratīvais dokuments |
| VID         | Valsts ieņēmumu dienests             |
| WS          | Web-serviss                          |
| WWW         | Globālais tīmeklis (World Wide Web)  |

Dokumentā izmantoto jēdzienu apraksts ir sniegts tabulā (sk. 1-2 tabula. Jēdzieni un skaidrojumi).

| Nosaukums angļu      | Nosaukums          | Skaidrojums                                       |
|----------------------|--------------------|---------------------------------------------------|
| valodā               | latviešu valodā    |                                                   |
| Actual Office of     | Faktiskā ierašanās | Muitas iestāde, kur notiek preču faktiskā         |
| Entry                | muitas iestāde     | ievešana Kopienas muitas teritorijā.              |
| AEO                  | Atzītais           | Komersants, kurš ir saņēmis atbilstoši muitas     |
|                      | komersants         | normatīvo aktu prasībām sertifikātu, kas          |
|                      |                    | paredz atbilstošus atvieglojumus muitas           |
|                      |                    | darbību veikšanai                                 |
| Arrival Notification | Ierašanās          | Ziņojums par preču faktisko ierašanos             |
|                      | paziņojums         |                                                   |
| Consignee            | Saņēmējs           | Komersants, kurš saņem preces Kopienas            |
|                      |                    | muitas teritorijā.                                |
| Consignor            | Nosūtītājs         | Komersants, kurš nosūta preces ievešanai          |
|                      |                    | Kopienas muitas teritorijā.                       |
| Customs Control      | Muitas kontrole    | "Muitas kontrole" ir īpašas darbības, ko veic     |
|                      |                    | muitas dienesti, lai nodrošinātu preču            |
|                      |                    | pārvietošanu un atrašanos Kopienas muitas         |
|                      |                    | teritorijā atbilstoši tiesību aktiem muitas jomā. |
| Diversion            | Maršruta maiņas    | Paziņojams, ka preces tiks ievestas nevis         |
| Notification         | paziņojums         | noraditaja, bet cita muitas iestade.              |
| Entry summary        | levesanas          | "levesanas kopsavilkuma deklaracija" ir           |
| declaration (ENS)    | kopsaviikuma       | elektroniskas formas dokuments, ar ko persona     |
|                      | deklaracija        | informe multas dienestus, ka Kopienas multas      |
| EODI Tradar          | EODI Vamananta     | Veneente identifilezeiles nummer laure soie       |
| Locki Irader         | idontifikācijas    | dorbības muitas iemā ieblaurā delībuelsti         |
| Number (EODI TIN)    | numura             | darotoas muitas jonia jeokura danovaisti.         |
|                      | Gala statuss       | Statuce no laire delaimente (jouešenes            |
|                      | Gala statuss       | konsavilkuma deklarācija jevešanas                |
|                      |                    | kopsavilkuma deklarācijas izmainas ierašanās      |
|                      |                    | nazinojums maršruta mainas nazinojums)            |
|                      |                    | vairs nevar pāriet uz citu statusu.               |
| Local Reference      | Vietējais atsauces | Atsauces numurs, ko pieškir komersanta            |
| Number (LRN)         | numurs             | sistēmā.                                          |
| Message              | Ziņojums           | "Ziņojums" ir noteikta formāta paziņojums,        |
| C C                  | , .                | kurā ietverti dati, ko pārraida no vienas         |
|                      |                    | personas citai, no viena biroja vai iestādes uz   |
|                      |                    | citu, izmantojot informācijas tehnoloģiju un      |
|                      |                    | datortīklus.                                      |
| Movement             | Kustības atsauces  | Atsauces numurs, ko piešķir konkrētā              |
| Reference Number     | numurs             | dalībvalsts, kura (pēc validācijas veikšanas)     |
| (MRN)                |                    |                                                   |

#### 1-2 tabula. Jēdzieni un skaidrojumi

| Nosaukums anglu                          | Nosaukums                                                | Skaidrojums                                                                                                    |
|------------------------------------------|----------------------------------------------------------|----------------------------------------------------------------------------------------------------|
| valodā                                   | latviešu valodā                                          | Sixual of anis                                                                                                    |
|                                          |                                                          | pieņem/reģistrē ievešanas kopsavilkuma deklarāciju.                                                                                                    |
| Office of First Entry                    | Pirmā ievešanas<br>muitas iestāde                        | Pirmā muitas iestāde, caur kuru preces tiek ievestas Kopienas muitas teritorijā.                                                                                                    |
| Office of Subsequent<br>Entry            | Sekojošā muitas<br>iestāde                               | Sekojošā muitas iestāde ir muitas iestāde<br>ievešanas vietā valstī, kas nav pirmās<br>ievešanas valsts.                                                                                                    |
| Office of Lodgement                      | Deklarācijas datu<br>iesniegšanas<br>iestāde             | Muitas iestāde, kurā tiek uzsākts preču<br>ievešanas process un ievadīti kopsavilkuma<br>deklarācijas dati.                                                                                                    |
| Person Lodging<br>Summary<br>Declaration | Ievešanas<br>kopsavilkuma<br>deklarācijas<br>iesniedzējs | "Ievešanas kopsavilkuma deklarācijas<br>iesniedzējs jeb deklarētājs" ir persona, kas<br>iesniedz kopsavilkuma deklarāciju pats savā<br>vārdā, vai persona, kuras vārdā tiek sniegta<br>šāda deklarācija.                                                                                     |
| Representative                           | Pārstāvis                                                | "Pārstāvis muitā" ir jebkura persona, ko cita<br>persona savās attiecībās ar muitas dienestiem<br>ir iecēlusi veikt darbības un kārtot formalitātes,<br>kuras paredzētas tiesību aktos muitas jomā.                                                                                          |
| Risk                                     | Risks                                                    | "Risks" ir iespējamība, ka saistībā ar preču<br>kustību Kopienas muitas teritorijā vai<br>galapatēriņu var notikt gadījums, kas liegtu<br>pareizi piemērot Kopienas valstu pasākumus,<br>tiek apdraudēta Kopienas valstu finansiālas<br>intereses, kā arī iedzīvotāju drošība un<br>drošums. |
| Trader                                   | Komersants                                               | "Komersants" ir persona, kas Kopienas muitas<br>teritorijā veic uzņēmējdarbību, uz ko attiecas<br>tiesību akti muitas jomā                                                                                                    |

# 2. Sistēmas pieejamība

Lai izmantotu IKS KLS, komersantiem jāreģistrējas Valsts ieņēmumu dienestā un jānoslēdz atbilstošs līgums. Komersanta pārstāvēto lietotāju datu reģistrēšanai un uzturēšanai VID izmanto speciālu datorprogrammu – Ārējo lietotāju reģistru (turpmāk tekstā ĀRL). Šī programma dod iespēju norādīt, ar kurām VID informācijas sistēmām lietotājam ir atļauts strādāt (piemēram, IKS, EKS, EDS) un kādas pieejas tiesības konkrēti viņam tiek piešķirtas. Reģistrējot lietotāju, jānorāda komersantu, kuru viņš pārstāv un kā vārdā veiks darbības, kā arī lietotāja lomu, kas precizē komersanta vārdā veicamo darbību loku.

# 2.1. Lietotāji un lomas

IKS KLS izmanto komersanti, kuri veic darbības saistībā ar preču ievešanu, izmantojot ievešanas kopsavilkuma deklarācijas (ENS). Sistēmā šādus lietotājus sauc par ārējiem lietotājiem.

Ārējiem jeb KLS lietotājiem ir iespējamas šādas lomas, kuras definē ĀLR sistēmā:

- "Tiesību pārvaldnieks" lietotājs, kuram komersants savā vārdā ir atļāvis labot un/vai papildināt citu viņa vārdā darbojošos lietotāju tiesības uz sistēmas funkcijām;
- "Deklarētājs" lietotājs, kam komersants savā vārdā ir piešķīris tiesības strādāt ar EKS ENS(komersanta vārdā piedalīties ievešanas kopsavilkuma deklarācijas apstrādes procesā, formējot nepieciešamos dokumentus utt.).

# 2.2. Pieejas tiesības

Kā jau minēts iepriekš, iespēja izmantot IKS ir tikai ĀLR sistēmā reģistrētiem lietotājiem. KLS lietotājiem ĀLR sistēmā tiek izveidots lietotājvārds un parole, un piešķirtas tiesības izmantot IKS funkcionalitāti, kas paredzēta komersantam raksturīgu darbību veikšanai saistībā ar preču ievešanu. Komersanta tiesību pārvaldnieks, izmantojot ĀRL funkcionalitāti, sev pakļautajiem KLS lietotājiem var noteikt piekļuves tiesības ar ievešanas kopsavilkuma deklarācijas apstrādes procesu saistītiem dokumentiem – vai nu tikai saviem, vai visiem komersanta dokumentiem.

# 2.3. Datu pieejamība

KLS lietotājiem datu pieeja ir atkarīga no tā, kādu komersantu tas pārstāv. Jebkuram komersanta lietotājam ir pieejami visi dati, ko tas ir izveidojis. Papildus katrs lietotājs var apskatīties deklarācijas, kurās viņš (fiziska persona) vai viens no viņa pārstāvētiem komersantiem (juridiska persona) ir norādīts kā saņēmējs, pārvadātājs vai deklarācijas iesniedzēja pārstāvis. Datu vienumu pieejamības principi pēc lietotāja pārstāvētā komersanta doti tabulā (sk. 2-1 tabula. Datu pieejamība).

| Dokumenta tips                        | Dokumenta lauks                          | Komersanta<br>lietotāja tiesības | Piezīmes |
|---------------------------------------|------------------------------------------|----------------------------------|----------|
|                                       | Deklarācijas<br>iesniedzējs              | Režīms "skatīt"<br>vai "labot"   | -        |
| Ievešanas kopsavilkuma<br>deklarācija | Deklarācijas<br>iesniedzēja<br>pārstāvis | Režīms "skatīt"<br>vai "labot"   | -        |
|                                       | Pārvadātājs                              | Režīms "skatīt"                  | -        |

2-1 tabula. Datu pieejamība

| Dokumenta tips                                                                                  | Dokumenta lauks                              | Komersanta<br>lietotāja tiesības | Piezīmes                                                                                           |
|-------------------------------------------------------------------------------------------------|----------------------------------------------|----------------------------------|----------------------------------------------------------------------------------------------------|
|                                                                                                 | Saņēmējs                                     | Režīms "skatīt"                  | -                                                                                                  |
|                                                                                                 | Informējama<br>persona                       | Režīms "skatīt"                  | -                                                                                                  |
| Ievešanas kopsavilkuma<br>deklarācijas izmaiņas (kamēr                                          | Deklarācijas<br>iesniedzējs                  | Režīms "skatīt"<br>vai "labot"   | -                                                                                                  |
| tās vēl netika iesniegtas un vēl<br>nav kļuvušas par jaunu ENS<br>versiju – netika reģistrētas) | Deklarācijas<br>iesniedzēja<br>pārstāvis     | Režīms "skatīt"<br>vai "labot"   | -                                                                                                  |
| Ievešanas kopsavilkuma<br>deklarācijas paraugs                                                  | -                                            | Režīms "skatīt"<br>vai "labot"   | Strādāt var tā komersanta<br>pārstāvji, kura vārdā<br>deklarācijas paraugs ir<br>saglabāts         |
|                                                                                                 | Maršruta maiņas<br>paziņojuma<br>iesniedzējs | Režīms "skatīt"<br>vai "labot"   | -                                                                                                  |
|                                                                                                 | Deklarācijas<br>iesniedzējs                  | Režīms "skatīt"                  | Pat ja lietotājs nav maršruta<br>maiņas paziņojuma<br>iesniedzējs, viņš tomēr<br>varēs to apskatīt |
|                                                                                                 | Deklarācijas<br>iesniedzēja<br>pārstāvis     | Režīms "skatīt"                  | Pat ja lietotājs nav maršruta<br>maiņas paziņojuma<br>iesniedzējs, viņš tomēr<br>varēs to apskatīt |
| Maršruta maiņas paziņojums                                                                      | Saņēmēja                                     | Režīms "skatīt"                  | Pat ja lietotājs nav maršruta<br>maiņas paziņojuma<br>iesniedzējs, viņš tomēr<br>varēs to apskatīt |
|                                                                                                 | Informējama<br>persona                       | Režīms "skatīt"                  | Pat ja lietotājs nav maršruta<br>maiņas paziņojuma<br>iesniedzējs, viņš tomēr<br>varēs to apskatīt |
|                                                                                                 | Pārvadātājs                                  | Režīms "skatīt"                  | Pat ja lietotājs nav maršruta<br>maiņas paziņojuma<br>iesniedzējs, viņš tomēr<br>varēs to apskatīt |
|                                                                                                 | Deklarācijas<br>iesniedzējs                  | Režīms "skatīt"                  | Redzēs paziņojumu sekcijā<br>"Paziņojumi no muitas"                                                |
| Paziņojums, ka preces nav atļauts ievest                                                        | Deklarācijas<br>iesniedzēja<br>pārstāvis     | Režīms "skatīt"                  | Redzēs paziņojumu sekcijā<br>"Paziņojumi no muitas"                                                |
|                                                                                                 | Pārvadātājs                                  | Režīms "skatīt"                  | Redzēs paziņojumu sekcijā<br>"Paziņojumi no muitas"                                                |

| Dokumenta tips               |       | Dokumenta lauks | Komersanta<br>lietotāja tiesības | Piezīmes                                                                   |
|------------------------------|-------|-----------------|----------------------------------|----------------------------------------------------------------------------|
| Paziņojums par k<br>kontroli | ravas | Pārvadātājs     | Režīms "skatīt"                  | Redzēs paziņojumu par<br>kravas kontroli sekcijā<br>"Paziņojumi no muitas" |

Komersanta lietotājam sistēmā ir pieejamas ārējam lietotājam specifiskas darbības (sistēmas funkcijas, ko lietotājs var izmantot). Ja komersantam, ko pārstāv komersanta lietotājs, ir atzītā komersanta sertifikāts, tad ievešanas procedūra tiks atvieglota (piemēram, tiks pielietota atvieglota riska analīze).

# 3. Darba uzsākšana

Ārējie lietotāji autorizējas ĀLR un, pārslēdzoties uz IKS, tiem atkārtota reģistrācija vairs netiek prasīta. Informācija par ĀLR pieejama.

Lai pieslēgtos sistēmai, lietotājam ir jāizpilda lauki (sk.3-1 attēls. Lietotāja autentifikācija):

- 1) Identifikators;
- 2) Parole;
- 3) VID IS.

Pēc lauku aizpildīšanas jānospiež spiedpoga [Turpināt]. Pēc nepareiza identifikatora vai paroles ievades, lietotājam tiek piedāvāts mēģināt ievadīt šo informāciju vēlreiz.

#### 3-1 attēls. Lietotāja autentifikācija

| VID VPP v. 1. 1. 19                                                                                                  | ň. |
|----------------------------------------------------------------------------------------------------|----|
| Lietotāja autentifikācija<br>Identifikators:<br>Parole:<br>MD IS: Ārējo lietotāju reģistrs V<br>Turpināt Atgriezties |    |
| <u>Aizmirsu paroli</u>                                                                                               |    |

### 3.1. Sākumforma

Atverot IKS sistēmu, pirmā vienmēr atveras forma, kas dota (sk.3-2 attēls.) attēlā, kurā tiek attēlota lietotāju raksturojoša informācija (sk.3-1tabula.).

Šajā formā tiek parādīta lietotāja pārstāvētā komersanta informācija – EORI numurs, nosaukums, reģistrēšanas datums, vai eksistē vietējās muitošanas atļauja. Sekcijā "Aplikācijas dati" (sk.3-2 attēls. Pirmā forma) tiek norādīti datuma intervāls, lai samazinātu datu apjomu pie deklarācijas meklēšanas – atverot formu meklē deklarācijas par pēdējo gadu.

#### 3-2 attēls. Pirmā forma

| ці<br>П                                    |                                   |                  | FRM.KOP.PFRMARL                |
|--------------------------------------------|-----------------------------------|------------------|--------------------------------|
| Ārējās sistēmas                            |                                   |                  |                                |
| Saīsinājums                                | Nosaukums                         |                  |                                |
| EKS                                        | Eksporta kontroles sistēma        |                  |                                |
| NCTS                                       | Jaunā datorizētā tranzīta sistēma |                  |                                |
| Deklarētājs                                |                                   |                  |                                |
| Deklarētāis (Kopā: 0 iera                  | aksti)                            |                  |                                |
| EORI numurs Saisir                         | nājums Nosaukun                   | ns               | Vietējā muitošana Pārstāvētais |
|                                            |                                   |                  |                                |
| Mainīt                                     |                                   |                  |                                |
| Dazinojumi no muitas                       |                                   |                  |                                |
| Pazinojumi no muitas (V                    | (apā: 1 iauplusti)                |                  |                                |
| Paziņojumi no multas (K<br>Paziņojuma tips | MRN                               | Saņemšanas datum | s Muitas iestāde               |
| <b>⊕</b> ↑                                 | $\downarrow \uparrow$             | Ų∱               | $\downarrow$ $\uparrow$        |
| IE351                                      | 09LV0000063002204                 | 0 30.03.2009     | LV000206                       |
| 1. lpp. no 1                               |                                   | (< > >>          | Iet uz lpp. 1 👻                |
| Skatīt                                     |                                   |                  |                                |
|                                            |                                   |                  |                                |
| Aplikācijas dati                           |                                   |                  |                                |
| * Atlasāmo datu intervāls                  | no                                | 25.05.2009       | iii 🥔                          |
| * Atlasāmo datu intervāls                  | līdz                              | 25.06.2009       | 📰 🖋                            |
| Saglahāt                                   |                                   |                  |                                |
|                                            |                                   |                  |                                |

## 3-1tabula. Pirmā forma

| Nosaukums                                                                                       | Apraksts                                                                                                    |  |  |  |
|-------------------------------------------------------------------------------------------------|----------------------------------------------------------------------------------------------------|--|--|--|
| Sekcija "Ārējās sistēmas" - satur informāciju par lietotājām pieejamām informācijas sistēmām,   |                                                                                                    |  |  |  |
| uz kurām tas var pārslēgties                                                                    |                                                                                                    |  |  |  |
| Saīsinājums                                                                                     | Ārējās sistēmas saīsinājums. Nav aktīvs.                                                                                                    |  |  |  |
| Nosaukums                                                                                       | Ārējo sistēmu nosaukums. Nav aktīvs.                                                                                                    |  |  |  |
| Sekcija "Deklarētājs" – satur                                                                   | informāciju par lietotājam piesaistītajiem komersantiem un kuru                                                                                                    |  |  |  |
| konkrētajā laika momentā tas                                                                    | pārstāv. Vienlaicīgi lietotājs var pārstāvēt tikai vienu komersantu.                                                                                                    |  |  |  |
| []                                                                                              | Pēc noklusējuma atzīmēts pirmais ieraksts sarakstā. Veidojot<br>dokumentus, ārējais lietotājs pārstāvēs izvēlēto nodokļu maksātāju.<br>Izvēlētā vērtība tiek saglabāt lietotāja sesijas līmenī un izmantota pie<br>deklarācijas un ar to saistīto datu atlasē un apstrādē. Atkarībā no<br>izvēlētā deklarētāja, sesijas līmenī tiek ielasītas arī lietotāja tiesības<br>redzēt un/vai apstrādāt visus šī deklarētāja dokumentus. |  |  |  |
| EORI numurs                                                                                     | ES vienota komersantu reģistrācijas numurs.                                                                                                    |  |  |  |
| Saīsinājums                                                                                     | Nodokļu maksātāja nosaukuma saīsinājums.                                                                                                    |  |  |  |
| Nosaukums                                                                                       | Nodokļu maksātāja nosaukums.                                                                                                    |  |  |  |
| Vietējā muitošana                                                                               | Izvēles rūtiņa.                                                                                                    |  |  |  |
| Pārstāvētais Izvēles rūtiņa.                                                                    |                                                                                                    |  |  |  |
| Sekcija "Aplikācijas dati" – satur informāciju par noklusēto laika periodu, kāds tiek izmantots |                                                                                                    |  |  |  |
| saraksta logiem                                                                                 |                                                                                                    |  |  |  |
| Atlasāmo datu intervāls no                                                                      | Tiek norādīti laika intervāli, lai samazinātu datu apjomu pie                                                                                                    |  |  |  |
| Atlasāmo datu intervāls līdz                                                                    | deklarācijas meklēšanas – atverot formu meklē deklarācijas par pēdējo gadu.                                                                                                    |  |  |  |

| Nosaukums                     | Apraksts                                                                                                    |
|-------------------------------|----------------------------------------------------------------------------------------------------|
|                               | 🤞 'Datums no' jābūt mazākam par 'Datums līdz'!                                                                                                    |
| Spiedpoga [Saglabāt]          | Saglabā izvēlētos datuma intervālus.                                                                                                    |
| Sekcija "Paziņojumi no muitas | " – satur informāciju par paziņojumiem no muitas                                                                                                    |
| []                            | Atzīmēts vai neatzīmēts.                                                                                                    |
| Paziņojuma tips               | -                                                                                                    |
| MRN                           | -                                                                                                    |
| Saņemšanas datums             | -                                                                                                    |
| Muitas iestāde                | -                                                                                                    |
| [Mainīt]                      | Ja ar ķeksīti tiek iezīmēts 1 ieraksts, izvēlētā deklarētāja EORI numuru<br>un atbilstošās tiesības ielasa turpmākai izmantošanai.<br>Ja nekas nav atzīmēts vai ir atzīmēts vairāk nekā 1 ieraksts, rāda<br>kļūdas ziņojumu (#30000 "Nav atzīmēta neviena vai atzīmētas<br>vairākas rindiņas. Lūdzu, izvēlieties un atzīmējiet sarakstā tieši vienu<br>rindiņu!"). |
| [Skatīt]                      | Ja ar ķeksīti tiek iezīmēts 1 ieraksts, atver formu <u>FRM.DOK.MKPP</u><br><u>Muitas kontroles punkta pieprasījums</u> .<br>Ja nekas nav atzīmēts vai ir atzīmēts vairāk nekā 1 ieraksts, rāda<br>kļūdas ziņojumu (#30000 "Nav atzīmēta neviena vai atzīmētas<br>vairākas rindiņas. Lūdzu, izvēlieties un atzīmējiet sarakstā tieši vienu<br>rindiņu!").           |

## 3.2. Izvēlne

Zemāk tabulā (sk.3-2 tabula. Lietotāja izvēlnes) aprakstīta IKS izvēlne – pirmā līmeņa izvēlnes punkti, kā arī tiem pakārtotie otrās līmeņa izvēlnes iespējas – hipersaišu nosaukumi un atbilstošās formas, kuras tiks atvērtas, ja tiks izvēlēta attiecīgā izvēlne.

#### 3-2 tabula. Lietotāja izvēlnes

| Izv        | ēlnes punkts (1. un 2.līmeņa izvēlne)            | Izsauc formu                                  |  |  |
|------------|--------------------------------------------------|-----------------------------------------------|--|--|
|            |                                                  |                                               |  |  |
| •          |                                                  | FRM.KOP.PFRMARL "Pirmā forma ārējiem          |  |  |
|            |                                                  | lietotājiem"                                  |  |  |
| •          | Datu iesniegšanas muitas iestāde                 | FRM.XDOK.IDEKL "Izvēlēties ievešanas          |  |  |
|            | 8                                                | kopsavilkuma deklarāciju" (režīms "saraksts") |  |  |
|            | • Izveidot ENS                                   | FRM.XDOK.ENSPN Ievešanas kopsavilkuma         |  |  |
|            |                                                  | deklarācijas pamatnostādnes" (režīms "jauns") |  |  |
|            | • Ielādēt deklarāciju no faila                   | FRM.XDOK.DEKLNF "Deklarācijas ielāde no       |  |  |
|            | 5                                                | faila"                                        |  |  |
|            | • Meklēt deklarācijas paraugu                    | FRM.XDOK.IDPAR "Izvēlēties ievešanas          |  |  |
|            |                                                  | kopsavilkuma deklarācijas paraugu" (režīms    |  |  |
|            |                                                  | "saraksts")                                   |  |  |
|            | <ul> <li>Meklēt deklarāciju</li> </ul>           | FRM.XDOK.IDEKL "Izvēlēties ievešanas          |  |  |
|            | ·                                                | kopsavilkuma deklarāciju" (režīms "saraksts") |  |  |
| •          | Pirmā ievešanas muitas iestāde                   | FRM.XDOK.IDEKL "Izvēlēties ievešanas          |  |  |
|            |                                                  | kopsavilkuma deklarāciju" (režīms "saraksts") |  |  |
|            | • Izveidot ENS                                   | FRM.XDOK.ENSPN "Ievešanas kopsavilkuma        |  |  |
|            |                                                  | deklarācijas pamatnostādnes" (režīms "jauns") |  |  |
|            | <ul> <li>Ielādēt deklarāciju no faila</li> </ul> | FRM.XDOK.DEKLNF "Deklarācijas ielāde no       |  |  |
|            | -                                                | faila"                                        |  |  |
|            | o Izveidot maršruta maiņas                       | FRM.XDOK.MMPAZ "Novirzīšanās no maršruta      |  |  |
| paziņojumu |                                                  | pazinojums" (režīms "jauns")                  |  |  |

| Izvēlnes punkts (1. un 2.līmeņa izvēlne)      | Izsauc formu                                       |  |  |
|-----------------------------------------------|----------------------------------------------------|--|--|
| • Meklēt deklarācijas paraugu                 | FRM.XDOK.IDPAR "Izvēlēties ievešanas               |  |  |
|                                               | kopsavilkuma deklarācijas paraugu" (režīms         |  |  |
|                                               | "saraksts")                                        |  |  |
| <ul> <li>Meklēt deklarāciju</li> </ul>        | FRM.XDOK.IDEKL "Izvēlēties ievešanas               |  |  |
|                                               | kopsavilkuma deklarāciju" (režīms "saraksts")      |  |  |
| o Muitas iejaukšanās                          | Muitas iejaukšanās pasākumi –                      |  |  |
| pasākumi                                      | FRM.XDOK.MIEJP"                                    |  |  |
| Sekojošā ievešanas muitas iestāde             | FRM.XDOK.IDEKL "Izvēlēties ievešanas               |  |  |
|                                               | kopsavilkuma deklarāciju" (režīms "saraksts")      |  |  |
| <ul> <li>Meklēt deklarāciju</li> </ul>        | FRM.XDOK.IDEKL "Izvēlēties ievešanas               |  |  |
|                                               | kopsavilkuma deklarāciju" (režīms "saraksts")      |  |  |
| Pārskati                                      | FRM.XPAR.PAMAT. "ENS pamata pārskats"              |  |  |
| <ul> <li>ENS pamata pārskats</li> </ul>       | FRM.XPAR.PAMAT. "ENS pamata pārskats"              |  |  |
| • ENS pārskats pēc saņēmēja                   | FRM.XPAR.SANO "ENS pārskats pēc saņēmēja un        |  |  |
| un nosūtītāja                                 | <u>nosūtītāja"</u>                                 |  |  |
| • ENS pārskats pēc precēm,                    | FRM.XPAR.PRTRSANOV "ENS pārskats pēc               |  |  |
| transporta veidiem, saņēmēja un               | precēm, transporta veidiem, saņēmēja un nosūtītāja |  |  |
| nosūtītāja valstīm                            | valstīm"                                           |  |  |
| • Pārskats par konkrētā MKP                   | FRM.XPAR.MKPUENS "Pārskats par konkrētā            |  |  |
| uzsāktajām ENS                                | MKP uzsāktajiem ENS"                               |  |  |
| <ul> <li>Pārskats par konkrētā MKP</li> </ul> | FRM.XPAR.MKPNENS "Pārskats par konkrētā            |  |  |
| noslēgtajām ENS                               | MKP noslēgtajiem ENS"                              |  |  |
| • Pārskats pēc "Kravas                        | Pārskats pēc "Kravas ierašanās taimera" –          |  |  |
| ierašanās taimera"                            | FRM.XPAR.KIT                                       |  |  |

# 3.3. Sistēmas nepieejamība

Vienu dienu pirms plānotās nepieejamības iestāšanās IKS (Ievešanas kopsavilkuma deklarācija) (visās tās formu galvenēs, kā arī deklarācijās neatkarīgi no to statusa) tiek attēlots paziņojums: "Uzmanību! Plānota "IKS (Ievešanas kopsavilkuma deklarācija)" nepieejamība laikā no (*datums un laiks*) līdz (*datums un laiks*), lūdzam laicīgi pabeigt darbu un saglabāt veiktās darbības!".

# 4. Lietotāja saskarnes raksturojums

# 4.1. Struktūra un izkārtojums

Sistēmas lietotāja saskarne ir pieejama, izmantojot WWW pārlūkprogrammu. Tā ir organizēta HTML lapu formā. Pārlūkprogrammas loga shematisks attēlojums dots attēlā (sk.4-1 attēls. Pārlūkprogrammas logs).

#### 4-1 attēls. Pārlūkprogrammas logs

| ENDAG                                                                     |               | v.                   | Fake User<br>0.113 debug | 25.06.2009 12:27      | <u>Iziet</u><br>Palīdzība |
|---------------------------------------------------------------------------|---------------|----------------------|--------------------------|-----------------------|---------------------------|
|                                                                           |               |                      |                          |                       | <u>EN RU</u>              |
| Datu iesn                                                                 | egšanas m.i.  | Pirmā ievešanas m.i. | Sekojošā iev             | rešanas m.i. Pārskati |                           |
| Pieejamās sistēmas:                                                       |               |                      |                          | Form                  | Id FRM XDOK NMDAT         |
| EKS NCTS IKS                                                              |               | Sistēmas ga          | alvene                   |                       |                           |
| Izvēlne: Pieeiamo sistēm                                                  | u izvēln      | e                    |                          |                       | .                         |
| 1. Izveidot ENS                                                           |               | ~                    | Pir                      | mā līmeņa izvē        | Ine                       |
| 2. Ielādēt deklarāciju no faila 💙 Otrā līmeņa izvē                        | Ine           |                      |                          |                       |                           |
| 3. Meklēt deklarācijas paraugu                                            |               |                      |                          |                       |                           |
| 4. Meklēt deklarāciju                                                     | DARBA LAUKUMS |                      |                          |                       |                           |
| 🤧 Ievešanas kopsavilkuma 🗲 Navigācijas stek                               | S             |                      |                          |                       |                           |
| <u>deklarācija</u><br><u>Deklarācijas prece</u><br>Nodokļu maksātāja dati |               |                      |                          |                       |                           |
| W/W/W pārlūkpr                                                            | oaramm        | as (niem N           | IS Inter                 | rnet Explorer         | ) spiedpogas              |

WWW pārlūkprogrammas (piem., MS Internet Explorer ) spiedpogas [Forward], [Back], [Stop] un [Refresh] strādājot ar šo aplikāciju nav atļauts lietot. To darbināšana var izraisīt sistēmas nevajadzīgu izslēgšanos. Šis ierobežojums neattiecas uz WWW pārlūkprogrammas izmantošanu, skatoties palīdzības (Help) tekstus.

# 4.2. Sistēmas galvene

ø

Šī saskarnes daļa satur informāciju, kas raksturo sistēmu un lietotāju, kurš ir pieslēdzies pie EKS KLS. Sistēmas galvenē redzamie lauki (4-2 attēls. Sistēmas galvene) un lauku apraksts sniegts tabulā (4-1tabula. Sistēmas galvenes elementi).

#### 4-2 attēls. Sistēmas galvene

| EMDAS                        | EKS primary administrator EKS primary<br>administrator<br>v. 2.0.7-20.12.2012-10:39         MKP 0206 (LV000206)         Initial           MKP 0216 (LV000206)         1000000000000000000000000000000000000 |  |  |  |  |
|------------------------------|----------------------------------------------------------------------------------------------------|--|--|--|--|
| 4-1tabula. Sistēmas galvenes | elementi                                                                                                    |  |  |  |  |
| Elements                     | Apraksts                                                                                                    |  |  |  |  |
| Aplikācijas logotips         | Satur EMDAS logotipu. Klikšķis uz aplikācijas ļauj atgriezties uz aplikācijas pirmo formu.                                                                                                    |  |  |  |  |
| Versija                      | Sistēmas aktuālās versijas numurs                                                                                                    |  |  |  |  |
| Lietotājs                    | Lietotāja vārds un uzvārds, kurš dotajā laika momentā ir pieslēdzies pie<br>IKS.                                                                                                    |  |  |  |  |
| Muitas iestāde               | Lietotāja pārstāvētas Muitas iestādes kods                                                                                                    |  |  |  |  |
| Datums un laiks              | Laiks, kad lietotājs pieslēdzās sistēmā.                                                                                                    |  |  |  |  |
| Iziet no sistēmas            | Beigt darbu ar sistēmu un aizvērt pārlūkprogrammas logu.                                                                                                    |  |  |  |  |
| Palīdzība                    | Sistēmas tiešsaistes palīdzības izsaukums ( <i>on-line help</i> ), kas palīdzības informāciju atver jaunā logā.                                                                                             |  |  |  |  |
| Valoda                       | Iespēja nomainīt sistēmas lietotāja saskarnes valodu.                                                                                                    |  |  |  |  |

| Elements | Apraksts                                                                    |  |  |  |
|----------|-----------------------------------------------------------------------------|--|--|--|
|          | d Redzamo valodu skaits ir atkarīgs no sistēmas konfigurācijas              |  |  |  |
|          | parametriem. Sistēma vienlaicīgi spēj uzturēt darbu ne vairāk kā ar 3       |  |  |  |
|          | dažādām valodām. Nomainot lietotāja saskarnes valodu lietotāja stāvoklis    |  |  |  |
|          | sistēmā nemainās - respektīvi, viņš paliek tieši tajā pašā formā, tādā pašā |  |  |  |
|          | režīmā kādā bija un var turpināt darbu ar sistēmu.                          |  |  |  |

# 4.3. Pirmā līmeņa izvēlne

Pirmā līmeņa izvēlne ir sadalīta pa būtiskākajām biznesa procesa daļām (sk.4-3 attēls. Pirmā līmeņa izvēlne), kas atbilst sistēmā izmantotajiem galvenajiem dokumentiem un veicamajām funkcijām. Noklikšķinot uz kādas no izvēlnes, "Darba laukumā" (sk. 4.7.nodaļu) tiek attēlota izvēlētās izvēlnes forma. No pirmā līmeņa izvēlnes atveramie formas logi aprakstīti sadaļā "Izvēlne" (sk.4.9.nodaļu).

| L | Tekstā tiek izmantos šāds (→) simbols, kas nozīmē, pārēju no vienas sistēmas |
|---|------------------------------------------------------------------------------|
| 6 | izvēlnes uz nākamo.                                                          |

#### 4-3 attēls. Pirmā līmeņa izvēlne

Datu iesniegšanas m.i. Pirmā ievešanas m.i. Sekojošā ievešanas m.i. Pārskati

## 4.4. Otrā līmeņa izvēlne

Otrā līmeņa izvēlne (sk. 4-4 attēls. Otrā līmeņa izvēlnes paraugs) ir pieejama saraksta veidā, kur konkrētie otrā līmeņa izvēlnes punkti ir saistīti ar izvēlēto pirmā līmeņa izvēlni (sk.4.3.nodaļu). Noklikšķinot uz kāda no izvēlnes punktiem "Darba laukumā" (sk. 4.7.nodaļu), tiek attēlota konkrētā, izvēlētā punkta forma. No otrā līmeņa izvēlnes atveramie formas logi aprakstīti sadaļā "Izvēlne" (sk.3.2nodaļu).

#### 4-4 attēls. Otrā līmeņa izvēlnes paraugs

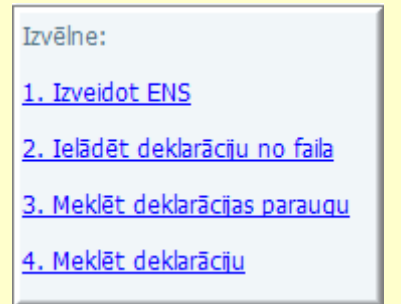

# 4.5. Pieejamo sistēmu izvēlne

Pieejamo sistēmu izvēlnē (sk. 4-5 attēls. Pieejamās sistēmas) ir norādītas EMDAS apakšsistēmas, pieejamo sistēmu daudzums ir atkarīgs no tā, apakšsistēmas lietotājam ir piešķirtas. Noklikšķinot uz kādas no izvēlētajām sistēmām, atveras konkrētā izvēlētā sistēma, lietotājam, neprasot otrreiz ielogoties. Atvērtās sistēmas nosaukums ir iekrāsots pelēcīgā krāsā.

### 4-5 attēls. Pieejamās sistēmas

```
Pieejamās sistēmas:
EKS NCTS IKS
```

# 4.6. Navigācijas steks

Navigācijas steks (sk.4-6 attēls. Navigācijas steka paraugs) attēlo formu sarakstu, ko lietotājs ir atvēris darba laikā. Katra navigācijas saraksta rindiņa ir hipersaite (izņemot pēdējo, jo attiecīgā

forma ir atvērta un redzama "Darba laukumā"), kas ļauj lietotājam atgriezties kādā no iepriekš atvērtām formām. Navigācijas ceļš ir vertikāli izkārtots saraksts, kurš aug virzienā no augšas uz leju un dilst virzienā no apakšas uz augšu. Katru reizi, kad lietotājs izmanto spiedpogas vai arī, klikšķinot uz kāda saraksta vai hipersaites, atver jaunu formu, navigācija ceļš papildinās ar vienu hipersaiti.

#### 4-6 attēls. Navigācijas steka paraugs

| 🞾 Ievešanas kopsavilkuma |                        |  |  |  |
|--------------------------|------------------------|--|--|--|
| dek                      | darācija               |  |  |  |
| *                        | Deklarācijas prece     |  |  |  |
| $\overline{\mathcal{D}}$ | Nodokļu maksātāja dati |  |  |  |

Katru reizi, kad lietotājs aizver kādu formu, izmantojot spiedpogu [Turpināt], [Atcelt], navigācijas ceļš zaudē šai formai atbilstošo rindiņu. Ja lietotājs noklikšķina uz galvenās izvēlnes punkta, navigācijas ceļš tiek iztīrīts. Ja lietotājs no šāda veida atvērtas formas pārvietojas uz kādu citu formu, šai formai atbilstošā informācija parādās navigācijas ceļā. Ja lietotājs noklikšķina uz apakšizvēlnes punkta, šim punktam atbilstošā forma uzreiz parādās navigācijas ceļā

### 4.7. Darba laukums

Darba laukums (sk. 4-7 attēls. Darba laukuma paraugs) atrodas tieši zem Pirmā līmeņa izvēlnes un tajā tiek attēlota lietotāja pēdējā atvērtā (izvēlētā) forma.

#### 4-7 attēls. Darba laukuma paraugs

| Ievešanas kopsavilkuma deklarācijas pamatnostādnes       Form id: FRM.XDOK.ENSPN |               |     |                                           |     |  |
|----------------------------------------------------------------------------------|---------------|-----|-------------------------------------------|-----|--|
| * Deklarācijas iesniedzējs                                                       | LV40001001338 | S 🖌 | Darba datums                              | 🗐 🎻 |  |
| Pirmās ievešanas muitas<br>iestādes kods                                         |               | Q 🌽 | Reģistrēšanas datums                      |     |  |
| Datu iesniegšanas muitas<br>iestādes kods                                        |               | Q 🌽 | Deklarācija ievadīta<br>atkāpšanās režīmā |     |  |
| Sekojošās ievešanas muitas<br>iestādes kods                                      |               | 🖉   |                                           |     |  |
| Turpināt Atcelt                                                                  |               |     |                                           |     |  |

Darba laukumā atvērtā forma satur šāda veida informāciju:

- formas augšdaļā atrodas ar horizontālu līniju nodalīts bloks, kurš satur:
- režīma ikonu;
- formas nosaukumu;
- formas identifikatoru;
- hipersaiti jautājuma zīmes formā, uzklikšķinot var izsaukt palīdzības logu šai formai;
- formas vidū izkārtoti datu ievadelementi (teksts, teksta ievadlauki, izkrītošie saraksti, radiopogas, utt.), saraksti un citi lietotāja saskarnes elementi, ja attiecīgajā formā tādi ir nepieciešami;
- formas apakšdaļā atrodas josla ar spiedpogām, kas attiecas uz visiem formā attēlotajiem datiem, piemēram, [Turpināt], [Atcelt];
- lielāku formu lauki un saraksti var būt sagrupēti sekcijās ierāmētos blokos, kur katrai sekcijai ir sava galviņa, šo bloku apakšdaļā var būt spiedpogu josla, šādos gadījumos spiedpogas attiecas uz tiem datiem, kas attēloti sekcijā. Sekcija ir atverama un aizverama. Atver ar (+), kas atrodas kreisajā stūri un aizver ar (-);

• formā lauki, kuriem blakus ir attēlota zvaigznīte (\*), ir obligāti aizpildāmi lauki.

Svarīgi uzsvērt, ka lietotājs nevar pāriet uz citu formu, ja pašreizējā laika momenta atvērtajā formā ir palikuši nesaglabāti dati. Pirms pāriet uz citu formu ir jānospiež spiedpoga [Atcelt] vai [Aizvērt], pretējā gadījumā sistēmas parādīs kļūdas paziņojumu (sk. 4-8 attēls. Kļūdas paziņojuma paraugs).

#### 4-8 attēls. Kļūdas paziņojuma paraugs

| <ul> <li>Ievešanas kopsavilkuma de</li> <li>Nevar pāriet uz izvēlēto forr<br/>formā un atceliet izmaiņas vai</li> </ul> | klarācijas pamatnostāc<br>nu, jo jums ir palikuši r<br>saglabājiet datus! (300 | <mark>ines</mark><br>nesaglabāti dat<br>017) | i iepriekš atvērtā formā. Lūd             | Form id: FRM.XDOK.ENSPN ? |
|----------------------------------------------------------------------------------------------------|--------------------------------------------------------------------------------|----------------------------------------------|-------------------------------------------|---------------------------|
| * Deklarācijas iesniedzējs                                                                                              | LV40001001338                                                                  | Q 🎸                                          | Darba datums                              | III 🖋                     |
| Pirmās ievešanas muitas<br>iestādes kods                                                                                |                                                                                | Q. 🥔                                         | Reģistrēšanas datums                      |                           |
| Datu iesniegšanas muitas<br>iestādes kods                                                                               |                                                                                | Q 🌽                                          | Deklarācija ievadīta<br>atkāpšanās režīmā |                           |
| Sekojošās ievešanas muitas<br>iestādes kods                                                                             |                                                                                | Sec. 19                                      |                                           |                           |
| Turpināt Atcelt                                                                                                    |                                                                                |                                              |                                           |                           |

### 4.8. IKS statusi

Lietotājs strādājot ar dokumentu kādā no muitas iestādēm (datu iesniegšanas, pirmās ievešanas vai sekojošas ievešanas) un izpildot kādu no darbībām (saglabāt, iesniegt vai validēt), pats nosaka dokumenta "gatavības" pakāpi. Sistēma apstrādā iesniegto dokumentu atkarībā no izvēlētās darbības, piešķir tam statusu un rāda šo dokumenta statusu dokumentu sarakstā.

| Saīsinājums | Nosaukums                                                  | Muitas iestāde                                   | Apraksts                                                                                       |
|-------------|------------------------------------------------------------|--------------------------------------------------|------------------------------------------------------------------------------------------------|
| XJ          | Jauns                                                      | Datu iesniegšanas muitas iestāde                 | Dokuments saglabāts sistēmā,<br>bet nav iesniegts                                              |
| XR          | ENS reģistrēts                                             | Ievešanas muitas iestāde (pirmā<br>vai sekojošā) | Dokuments veiksmīgi<br>iesniegts sistēmā/ saņemts<br>sistēmā ar IE301/IE319                    |
| XRAR        | Reģistrēti ENS<br>riska analīzes<br>rezultāti              | Ievešanas muitas iestāde (pirmā<br>vai sekojošā) | Tika veikta riska analīze, un<br>reģistrēti tās rezultāti                                      |
| XPPIMI      | ENS pārsūtīts uz<br>pirmās<br>ievešanas<br>muitas iestādi  | Datu iesniegšanas muitas iestāde                 | Ievešanas kopsavilkuma<br>deklarācijas dati tiks nodoti<br>pirmās ievešanas muitas<br>iestādei |
| XRLRIA      | Reģistrēta liela<br>riska pakāpe,<br>ievešana<br>aizliegta | Pirmā ievešanas muitas iestāde                   | Riska analīzes rezultāti ir "A"<br>tipa, kravas ievešana tiek<br>aizliegta                     |
| XA          | ENS anulēts                                                | Ievešanas muitas iestāde (pirmā<br>vai sekojošā) | Ierašanās taimeris iztecējis                                                                   |
| XNR         | Novirzīšana<br>reģistrēta                                  | Pirmā ievešanas muitas iestāde                   | Tika iesniegts maršruta<br>maiņas paziņojums                                                   |

#### 4-2 tabula. IKS statusi

| Saīsinājums | Nosaukums                                       | Muitas iestāde                                                                                                    | Apraksts                                                                                                    |
|-------------|-------------------------------------------------|----------------------------------------------------------------------------------------------------|----------------------------------------------------------------------------------------------------|
| ХАР         | Atbildēts uz<br>ENS<br>pieprasījumu             | Pirmā ievešanas muitas iestāde                                                                                                    | Uz faktisko muitas iestādi tika<br>nosūtīts IE303 ar ENS datiem                                                                                                    |
| XNPR        | Novirzīšanas<br>paziņojums<br>reģistrēts        | Pirmā ievešanas muitas iestāde                                                                                                    | Faktiskā pirmā ievešanas<br>muitas iestāde saņem IE303<br>(iepriekš to nepieprasot ar<br>IE302)                                                                                                    |
| XPIEP       | ENS pieprasīts                                  | Faktiskā ievešanas muitas<br>iestāde – pirmā ievešanas vai<br>sekojošā ievešanas (statusu<br>izmanto, kad muitas iestādē nav<br>datu par noteikto ENS un jāsūta<br>pieprasījums uz deklarēto pirmo<br>ievešanas muitas iestādi). | Nosūtīts IE302 uz deklarēto<br>pirmo ievešanas muitas iestādi                                                                                                    |
| XMMN        | Maršruta maiņa<br>noraidīta                     | Faktiskā ievešanas muitas<br>iestāde – pirmā ievešanas vai<br>sekojošā ievešanas (statusu<br>izmanto, kad muitas iestādē nav<br>datu par noteikto ENS un jāsūta<br>pieprasījums uz deklarēto pirmo<br>ievešanas muitas iestādi). | Saņemts IE303, kurā ierakstīts<br>ENS pieprasījuma<br>noraidīšanas iemesla kods                                                                                                    |
| XPUZR       | Preces uzrādītas<br>ievešanas<br>muitas iestādē | Ievešanas muitas iestāde (pirmā<br>vai sekojošā)                                                                                                    | Ierašanās paziņojums<br>piesaistīts ENS (deklarācija<br>var būt jau ierakstīta sistēmā<br>vai izveidota automātiski no<br>saņemta ierašanās<br>paziņojuma)                                           |
| XIATL       | Ievešana atļauta                                | Ievešanas muitas iestāde (pirmā<br>vai sekojošā)                                                                                                    | Sistēmā reģistrēti apmierinoši<br>kontroles rezultāti                                                                                                    |
| XIAIZL      | Ievešana<br>aizliegta                           | Ievešanas muitas iestāde (pirmā<br>vai sekojošā)                                                                                                    | Reģistrēti kontroles rezultāti<br>liecina, ka tika atklāta tik<br>augsta riska pakāpe attiecībā<br>uz normatīvo aktu prasībām,<br>kas apdraud ES drošību, ka<br>tiek apturēta kravas ievešana<br>ES. |

# 4.9. Lapiņas

Dažas no formām var būt sadalītas lapiņās (piemēram, deklarācija). Šādās formās saskarnes elementi ir sadalīti vairākās formas, kuras iekļauj pamata forma. Tipisks formas piemērs ar lapiņām dots (sk.4-9 attēls. Lapiņu paraugs).

#### 4-9 attēls. Lapiņu paraugs

| 🖆 Ievešanas kopsavilkuma                                         | 🖞 Ievešanas kopsavilkuma deklarācija 🛛 Form id: FRM.XDOK.DKL 김 |                                                                       |                                                            |                      |                    |                         |  |
|------------------------------------------------------------------|----------------------------------------------------------------|-----------------------------------------------------------------------|------------------------------------------------------------|----------------------|--------------------|-------------------------|--|
| Dokumenta tips: <b>Ievešanas I</b>                               | kopsavilkuma deklarāci                                         | ija                                                                   |                                                            |                      |                    |                         |  |
| MRN:                                                             | 40001001338                                                    | 10202500008                                                           | PIM                                                        | IKP: <b>LV000207</b> |                    |                         |  |
| Izveidota: 21.07.2010                                            | Regist                                                         | trēta:                                                                |                                                            |                      |                    |                         |  |
| Statuss datu iesniegsanas m.i.<br>Statuss uzstādīts datu iesnieg | .: Jauns<br>šanas m.i. <b>21.07.2010</b>                       |                                                                       |                                                            |                      |                    |                         |  |
| Iesaistītās<br>puses                                             | Dati par<br>transportēša                                       | nu                                                                    | Apkopojošā<br>informācija                                  |                      | Preces             | Saistīta<br>informācija |  |
| Iesaistītās puses                                                |                                                                |                                                                       |                                                            |                      | Form id: FF        | RM.XDOK.DKL.IESP 김      |  |
| Tesaistītās nuses                                                |                                                                |                                                                       |                                                            |                      |                    |                         |  |
| Nosūtītājs                                                       |                                                                |                                                                       | abcd Viesturi Kandava BZ 1234 💋 🖉                          |                      |                    |                         |  |
| Saņēmējs                                                         |                                                                | LV40003450257 TNT LATVIA SIA PLIENCIEMA 11 Mārupes 🔍 🖋 pag. LV LV2167 |                                                            |                      |                    |                         |  |
| Deklarācijas iesniedzējs                                         |                                                                |                                                                       | LV40001001338 PRIEŽKUNDZINI SIA Priežkundziņi Džūkstes 🕺 🔍 |                      |                    |                         |  |
| Pārvadātājs                                                      |                                                                |                                                                       |                                                            |                      |                    | , 🔍 🖋                   |  |
| Pārstāvis/ Informēiamā                                           | persona                                                        |                                                                       |                                                            |                      |                    |                         |  |
| Deklarācijas iesniedzēja/                                        | Pārstāvja statusa kods                                         |                                                                       |                                                            |                      |                    | ~                       |  |
| Pārstāvis                                                        | _ <b>~</b> #                                                   |                                                                       |                                                            |                      |                    |                         |  |
| Informējamā persona                                              |                                                                |                                                                       |                                                            | 🔍 🖋                  |                    |                         |  |
|                                                                  |                                                                |                                                                       |                                                            |                      |                    |                         |  |
| Aizvērt Validē                                                   | t Iesniegt                                                     | Saglabāt                                                              | Atcelt                                                     | Iz                   | veidot deklarāciju | Saglabāt kā failu       |  |
| Saglabāt kā paraugu                                              |                                                                |                                                                       |                                                            |                      |                    |                         |  |

Atvērtās lapiņas nosaukums ir redzams uz balta fona, bet pārējās lapiņas ir iepelēkas. Lapiņas var atvērt, uzklikšķinot uz tās. Vienlaikus var būt atvērta tikai viena lapiņa. Lietotājam pārvietojoties pa lapiņu formām, navigācijas steks netiek atjaunots.

#### **4.10.** Standarta spiedpogas

Virkne (4-3 tabula. Standarta spiedpogas) spiedpogas ir atrodamas daudzās formās un vienmēr pilda analoģiskas funkcijas (izņēmumi tiek īpaši aprakstīti). Šīs spiedpogas sauksim par standarta spiedpogām. Tās spiedpogas, kas lietotājam konkrētajā brīdī nav pieejamas, nav redzamas.

Spiedpogas ir pieejamas atkarība no:

1) biznesa procesa, piemēram, spiedpoga [pieprasīt anulēšanu] būs aktīva, tikai tad, ja nav ievešanas kopsavilkuma deklarācija, formas režīms "skatīt" un statuss ir (pieņemts);

2) lietotāja lomas un tai piešķirtajām tiesībām un, ja atbilsts statuss pēc biznesa procesa.

| Spiedpoga | Apraksts                                                                                                    |
|-----------|----------------------------------------------------------------------------------------------------|
| [Meklēt]  | Nospiežot spiedpogu, izmantojot lietotāja ievadītos meklēšanas un kārtošanas<br>kritērijus, tiek meklēta informācija datu bāzē un sarakstā atspoguļos atbilstošos<br>datus.<br>Ja nav izvēlēts neviens meklēšanas un/vai paplašinātās meklēšanas kritērijiem, tiek<br>atlasīti visi lietotājam pieejamie dati. |

#### 4-3 tabula. Standarta spiedpogas

| Sniednoga   | Anraksts                                                                                                    |
|-------------|----------------------------------------------------------------------------------------------------|
| Spicupoga   |                                                                                                    |
| [Notīrīt]   | Nospiežot spiedpogu, notīra visus lietotāja ievadītos meklēšanas kritērijus, papildus meklēšanas kritērijus un rezultātu kārtošanas kritērijus un atjauno laukos noklusētās vērtības (kur tās ir). |
| [Atcelt]    | Šī poga ir redzama tikai režīmā "izvēle". Tā aizver tekošo formu un atgriež lietotāju sākotnējā formā. Informācija par izvēlēto objektu (ja tāds ir) līdzi ņemta netiek.                           |
| [Aizvērt]   | Ja sarakstu logos režīmā "saraksts", kā arī datu vienuma formās režīmā "skatīt", nospiežot spiedpogu, aizver pašreizējo formu un atgriežas iepriekšējā.                                            |
|             | Ja datu vienuma formās režīmā "jauns" un/vai "rediģēt", nospiežot spiedpogu, tiek                                                                                                    |
|             | Ja spiedpoga tiek nospiesta deklarācijas vai manifesta formā režīmā rediģēt" vai                                                                                                    |
|             | "jauns" (kur pieejams), tiek izdots paziņojums: "Vai saglabāt un aizvērt dokumentu?"                                                                                                    |
|             | Atbildot apstiprinoši, tiek saglabātas veiktās izmaiņas un aizver formu, ja atbild                                                                                                    |
|             | noliedzośi, turpmakas darbibas netiek veiktas.                                                                                                    |
| [Turpināt]  | Nospiežot spiedpogu, ja ir izvēlēts tieši viens meklējamais objekts (datu vienums jeb<br>viens saraksta elements), aizver formu un atgriežas sākotnējā formā līdzi nemot                           |
|             | informāciju par izvēlēto objektu. Ja meklējamais objekts nav izvēlēts, tad parāda                                                                                                    |
|             | attiecīgo kļūdas paziņojumu.                                                                                                    |
| [Jauns]     | Nospiežot spiedpogu, atver datu vienuma formu (sk. 4.14.2. nodaļa) režīmā – jauns.                                                                                                    |
| [Izņemt]    | Nospiežot spiedpogu parādās attiecīgais brīdinājuma ziņojums. Ja atbilde uz                                                                                                    |
|             | brīdinājumu ir apstiprinoša, tad ieraksti tiek dzēsti un saraksta saturs nolasīts no jauna.                                                                                                    |
| [Dissipant] | Ja atolide nonedzosa, dzesana netiek veikta.                                                                                                    |
| [Pievienot] | nospiežoi spiedpogu tiek alverta saistita datu vienuma izveles forma rezima izvele,                                                                                                    |
|             | vienumu, saistīto datu vienumu saraksts neizmainās.                                                                                                    |
| [Skatīt]    | Nospiežot spiedpogu, meklēšanas forma aizveras un atgriezīsies izsaucošajā formā,                                                                                                    |
|             | kur automātiski aizpildīs lauku ar izvēlēto datu vienumu.                                                                                                    |
| [Dzēst]     | Nospiežot spiedpogu izdzēš atzīmēto(-s) ierakstus, kas nepārprasot izdzēsīs arī                                                                                                    |
|             | pakārtotos datus.                                                                                                    |
| [Rediģēt]   | Ja forma atvērta "skatīt" režīmā, tad ar šo spiedpogu tiek nolasīti aktuālākie datu                                                                                                    |
| FO 11-1     | vienuma dati no datu bazes un formas rezims nomainits uz "rediget".                                                                                                    |
|             | Saglaba datu vienumu datu baze, forma paliek statusa "rediget".                                                                                                    |
| [validet]   | Nospiezot spiedpogu tiek validets, vai obligatie lauki un nosacijumi ir aizpildīti, ja                                                                                                    |
|             | nav, tao rada attiecigo kļudas ziņojumu.                                                                                                    |
| [Vesture]   | Parada lietotajam ar konkreto datu vienumu veiktas darbibas.                                                                                                    |

# 4.11. Ikonas

Atsevišķu funkciju iniciēšanai sistēmā izmanto kalendāra, meklēšanas un dzēšanas ikonas. Novietojot kursoru uz ikonas, tiek izspīdināts paskaidrojošs teksts par tās pielietojumu (sk. 4-10 attēls. Ikonas).

### 4-10 attēls. Ikonas

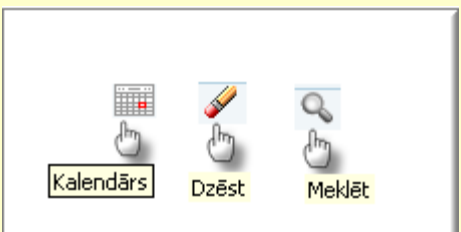

Datuma vērtības ievadīšana notiek, nospiežot uz [Kalendārs] ikonas, kas atrodas tūlīt aiz nepieciešamā lauka; nospiežot kalendāra ikonu, atveras kalendāra logs (sk. 4-11 attēls. Kalendārs), kur lietotājs var izvēlēties vajadzīgo datumu.

Elektroniskā muitas datu apstrādes sistēma / Lietotāja rokasgrāmata 7. sējums. IKS Komersanta lietotāja saskarne (KLS)

4-11 attēls. Kalendārs

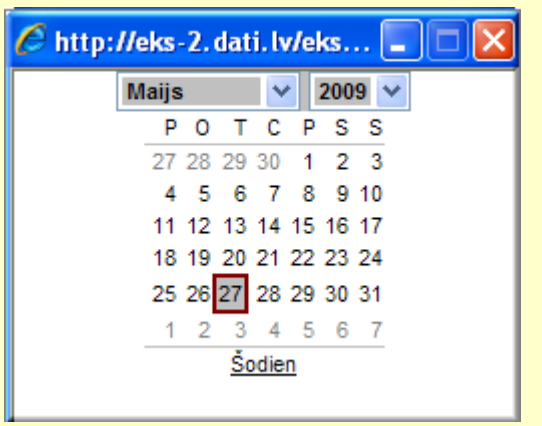

Kad lietotājs izdara klikšķi uz ikonas [Meklēt], sistēma atver jaunu formu un parāda lietotājam klasifikatora vērtības izvēles logu, kurā var būt ietverta meklēšanas funkcionalitāte.

Kad lietotājs nospiež uz ikonas [Dzēst], lauka aizpildītā vērtība tiek izdzēsta un lietotājs var atkārtoti to ievadīt manuāli vai izvēlēties no saraksta, atverot jaunu formu.

# 4.12. Režīma ikonas

Šī ikona atspoguļo formas režīmu. Formas režīms – tas ir formai specifisks jēdziens, kas ieviests, lai strukturētu un raksturotu formas uzvedību. Piemēram, datu vienumu formās parasti ir 3 standarta režīmi – "jauns", "skatīt" un "rediģēt":

- 💵 "skatīt" esoša datu ieraksta apskatīšana;
- "jauns" datu ieraksta ievadīšana no jauna;
- 🗹 "rediģēt" esoša datu ieraksta rediģēšana.

# 4.13. Saraksts

Saraksts ir tabula, kas attēlo datus sakārtotus rindās. Sarakstam noteikti ir nosaukums, izņēmums ir gadījumos, kad saraksta nosaukums ir dublēts sekcijas nosaukumā. Saraksta nosaukums nosaka, kādi dati sarakstā tiek attēloti. Aiz saraksta nosaukuma figurē frāze "(Kopā: x ieraksti)", kur x ir ierakstu kopējais skaits sarakstā.

Ja saraksts figurē Datu vienuma formā (sk. 4.14.2.nodaļu) un atspoguļo ar konkrēto datu vienumu saistītos citus datu vienumus, tad zem tā ir šādas standarta spiedpogas:

[Pievienot] izsauc atbilstošā citu datu vienuma izvēles formu, kur lietotājs var sameklēt kādu datu vienumu. Spiežot izvēles formā pogu [Turpināt], izvēles forma tiek aizvērta un datu vienuma formā esošais saraksts tiek automātiski papildināts ar izvēlēto datu vienumu;

ja ir spiedpoga [Izņemt], tad sarakstam jābūt ar izvēles rūtiņu, lai lietotājs vispirms varētu atzīmēt to ierakstu, kuru viņš vēlas izņemt no saraksta. Pēc pogas nospiešanas tiek izņemts ieraksts no saraksta.

### 4.13.1. Saraksta kārtošana

Dažos gadījumos saraksts kādā dokumenta sekcijā var būt kārtojams gan pieaugušā, gan dilstošā secībā pēc kādas no saraksta kolonām (sk. 4-12 attēls. Saraksta paraugs), to iespējams paveikt ar bultiņām [ $\uparrow$  asc] - augošā secībā, [ $\downarrow$  desc] – dilstošā secībā.

#### 4-12 attēls. Saraksta paraugs

| ŀ | – Deklarācijas (Kopā: 60 ieraksti)   |                        |           |                 |                                   |                                               |                                             |                                   |                                                    |
|---|--------------------------------------|------------------------|-----------|-----------------|-----------------------------------|-----------------------------------------------|---------------------------------------------|-----------------------------------|----------------------------------------------------|
|   |                                      | LRN<br>↓↑              | MRN<br>↓↑ | PIMI<br>statuss | Statusa<br>maiŋas<br>datums<br>↓↑ | Pirmā<br>ievešanas<br>muitas<br>iestāde<br>↓↑ | Pēdējais<br>piereģistrētais<br>SIMI statuss | Statusa<br>maiŋas<br>datums<br>↓↑ | Sekojošās<br>ievešanas<br>muitas<br>iestādes<br>\$ |
|   |                                      | 400010013380905710006  |           | ENS reģistrēts  | 26.02.2009                        | LV000207                                      |                                             |                                   |                                                    |
|   |                                      | 400010013380905810001  |           | ENS reģistrēts  | 27.02.2009                        | LV000207                                      |                                             |                                   |                                                    |
|   |                                      | 400010013380905810002  |           | ENS reģistrēts  | 27.02.2009                        | LV000207                                      |                                             |                                   |                                                    |
|   |                                      | 400010013380906410014  |           | Jauns           | 05.03.2009                        | EE1111EE                                      |                                             |                                   |                                                    |
|   |                                      | 4000100133809090500006 |           | Jauns           | 31.03.2009                        | MT000114                                      |                                             |                                   |                                                    |
|   |                                      | 4000100133809091500003 |           | Jauns           | 01.04.2009                        | MT000114                                      |                                             |                                   |                                                    |
|   |                                      | 4000375717309091500008 |           | Jauns           | 01.04.2009                        | AT100300                                      |                                             |                                   |                                                    |
|   |                                      | 4000100133809091500021 |           | Jauns           | 01.04.2009                        | AT100200                                      |                                             |                                   |                                                    |
|   |                                      | 4000100133809092500005 |           | Jauns           | 02.04.2009                        | AT230200                                      |                                             |                                   |                                                    |
|   |                                      | 4000100133809092500007 |           | Jauns           | 02.04.2009                        | AT230200                                      |                                             |                                   |                                                    |
|   | 1. lpp. no 6 ≪ < > ≫ Iet uz lpp. 1 ♥ |                        |           |                 |                                   |                                               |                                             |                                   |                                                    |

#### 4.13.2. Lapaspuses

Ja sarakstā ir vairāk par 20 ierakstiem, tad tie tiek sadalīti pa lapaspusēm (sk. 4-13 attēls. Lapaspuses paraugs), kur lietotājam ir divu veidu izvēle kā pārvietoties pa tām. Pa lapaspusēm var pārvietoties ar bultiņām, kur :

<< - atvērt pirmo lapu;

< - atvērt vienu lapu atpakaļ;

>> - atvērt pēdējo lapu;

>- atvērt lapu uz priekšu.

Otra iespēja, kā pārvietoties pa lapaspusēm, ir izvēlēties konkrētu lapaspuses numuru no izvēlnes.

#### 4-13 attēls. Lapaspuses paraugs

| 1. lpp. no 3 | Iet uz lpp. 1 💌 |
|--------------|-----------------|
|              | 2<br>3          |

## 4.14. Formas

Ar formas palīdzību tiek attēlota nepieciešamā informācija – sekcijas ar biznesa datiem ievadlaukos, funkcionalitāti darbinošās pogas, utt.

#### 4.14.1. Izvēles forma

Izvēles (meklēšanas) funkcionalitāte ir ietverta vienā formā. Formas augšdaļā novietoti bloki ar meklēšanas kritērijiem, formas vidusdaļā – paplašinātās meklēšanas kritēriji, bet apakšā – Datu vienumu saraksts (sk.4-14 attēls. Izvēlnes formas paraugs).

## 4-14 attēls. Izvēlnes formas paraugs

| Izvēlēties ievešanas kopsavilkuma deklarāciju |           |                 |                                        |                                         |                                | F                      | orm id: FRM                 | XDOK.IDEKL ?                                 |
|-----------------------------------------------|-----------|-----------------|----------------------------------------|-----------------------------------------|--------------------------------|------------------------|-----------------------------|----------------------------------------------|
| Mald=X 1                                      |           |                 |                                        |                                         |                                |                        |                             |                                              |
| Mekiesanas kriteriji<br>MRN                   |           |                 | LR                                     | N                                       |                                |                        |                             |                                              |
|                                               |           |                 | St                                     | atuss                                   |                                |                        |                             | ~                                            |
|                                               |           |                 | St                                     | atusa datums                            |                                | no<br>līdz             |                             |                                              |
| — Paplašinātās meklēšanas kr                  | itēriji   |                 |                                        |                                         |                                |                        |                             |                                              |
| Reģistrēšanas datums                          |           | <b>II</b> 4     | <i>V</i>                               | :                                       | n                              | 0                      |                             | iii 🎸                                        |
| Datu iesniegšanas                             |           | Q. 4            |                                        | adosarias daturris                      | lī                             | dz                     |                             | <u> </u>                                     |
| Pirmās ievešanas                              |           | Q. 4            | / Iev                                  | ešanas datums                           | n                              | 0                      |                             |                                              |
| muitas iestādes kods<br>Sekojošās muitas      |           | 0.4             | ////////////////////////////////////// |                                         | lī                             | dz                     |                             |                                              |
| iestādes kods                                 |           | ~~ 4            | 1.6                                    | apildu statuss                          | Ļ                              |                        |                             | ×                                            |
| Deklaracijas<br>iesniedzēja EORI kods         |           | Q 4             | 2. F                                   | 2. Papildu statuss                      |                                |                        |                             | ~                                            |
| Pārvadātāja EORI kods                         |           | Q 4             | 🖉 🛛 Tra                                | Transporta līdzekļa veids               |                                |                        |                             | ~                                            |
| Nosūtītāja EORI kods                          |           | Q. 6            | 🖉 🛛 Tra                                | Transporta līdzekļa numurs              |                                |                        |                             |                                              |
| Labošanas datums                              |           |                 | Pre Pre                                | Preces kods                             |                                |                        |                             |                                              |
| Riska kontroles<br>rezultāts                  |           |                 | Pān                                    | Pārvadājuma atsauces<br>numurs          |                                |                        |                             |                                              |
| Arhivācijas pazīme                            |           |                 |                                        |                                         |                                |                        |                             |                                              |
|                                               | 7         |                 |                                        |                                         |                                |                        |                             |                                              |
| Meklet Notirit                                |           |                 |                                        |                                         |                                |                        |                             |                                              |
| – Deklarācijas (Kopā: 60 ieral                | sti)      |                 |                                        |                                         |                                |                        |                             |                                              |
| LRN<br>↓↑                                     | MRN<br>↓↑ | PIMI<br>statuss | Statusa<br>maiņas<br>datums            | Pirmā<br>ievešanas<br>muitas<br>iestāde | Pēdējai<br>piereģis<br>SIMI st | s<br>strētais<br>atuss | Statusa<br>maiŋas<br>datums | Sekojošās<br>ievešanas<br>muitas<br>iestādes |
| 400010013380905710006                         |           | ENS reģistrēts  | 26.02.2009                             | LV000207                                |                                |                        |                             |                                              |
| 400010013380905810001                         |           | ENS reģistrēts  | 27.02.2009                             | LV000207                                |                                |                        |                             |                                              |

## 4-4 tabula. Izvēlnes formas logu apraksts

| Sekcija                           | Apraksts                                                                                                    |
|-----------------------------------|----------------------------------------------------------------------------------------------------|
| Meklēšanas kritēriji              | Satur meklēšanas kritērijus. Lietotāja saskarnes elementi var būt<br>sakārtoti vienā vai divās paralēlās kolonnās. Lietotājam iespējams<br>laukos norādīt, pēc kādām konkrētu lauku vērtībām viņš vēlas<br>atlasīt datus.                                                                                                    |
| Paplašinātās meklēšanas kritēriji | Satur paplašinātus meklēšanas kritērijus, kurus lietotājs lietos<br>retāk. Lietotāja saskarnes elementi var būt sakārtoti vienā vai<br>divās paralēlās kolonnās. Lietotājam iespējams laukos norādīt,<br>pēc kādām konkrētu lauku vērtībām viņš vēlas atlasīt datus.                                                                                                    |
| Meklējamo objektu saraksts        | Saraksts tiek aizpildīts bez jebkādiem meklēšanas vai kārtošanas<br>kritērijiem. Pēc spiedpogas [Meklēt], ja lietotājs ir aizpildījis kādu<br>no meklēšanas kritērijiem, šajā sekcijā parādās meklēšanas<br>rezultāts.<br>Šī forma kalpo kā izvēles forma. Kad lietotājs ir atradis vajadzīgo<br>datu vienumu, viņam tas ir jāatzīmē sarakstā, ieliekot ķeksīti<br>izvēles rūtiņā atbilstošajā rindiņā. Pēc tam jānospiež spiedpoga<br>[Skatīt] vai ar peles kursoru jāuzklikšķina uz saraksta, sistēma<br>aizvērs šo saraksta formu un atvērs izvēlēto datu vienumu formu,<br>kurā var detalizēti aplūkot konkrēto datu vienumu. Ja to atļauj<br>pieejas tiesības, datu vienumu var arī uzreiz modificēt vai veikt ar<br>to citas darbības. |

| Sekcija | Apraksts                                                        |
|---------|-----------------------------------------------------------------|
|         | 🤞 Ja lietotājs ir izvēlējies vairāk par vienu datu vienumu, vai |
|         | nevienu un nospiedis spiedpogu [Skatīt], sistēma parāda kļūdas  |
|         | paziņojumu: "Nav atzīmēta neviena vai atzīmētas vairākas        |
|         | rindiņas. Lūdzu, izvēlieties sarakstā tieši vienu rindiņu!"     |

#### 4.14.2. Datu vienuma forma

Datu vienuma forma atspoguļo vienu konkrēta datu vienuma instanci – piemēram, konkrētu deklarāciju ar numuru 09LV00020630022216 (sk. 4-15 attēls. Datu vienuma formas paraugs).

#### 4-15 attēls. Datu vienuma formas paraugs

| Ievešanas kopsavilkuma dekla                 | arācija                                     |                     |                      |            | Fo                 | rm id: FRM.XDOK.DKL |
|----------------------------------------------|---------------------------------------------|---------------------|----------------------|------------|--------------------|---------------------|
| Dokumonta ting: <b>Javočanas kon</b> sa      | uilkuma doklarāc                            | ii a                |                      |            |                    |                     |
| MRN: 101 V00021030010257                     |                                             | 1ja<br>400010013381 | 0202500008           | DIN        | 1KP-1 V000207      |                     |
| Izveidota: 21.07.2010                        | Izveidota: 21.07.2010 Reóistrēta: 21.07.201 |                     |                      | 1 11-      | 1011000201         |                     |
| Statuss datu iesniegšanas m.i.: ENS          | pārsūtīts uz piri                           | nās ievešanas m     | uitas iestādi        |            |                    |                     |
| Statuss uzstādīts datu iesniegšanas i        | m.i. <b>21.07.2010</b>                      |                     |                      |            |                    |                     |
| Statuss pirmajā ievešanas m.i.: <b>Reģ</b> i | strēti ENS riska (                          | analīzes rezultāt   | i                    |            |                    |                     |
| Statuss uzstādīts pirmajā ievešanas r        | m.i.: <b>21.07.2010</b>                     |                     |                      |            |                    |                     |
| Locaictītāc                                  | Dati par                                    |                     | Apkopojošā           |            |                    | Spictīto            |
| puses                                        | transportēša                                | anu                 | informācija          |            | Preces             | informācija         |
| Iesaistītās puses                            |                                             |                     |                      |            | Form id: I         | RM.XDOK.DKL.IESP ?  |
| T                                            |                                             |                     |                      |            |                    |                     |
| lesaistitas puses                            |                                             |                     |                      | 1 63 4     |                    |                     |
| Nosūtītājs                                   |                                             |                     | abcd viesturi Kan    | idava BZ 1 | 1234               | _ <b>Q</b> 🌽        |
|                                              |                                             |                     |                      |            |                    | <i>"</i>            |
| Saņēmējs                                     |                                             |                     | pag. LV LV2167       |            |                    |                     |
|                                              |                                             |                     |                      |            |                    |                     |
| Deklarācijas iesniedzējs                     |                                             |                     | pag. LV LV3147       |            |                    |                     |
|                                              |                                             |                     | pog. 20 20020        |            |                    | 11                  |
| Pārvadātājs                                  |                                             |                     |                      |            |                    | Q 🖉                 |
|                                              |                                             |                     |                      |            |                    | 11                  |
| Pārstāvis/ Informējamā perso                 | na                                          |                     |                      |            |                    |                     |
| Deklarācijas iesniedzēja/ Pārstā             | ivja statusa kods                           |                     | Deklarācijas iesniec | dzējs      |                    |                     |
| Dārstāvis                                    |                                             |                     |                      |            |                    | Q. 🥖                |
|                                              |                                             |                     |                      |            |                    | 1.                  |
| Informējamā persona                          |                                             |                     |                      |            |                    | 0. 🥒                |
|                                              |                                             |                     |                      | 1. ×       |                    |                     |
|                                              |                                             |                     |                      |            |                    |                     |
| Aizvērt Mainīt maršrutu                      | Rediģēt                                     | Drukāt pava         | addokumentu          | Iz         | veidot deklarāciju | Saglabāt kā failu   |
| Saglabāt kā paraugu                          | Vēsture                                     |                     |                      |            | ,                  |                     |

Šīs formas nodrošina iespēju veikt sekojošas darbības (sk.4.12. nodaļu).

Katrā laika momentā lietotājs var veikt tikai vienu no šīm darbībām. Atbilstoši katrai no šīm darbībām atbilst noteikts formas režīms, jeb stāvoklis, kurā ir formas elementi – gan lauki, gan spiedpogas – ir aktīvi. Lai lietotājs varētu redzēt, kādā režīmā viņš pašlaik formu skatās formas kreisajā augšējā stūrī ir novietota ikona, kuras izskats mainās atkarībā no režīma.

Datu vienuma formās formas apakšdaļā ir pogu rindas, kuras ir pieejamas vai nepieejamas atkarībā no izvēlētā režīma.

Poga [Iesniegt] tiek attēlota, ja šis dokuments jāiesniedz.

Poga [Vēsture] ir redzama tikai tad, ja datu vienumam ir paredzēta sistēmas audita informācijas apskate.

Ja datu vienums nav rediģējams, tad rāda tikai pogu [Aizvērt], kura aizver formu.

Ja datu vienums nav dzēšams, tad rāda tikai pogas [Rediģēt] [Saglabāt] [Turpināt] [Atcelt].

4-5 tabula. Režīmu spiedpogu apraksts

| Režīms        | Spiedpoga   | Apraksts                                                                                                    |
|---------------|-------------|----------------------------------------------------------------------------------------------------|
| 💷 - "skatīt"  |             |                                                                                                    |
|               | [Pievienot] | Atver lietotājam citu formu (parasti citu datu vienuma<br>izvēles formu), pēc atgriešanās no tās, ja lietotājs ir kaut ko<br>izvēlējies, datubāzē tiek izveidots saistītais ieraksts, pēc tam<br>tekošā forma tiek parādīta tādā pašā stāvoklī kā pirms<br>nospiešanas. |
|               | [Izņemt]    | Dzēš no datubāzes saistīto ierakstu, tekošās formas stāvoklis nemainās.                                                                                                    |
|               | [Bizness]   | Specifiska funkcionalitāte, atkarībā no biznesa procesa, piemēram, Iesniegt, Pieņemt, Noraidīt u.tml.                                                                                                    |
|               | [Rediģēt]   | Pārlasa datus no datubāzes un pārliek tekošo formu režīmā "rediģēt".                                                                                                    |
|               | [Atcelt]    | Vienkārši aizver tekošo formu.                                                                                                    |
| 🗹 - "rediģēt" | ·           | •                                                                                                    |
|               | [Pievienot] | Atver lietotājam citu formu (parasti citu datu vienuma<br>izvēles formu), pēc atgriešanās no tās, ja lietotājs ir kaut ko<br>izvēlējies, datubāzē tiek izveidots saistītais ieraksts, pēc tam<br>tekošā forma tiek parādīta tādā pašā stāvoklī kā pirms<br>nospiešanas. |
|               | [Izņemt]    | Dzēš no datubāzes saistīto ierakstu, tekošās formas stāvoklis nemainās.                                                                                                    |
|               | [Saglabāt]  | Saglabā datus un pārliek tekošo formu režīmā "skatīt".                                                                                                    |
|               | [Turpināt]  | Saglabā datus un aizver tekošo formu.                                                                                                    |
|               | [Atcelt]    | Aizver atvērto formu un atgriež lietotāju sākotnējā formā.                                                                                                    |
| 🗋 - "jauns"   |             |                                                                                                    |
|               | [Saglabāt]  | Saglabā datus un pārliek tekošo formu režīmā "skatīt"                                                                                                    |
|               | [Turpināt]  | Saglabā datus un aizver tekošo formu.                                                                                                    |
|               | [Atcelt]    | Aizver atvērto formu un atgriež lietotāju sākotnējā formā.                                                                                                    |

### 4.14.3. Datu vienuma izdrukas forma

Drukāšanas funkcionalitāte visām formām pēc noklusējuma tiek piedāvāta WWW pārlūkprogrammas iespēja caur File  $\rightarrow$  Print.

Šo formu izskats ir līdzīgs attiecīgo lietotāja formas izskatam. Atšķirības ir šādas:

- nav redzams neviens lietotāja saskarnes elements ne pogas, ne hipersaite, ne lapošanas sarakstu saskarnes elementi, ne sekciju un tabulu izvēršanas un sakļaušanas +/-, utt.;
- visi dati ir redzami līdzīgā izskatā kā aktuālajā formā, no kuras tiek izsaukta drukāšanas funkcionalitāte.

# 4.15. Darbs ar klasifikatoriem

Datu vienumu formās bieži sastopami lauki, kuros ievadāmās vērtības mēdz atkārtoties. Lai šīs vērtības nebūtu katru reizi jāievada no jauna, kā arī, lai novērstu iespēju kļūdīties, šīs vērtības sistēmas datubāzē tiek saglabātas atsevišķi no pašiem datu vienumiem. Šīs vērtības sauc par klasificētām vērtībām, vērtību kopas – par klasifikatoriem un tabulas, kurās tās glabājas – par klasifikatoru tabulām. Sistēma tiek izmantoti divu veidu klasifikatori:

- atver formu, kas domāta vērtības meklēšanai un atlasei, kā arī jaunas vērtības ievadīšanai;
 - kalpo atsevišķas vērtības izvēlei.

## 4.16. Kas jāzina par Palīdzības sistēmas lietošanu

Palīdzības sistēma (turpmāk tekstā Help) paredzēta darbam ar WEB pārlūkprogrammām.

#### 4-16 attēls. Palīdzības sistēmas atvēršanas punkti

| ost Test1     | 04.11.2008 12:31 Iziet   |
|---------------|--------------------------|
|               | Palīdzība 1              |
| _aré   Pārska | ati Administrešana       |
| ~             |                          |
| $\leq$        | Form id: FRM.DOK.IDEKL ? |
| 1             |                          |
|               | Palīdzība 2              |
| LRN           |                          |
| Statuss       | ~                        |
| tures .       | man                      |

Uzklikšķinot uz spiedpogas ar jautājuma zīmes 🔽 (palīdzība 2) kādā no aplikācijas formām (sk.4-18 attēls. Palīdzības sistēma 1), atvērsies Help logs ar konkrētās formas skaidrojošo tekstu.

#### 4-17 attēls. Palīdzības sistēma 2

| 🖉 Inforex Hilfe - Help - Windows Internet Explorer                                                                                                    |     |
|----------------------------------------------------------------------------------------------------|-----|
| EKSPORTA<br>KONTROLES SISTEMA                                                                                                    |     |
| 📰 Saturs 🔗 Meklēt 👍 🛓 📇                                                                                                    | 🖂 🔁 |
| 1.1 Dokumenta nolūks Dokumentā aprakstītas Eksporta kontroles sistēmas (turpmāk tekstā EKS) funkcionālās iespējas. Sniegta informācija par to, kā ar Muitas darbinieka lietotāja saskarnes (MDLS) palīdzīl muitas darbinieki sistēmā (EKS) pieņems, pārbaudīs un analizēs iesniegtās eksporta deklarācijas, elektroniski nosūtīs datus uz deklarēto izvešanas muitas iestādi un reģistrēs deklarēto preču izvešanu. Šis dokumenterior Eksporta kontroles sistēmas EDLS lietotāja rokosorāmatas (EKS.LTT 11.275) | bu  |

Uzklikšķinot uz hipersaiti Palīdzība (palīdzība 1), atveras palīdzības logs (sk. 4-18 attēls. Palīdzības sistēma), kurā ir norādīta informācija par visu IKS. Šajā gadījumā ir pieejamas spiedpogas [Meklēt] un [Favorīti], kas attiecīgi ļauj meklēt Help tekstā kādu vietu pēc lietotājam zināmā teksta parauga, kā arī veidot zem [Favorīti] sev būtiskāko Help fragmentu sarakstu.

#### 4-18 attēls. Palīdzības sistēma 1

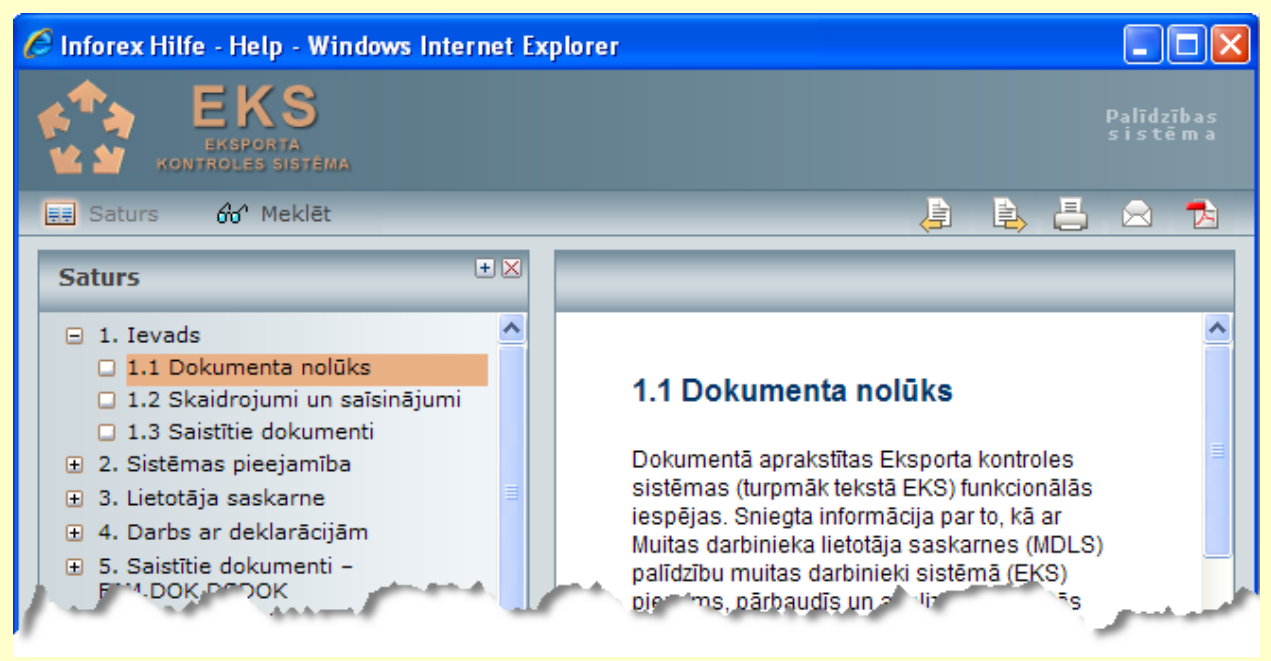

Logā būs redzamas zemāk aprakstītas pogas:

Saturs - atvērt satura rādītāju;

de Meklet - atver meklešanas logu;

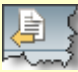

- pāriet uz iepriekšējo Help lapaspusi, ja tāda pieejama;

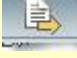

pāriet uz nākošo Help lapaspusi, ja tāda pieejama;

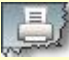

izdrukāt logā redzamo Help.

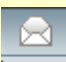

- nosūta e-pastu;

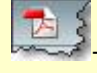

- dokumentu atver pdf formātā.

# 5. Darbs ar ievešanas kopsavilkuma deklarācijām

Ievešanas kopsavilkuma deklarācijas apstrāde un darbības ar to un tajā deklarētām precēm, var dalīt trijos atsevišķos posmos:

- Datu iesniegšanas muitas iestāde Šajā muitas iestādē notiek ENS datu ievade un apstrāde. Šī iestāde var atrasties gan tajā dalībvalstī, kurā notiks ievesto preču imports, gan arī kādā citā ES dalībvalstī. IKS tiek pārbaudīta datu formālā pareizība, ja kļūdas netiek konstatētas, deklarācija tiek pieņemta un tai tiek ģenerēts MRN. Deklarācijas iesniedzējam un, ja ir tehnisks nodrošinājums, - kravas pārvadātājam – tiek paziņots par deklarācijas reģistrēšanu;
- Pirmā ievešanas muitas iestāde Šī ir muitas iestāde, caur kuru preces tiek ievestas ES muitas teritorijā. Šī muitas iestāde nepieciešamības gadījumā veic ENS datu labošanu un maršruta maiņas paziņojuma pieņemšanu. Pie preču faktiskās ierašanās tiek saņemts preču ierašanās paziņojums un veiktas atbilstošās preču kontroles. Pēc muitas kontroles notiek kontroles datu ievade sistēmā, kā arī gadījumos, ja kontroles rezultātā konstatētas nelielas neprecizitātes, tiek veikta atbilstošā ENS datu korekcija. Pirmā ievešanas muitas iestāde nodrošina arī visas ENS datu iesniegšanas muitas iestādes funkcijas;
- Sekojošā ievešanas muitas iestāde Šī ir muitas iestāde ES iekšienē. Šī ir arī tā muitas iestāde, kurā tiek veiktas preču importa formalitātes. Pie preču faktiskās ierašanās tiks saņemts preču ierašanās paziņojums, un šī muitas iestāde veiks atbilstošā kontroles veida piemērošanu. Notiek kontroles datu ievade sistēmā, kā arī gadījumos, ja kontroles rezultātā konstatētas nelieas neprecizitātes, tiek veikta atbilstošā ENS datu korekcija.
- Ja lietotājam būs mainīts personas kods, tad dokumentus varēs atrast norādot arī EORI numuru, kas satur jauno personas kodu, bet noformēt deklarācijas varēs tikai ar derīgo EORI numuru.

### 5.1.1. Pirmā forma ārējiem lietotājiem – FRM.KOP.PFRMARL

Formu "Pirmā forma ārējiem lietotājiem" (sk. 5-4 attēls. FL "Dati par transportēšanu") iespējams atvērt, pieslēdzoties sistēmai kā ārējais lietotājs.

#### 5-1 attēls. FL "Pirmā forma ārējiem lietotājiem"

| <u>Bit</u>                                |                    | For                               | m id: FRM.KOP.PFRMARL ?                 |  |  |
|-------------------------------------------|--------------------|-----------------------------------|-----------------------------------------|--|--|
| Ārējās sistēmas                           |                    |                                   |                                         |  |  |
| Saīsinājums Nosau                         | ukums              |                                   |                                         |  |  |
| ALR Ārējo                                 | lietotāju reģistrs |                                   |                                         |  |  |
| Deklarētājs                               |                    |                                   |                                         |  |  |
| Deklarētājs (Kopā: 0 ieraksti)            |                    |                                   |                                         |  |  |
| EORI numurs Saīsinājums                   | s Nosaukums<br>↓↑  | Grupa uzņēmuma<br>ietvaros<br>V r | Vietējā<br>muitošana<br>↓↑ Pārstāvētais |  |  |
| Mainīt                                    |                    |                                   |                                         |  |  |
| Paziņojumi no muitas                      |                    |                                   |                                         |  |  |
| Paziņojumi no muitas (Kopā: 1             | L ieraksti)        |                                   |                                         |  |  |
| Nr. Paziņojuma tips<br>↓↑ ↓↑              | MRN                | Paziņošanas datums                | Muitas iestāde                          |  |  |
| 🔲 1 IE351                                 | 11LV00081430006150 | 16.12.2011                        | LV000207                                |  |  |
| 1. lpp. no 1                              |                    |                                   | Iet uz lpp. 1 🛛 💌                       |  |  |
| Skatīt Skatīt visus paziņojumus           |                    |                                   |                                         |  |  |
| Aplikācijas dati                          |                    |                                   |                                         |  |  |
| * Atlasāmo datu intervāls no 11.12.2011   |                    |                                   |                                         |  |  |
| * Atlasāmo datu intervāls līdz 16.12.2011 |                    |                                   | · · · · · · · · · · · · · · · · · · ·   |  |  |
| Saglabāt                                  |                    |                                   |                                         |  |  |

Formu raksturo sekojoši dati (sk. 5-1 tabula. Formas FRM.KOP.PFRMARL lauku apraksts).

## 5-1 tabula. Formas FRM.KOP.PFRMARL lauku apraksts

| Nosaukums                       | Obligāts<br>lauks | Kad aktīvs | Apraksts                                                              |
|---------------------------------|-------------------|------------|-----------------------------------------------------------------------|
| Sekcija "Ārējās sist            | ēmas"             |            |                                                                       |
| Saīsinājums                     | -                 | Nekad      | Lietotājam pieejamās sistēmas saīsinātais<br>nosaukums                |
| Nosaukums                       | -                 | Nekad      | Lietotājam pieejamās sistēmas nosaukums                               |
| Sekcija "Deklarētājs"           |                   |            |                                                                       |
| Izvēles rūtiņa bez<br>nosaukuma | ir                | Vienmēr    |                                                                       |
| EORI numurs                     | -                 | Nekad      | Komersanta, kuru lietotājs drīkst<br>pārstāvēt, EORI numurs           |
| Saīsinājums                     | -                 | Nekad      | Komersanta, kuru lietotājs drīkst<br>pārstāvēt, saīsinātais nosaukums |
| Nosaukums                       | -                 | Nekad      | Komersanta, kuru lietotājs drīkst pārstāvēt,<br>nosaukums             |
| Grupa uzņēmuma<br>ietvaros      | -                 | Nekad      |                                                                       |

| Nosaukums                       | Obligāts<br>lauks | Kad aktīvs | Apraksts                                                                                                    |
|---------------------------------|-------------------|------------|----------------------------------------------------------------------------------------------------|
| Pārstāvētais                    | -                 | Nekad      | Pazīme, ka dotajā brīdī lietotājs pārstāv<br>vai nepārstāv konkrēto komersantu (ja<br>pārstāvi- ir iezīmēts ķeksis) |
| Vietējā muitošana               | -                 | Nekad      | Pazīme, vai komersantam ir tiesības uz<br>vietējo muitošanu                                                         |
| Sekcija "Paziņojum              | i no muitas"      | ,          |                                                                                                    |
| Izvēles rūtiņa bez<br>nosaukuma | -                 | vienmēr    |                                                                                                    |
| Nr.                             | -                 | nekad      | Numurs pēc kārtas                                                                                                   |
| Paziņojuma tips                 | -                 | nekad      | Paziņojuma no muitas tips                                                                                           |
| MRN                             | -                 | nekad      | Ievešanas kopsavilkuma deklarācijas<br>MRN, uz kuru attiecas paziņojums                                             |
| Paziņošanas<br>datums           | -                 | nekad      | Paziņojuma saņemšanas datums                                                                                        |
| Muitas iestāde                  | -                 | nekad      | Muitas iestāde, no kuras saņemts paziņojums                                                                         |
| Sekcija "Aplikācij              | as dati"          |            |                                                                                                    |
| Atlasāmo datu<br>intervāls no   | Jā                | Vienmēr    | Noklusētā vērtība- šodienas datums                                                                                  |
| Atlasāmo datu<br>intervāls līdz | Jā                | Vienmēr    | Noklusētā vērtība- šodienas datums                                                                                  |

## 5-2 tabula. Forma FRM.KOP.PFRMARL elementi

| Aktivizējamais<br>elements                                   | Funkcionalitāte                                                                                                    | Kad aktīvs |
|--------------------------------------------------------------|----------------------------------------------------------------------------------------------------|------------|
| Klikšķis uz<br>rindiņas sekcijā<br>"Deklarētājs"             |                                                                                                    |            |
| [Mainīt]                                                     | Maina komersantu, kuru lietotājs pārstāv                                                                                                    | Vienmēr    |
| Klikšķis uz<br>rindiņas sekcijā<br>"Paziņojumi no<br>muitas" |                                                                                                    |            |
| [Skatīt]                                                     | Atver deklarāciju, uz kuru attiecas paziņojums.<br>Ja ar ķeksīti tiek iezīmēts 1 ieraksts, kuram tips ir 351 –<br>atver atbilstošās deklarācijas formu <u>FRM.XDOK.DKL</u><br><u>Ievešanas kopsavilkuma deklarācija</u> .<br>Ja nekas nav atzīmēts vai ir atzīmēts vairāk nekā 1<br>ieraksts, rāda kļūdas ziņojumu (#30000 "Nav atzīmēta<br>neviena vai atzīmētas vairākas rindiņas. Lūdzu, izvēlieties<br>un atzīmējiet sarakstā tieši vienu rindiņu!") | Vienmēr    |

| Aktivizējamais<br>elements    | Funkcionalitāte                                         | Kad aktīvs |
|-------------------------------|---------------------------------------------------------|------------|
| [Skatīt visus<br>paziņojumus] | Atver formu FRM.XDOK.MIEJP Muitas iejaukšanās pasākumi. | Vienmēr    |
| [Saglabāt]                    | Saglabā atlasāmo datu intervālu                         |            |

# 5.2. Ieviešanas kopsavilkuma deklarācija – FRM.XDOK.DKL

Šajā nodaļā tiek apskatītas saskarnes formas, darbam ar ievešanas kopsavilkuma deklarācijām. Forma "FRM.XKOP.DKL Ievešanas kopsavilkuma deklarācija" tiek izmantota datu ievešanas muitas iestādē, pirmās ievešanas muitas iestādē un sekojošā ievešanas muitas iestādē ievešanas kopsavilkuma deklarācijas meklēšanai attiecīgi pa muitas iestādēm.

Forma paredzēta, ievešanas kopsavilkuma deklarācijas izveidošanai, konkrētās deklarācijas apskatīšanai un tās apstrādāšanai.

Dati no citas ievešanas kopsavilkuma deklarācijas, faila vai deklarācijas parauga tiks ielādēti attiecīgajos deklarācijas laukos.

Obligātu lauku validācija ievešanas kopsavilkuma deklarācijai tiek veikta pie deklarācijas iesniegšanas.

Lai identificētu pasta un ekspress sūtījumus un atzīto komersantu, ievešanas kopsavilkuma deklarācijā jānorāda "Īpašie apstākļi" vērtība ar attiecīgu kodu:

- A pasta un ekspreša sūtījumi;
- E atzītais komersants.

Ievešanas kopsavilkuma deklarāciju sistēmā var saglabāt jebkurā laikā un ievešanas process pāriet statusā "Jauns". Saglabājot deklarāciju sistēmā pirmo reizi, tiek ģenerēts deklarācijas LRN.

Formu "Ieviešanas kopsavilkuma deklarācija" (sk. 5-2 attēls. FL "Ieviešanas kopsavilkuma deklarācija") iespējams atvērt, veicot šādu darbību secību:

- Forma Pirmā forma ārējiem lietotājiem FRM.KOP.PFRMARL → saraksts "Paziņojumi no muitas" → Izpildās nosacījumi (Ieraksta tips ir "351" un ar ķeksīti iezīmēts viens ieraksts) → spiedpoga [Skatīt];
- forma <u>Darbs ar ieviešanas kopsavilkuma deklarāciju FRM.XDOK.DAENS</u> → saraksts "Deklarācijas" → klikšķis uz saraksta rindiņas;
- forma <u>Izvēlēties ievešanas kopsavilkuma deklarāciju FRM.XDOK.IDEKL</u> → saraksts "Deklarācijas" → klikšķis uz saraksta rindiņas;
- forma <u>levešanas kopsavilkuma deklarācijas pamatnostādnes FRM.XDOK.ENSPN</u> → izpildās nosacījumi (režīms ir "Jauns" un nav nodots parametrs Sekojošā ievešanas muitas iestādē) → spiedpoga [Turpināt];
- forma <u>Izvēlēties ievešanas kopsavilkuma deklarāciju FRM.XDOK.IDEKL</u> → saraksts "Deklarācijas" → atzīmēts viens ieraksts → spiedpoga [Skatīt];
- forma <u>Izvēlēties ieviešanas kopsavilkuma deklarācijas paraugu FRM.XDOK.IDPAR</u> → saraksts "Deklarāciju paraugi" → klikšķis uz saraksta rindiņas;
- forma <u>Deklarācijas ielāde no faila FRM.XDOK.DEKLNF</u> → ir izvēlēts vajadzīgais fails → spiedpoga [Ielādēt failu];
- forma <u>ENS pamata pārskats FRM.XPAR.PAMAT</u> → saraksts "Ievešanas kopsavilkuma deklarācijas" → klikšķis uz saraksta rindiņas;

- forma <u>ENS pārskats pēc saņēmēja un nosūtītāja FRM.XPARS.SANO</u> → saraksts "Ievešanas kopsavilkuma deklarācijas" → klikšķis uz saraksta rindiņas;
- forma <u>ENS pārskats pēc precēm, transporta veidiem, saņēmēja un nosūtītāja valstīm</u> <u>FRM.XPAR.PRTRSANOV</u> → saraksts "Ievešanas kopsavilkuma deklarācijas" → klikšķis uz saraksta rindiņas;
- forma <u>Pārskats par konkrētā MKP uzsāktām ENS FRM.XPAR.MKPUENS</u> → saraksts "Ievešanas kopsavilkuma deklarācijas" → klikšķis uz saraksta rindiņas;
- forma <u>Pārskats par konkrētā MKP noslēgtām ENS FRM.XPAR.MKPNENS</u> → saraksts "Ievešanas kopsavilkuma deklarācijas" → klikšķis uz saraksta rindiņas;
- forma <u>Pārskats pēc "Kravas ierašanās taimera</u>" <u>FRM.XPAR.KIT</u> → saraksts "Ievešanas kopsavilkuma deklarācijas" → klikšķis uz saraksta rindiņas

#### 5-2 attēls. FL "Ieviešanas kopsavilkuma deklarācija"

| 🏴 Ievešanas kopsavilkuma d                | eklarācija                 |                   |                                    | For                      | m id: FRM.XDOK.DKL 🙎    |
|-------------------------------------------|----------------------------|-------------------|------------------------------------|--------------------------|-------------------------|
| Dokumenta tips: Ievešanas koj             | osavilkuma deklarāc        | ija               |                                    |                          |                         |
| MRN: 09LV00000630022023 LRN: 40001001338  |                            |                   | 908310001                          | PIMKP: <b>LV000006</b>   |                         |
| Izveidota: 24.03.2009 Reģistrēta: 24.03.2 |                            |                   | 9                                  |                          |                         |
| Statuss pirmajā ievešanas m.i.: R         | eģistrēti ENS riska        | analīzes rezultāt | i                                  |                          |                         |
| Statuss uzstādīts pirmajā ievešan         | as m.i.: <b>24.03.2009</b> |                   |                                    |                          |                         |
| Iesaistītās<br>puses                      | Dati par<br>transportēš    | anu               | Apkopojošā<br>informācija          | Preces                   | Saistīta<br>informācija |
| Iesaistītās puses                         |                            |                   |                                    | Form id: F               | RM.XDOK.DKL.IESP 김      |
| Iesaistītās puses                         |                            |                   |                                    |                          |                         |
| Nosūtītājs                                |                            |                   |                                    |                          | ٩. 🆋                    |
|                                           |                            |                   |                                    |                          | 1,                      |
| Saņēmējs                                  |                            |                   |                                    |                          | , 🔍 🖋                   |
| Deklarācijas iesniedzējs                  |                            |                   | LV40001001338 PR<br>pag. LV LV3147 | IEŽKUNDZIŅI SIA Priežkur | ndziņi Džūkstes 🚽 🔍     |
| Pārvadātājs                               |                            |                   |                                    |                          | _ & #                   |
| Pārstāvis/ Informējamā pe                 | rsona                      |                   |                                    |                          |                         |
| Deklarācijas iesniedzēja/ Pā              | rstāvja statusa kods       |                   |                                    |                          |                         |
| Pārstāvis                                 |                            |                   |                                    |                          | , 🔍 🖋                   |
| Informējamā persona                       |                            |                   |                                    |                          | , 💊 🖋                   |
|                                           |                            |                   |                                    |                          |                         |
| Aizvērt Mainīt maršru                     | u Rediģēt                  | Drukāt pava       | ddokumentu                         | Izveidot deklarāciju     | Saglabāt kā failu       |
| Saglabāt kā paraugu                       | Vēsture                    |                   |                                    |                          |                         |

Formu raksturo sekojoši dati (sk. 5-3 tabula. Formas FRM.XDOK.DKL lauku apraksts).

#### 5-3 tabula. Formas FRM.XDOK.DKL lauku apraksts

| Nosaukums      | Obligāts<br>lauks | Kad aktīvs | Apraksts                                                                                           |
|----------------|-------------------|------------|----------------------------------------------------------------------------------------------------|
| Formas galvene |                   |            | Galvene ir attēlota tabulārā formā virs<br>lappusēm, vērtības tajā tiek ierakstītas<br>automātiski |
| Dokumenta tips | -                 | Nekad      | Aizpildās automātiski ar klasifikatora<br>vērtību                                                  |
| MRN            | -                 | Nekad      | Aizpildās automātiski                                                                              |
| Nosaukums                                    | Obligāts                        | Kad aktīvs                                                                            | Apraksts                                                                                                    |
|----------------------------------------------|---------------------------------|---------------------------------------------------------------------------------------|----------------------------------------------------------------------------------------------------|
|                                              | lauks                           |                                                                                       | <b>I</b>                                                                                                    |
| LRN                                          | -                               | Nekad                                                                                 | Aizpildās automātiski                                                                                                    |
| Statuss datu                                 | -                               | Nekad                                                                                 | Aizpildās automātiski                                                                                                    |
| iesniegsanas m.i.                            |                                 | Lauku attēlo tikai, ja ir<br>statuss datu iesniegšanas<br>muitas iestādē              |                                                                                                    |
| Statuss uzstādīts                            | -                               | Nekad                                                                                 | Aizpildās automātiski                                                                                                    |
| datu iesniegšanas<br>m.i.                    |                                 | Lauku attēlo tikai, ja<br>statuss ir uzstādīts datu<br>iesniegšanas muitas<br>iestādē |                                                                                                    |
| Statuss pirmās                               | -                               | Nekad                                                                                 | Aizpildās automātiski                                                                                                    |
| ievešanas m.i.                               |                                 | Lauku attēlo tikai, ja ir<br>statuss pirmās ievešanas<br>muitas iestādē               |                                                                                                    |
| Statuss uzstādīts                            | -                               | Nekad                                                                                 | Aizpildās automātiski                                                                                                    |
| pirmās ievešanas<br>m.i.                     |                                 | Lauku attēlo tikai, ja<br>statuss ir uzstādīts<br>pirmās ievešanas muitas<br>iestādē  |                                                                                                    |
| РІМКР                                        | -                               | Nekad                                                                                 | Pirmā ievešanas muitas kontroles punkta<br>kods<br>Aizpildās automātiski                                                                                                    |
| Izveidošanas datums                          | -                               | Nekad                                                                                 | Pirmā ievešanas muitas kontroles punkta                                                                                                    |
|                                              |                                 |                                                                                       | kods                                                                                                    |
|                                              |                                 |                                                                                       | Aizpildās automātiski                                                                                                    |
| Reģistrēta                                   | -                               | Nekad                                                                                 | Deklarācijas reģistrēšanas datums<br>Aizpildās automātiski                                                                                                    |
| Pēcmuitošanas                                | -                               | Nekad                                                                                 | Aizpildās automātiski                                                                                                    |
| iemesis                                      |                                 | Piezīme!!!                                                                            |                                                                                                    |
|                                              |                                 | Redzams tikai, ja<br>pēcmuitošanas iemesls                                            |                                                                                                    |
| Statusu tabula forma<br>Latvijas sekojošās m | is galvenē — i<br>uitas iestādē | ievešanas procesa statusi<br>s                                                        | Saraksts nav kārtojams (pēc noklusēšanas<br>sakārtots dilstošā secībā pēc "Statuss<br>uzstādīts"). Tabula tiek rādīta tikai<br>gadījumā, ja deklarācija ir norādītas<br>Latvijas sekojošas ievešanas muitas<br>iestādēs, kurās ir uzstādīts ievešanas<br>procesa statuss |

Formas lapiņu funkcionalitāte ir aprakstīta zemāk dotajā tabulā (sk.5-4 tabula. Formas darbības). **5-4 tabula. Formas darbības** 

| Saskarnes elements                   | Funkcionalitāte                                                              |
|--------------------------------------|------------------------------------------------------------------------------|
| Lappuse "Iesaistītās puses"          | Atver formu FRM.XDOK.DKL.IESP Iesaistītās puses                              |
| Lappuse "Transportēšanas<br>detaļas" | Atver formu FRM.XDOK.DKL.TRDET Dati par transportēšanu                       |
| Lappuse "Apkopojošā<br>Informācija"  | Atver formu <u>FRM.XDOK.DKL.DKOPI Deklarācijas apkopojošā</u><br>informācija |

| Saskarnes elements             | Funkcionalitāte                                                                                                    |  |
|--------------------------------|----------------------------------------------------------------------------------------------------|--|
| Lappuse "Preces"               | Atver formu FRM.XDOK.DKL.DPRS Deklarācijas preču saraksts                                                                                                    |  |
| Lappuse "Saistītā informācija" | Atver formu <u>FRM.XDOK.DKL.DSINF Ar deklarāciju saistītā</u><br><u>informācija</u> .<br>Lappuse netiek attēlota, ja ieviešanas kopsavilkuma deklarācijas<br>datu vienums ir "Ieviešanas kopsavilkuma deklarācijas paraugs"<br>vai "Ieviešanas kopsavilkuma deklarācijas izmaiņas" |  |

Formas kopējā funkcionalitāte ir aprakstīta tabulā (sk.5-5 tabula. Forma FRM.XDOK.DKL elementi).

| Aktivizējamais<br>elements | Funkcionalitāte                                                                                                    | Kad aktīvs                                                                                                    |
|----------------------------|----------------------------------------------------------------------------------------------------|----------------------------------------------------------------------------------------------------|
| [Validēt]                  | <ol> <li>Validē laukos ierakstītas vērtības pēc formāta (lai ievadītās vērtība atbilstu datu bāzes kolonnas tipam/formātam, lai ievadīta vērtība būtu vienāda ar kāda atbilstoša klasifikatora vērtību)</li> <li>Notiek deklarācijas datu validēšana (validēšanas kritēriji ir atkarīgi no dokumenta veida un no tā vai ir atkāpšanās režīms, notiek obligāto datu pārbaude</li> <li>Pārbauda atzītā komersanta statusu - preču saņēmējs, pārvadātājs vai deklarācijas iesniedzējs</li> <li>Ja kļūdas deklarācijas datos nav atrastas, lietotājam tiek parādīts paziņojums #10400 "Validācija tika veiksmīgi pabeigta", un koriģē apstrādājamās deklarācijas statusu un izskaitļo kopējo preču svaru</li> <li>Ja kļūdas ir atrastas, parāda atrasto kļūdu paziņojumu sarakstu un formu atver režīmā "rediģēt"</li> </ol>                                                                                                    | Ja dokuments ir<br>"Ievešanas<br>kopsavilkuma<br>deklarācijas<br>izmaiņas",<br>"Ievešanas<br>kopsavilkuma<br>deklarācija"<br>Pogu nerāda, ja nav<br>tiesību rediģēt šo<br>ENS                                                                        |
| [Iesniegt]                 | Ja režīms "jauns" vai "rediģēt" – saglabā ENS datus.<br>Datu tips "Ievešanas kopsavilkuma deklarācija" un<br>deklarācija iesniegta "Datu iesniegšanas m.i." :<br>1. Notiek deklarācijas datu validēšana (izpildās darbības, kas<br>notiek pie pogas [Validēt] nospiešanas)<br>2. Ja viss ir aizpildīts korekti, koriģē apstrādājamās<br>deklarācijas statusu<br>2.1. Deklarācijai ģenerē MRN un saglabā<br>Pārbauda, vai ENS ir norādīts pārvadātājs, ja tas ir norādīts,<br>vērtību sameklē klasifikatorā, ja komersants ir norādīts šajā<br>klasifikatorā – viņam sūta IE328, un ENS datos norāda pazīmi,<br>ka pārvadātājam tika paziņots par deklarācijas reģistrēšanu., ja<br>pārvadātāja nav ENS datos, vai klasifikatorā, tad ieraksta<br>pazīmi, ka pārvadātājam netika paziņots par deklarācijas<br>reģistrēšanu<br>3. Ja pirmā ievešana muitas iestādē atrodas citā valstī, nevis<br>Latvijā, uz "Pirmā ievešanas muitas iestādē atrodas Latvijā - pārliek<br>procesu no "Datu iesniegšanas muitas iestāde" uz "Pirmā<br>ievešanas muitas iestādē" uz "Pirmā | Formas režīms<br>"skatīt", "jauns" vai<br>"rediģēt"<br>Ja dokuments ir<br>"Ievešanas<br>kopsavilkuma<br>deklarācija" un<br>statuss "Jauns", vai,<br>ja dokuments ir<br>"Ievešanas<br>kopsavilkuma<br>deklarācijas<br>izmaiņas" un<br>statuss "Jauns" |

5-5 tabula. Forma FRM.XDOK.DKL elementi

| Aktivizējamais<br>elements | Funkcionalitāte                                                                                                    | Kad aktīvs                                                                                                    |
|----------------------------|----------------------------------------------------------------------------------------------------|----------------------------------------------------------------------------------------------------|
| elements                   | <ul> <li>Datu tips "Ievešanas kopsavilkuma deklarācija", un deklarācija iesniegta "Pirmajā ievešanas m.i":</li> <li>1. Notiek deklarācijas datu validēšana (izpildās darbības, kas notiek pie pogas [Validēt] nospiešanas)</li> <li>2. Ja viss ir aizpildīts korekti, koriģē apstrādājamās deklarācijas statusu</li> <li>2.1. Deklarācijai ģenerē MRN un saglabā</li> <li>Pārbauda, vai ENS ir norādīts pārvadātājs. Ja tas ir norādīts, vērtību meklē klasifikatorā. Ja komersants ir norādīts šajā klasifikatorā – viņam sūta IE328, un ENS datos norāda pazīmi, ka pārvadātājam tika paziņots par deklarācijas reģistrēšanu. Ja pārvadātāja nav ENS datos, vai klasifikatorā, tad ieraksta pazīmi, ka pārvadātājam netika paziņots par deklarācijas reģistrēšanu</li> <li>Process apstājās līdz muitnieks piefiksēs kravas ierašanos (maršruta maiņu/deklarācija tiks automāticki apulāta Datu ting)</li> </ul> |                                                                                                    |
|                            | <ul> <li>/maršruta maiņu/deklarācija tiks automātiski anulēta. Datu tips<br/>"Ievešanas kopsavilkuma deklarācijas izmaiņas":</li> <li>1) Pārbauda, vai saistītā deklarācija, kurai iesniedz izmaiņas, ir<br/>statusā "Reģistrēti ENS riska analīzes rezultāti", ja tā nav,<br/>izdod kļūdas paziņojumu #30211 "Nevar iesniegt izmaiņas<br/>deklarācijai, kura atrodas statusā "{%1%}"!"</li> <li>2) Notiek datu validēšana (izpildās darbības, kas notiek pie<br/>pogas [Validēt] nospiešanas). Ja viss ir aizpildīts korekti,<br/>turpina darbības, citāti – rāda attiecīgus kļūdas paziņojumus</li> <li>3) Koriģē iepriekšējās deklarācijas versijas datus</li> <li>4) Koriģē apstrādājamā ieraksta (deklarācijas izmaiņu) statusu<br/>Formu pārlādē un atver režīmā "skatīt"</li> </ul>                                                                                                    |                                                                                                    |
|                            | Tad izpilda 3. un 4. punktu no "Ievešanas kopsavilkuma<br>deklarācija" pirmajā ievešanas muitas iestādē iesniegšanas<br>procesa<br>Pretējā gadījumā parāda validācijas procesā noteikto kļūdu<br>paziņojumus, pārlādē formu rediģēšanas režīmā (ja tas ir<br>pieejams)<br>Ja kravas ierašanās taimeris iztecējis, ENS tiks anulēta                                                                                                    |                                                                                                    |
| [Mainīt maršrutu]          | Atver izlaišanas pieprasījuma formu <u>FRM.XDOK.MMPAZ</u><br><u>Novirzīšanās no maršruta paziņojums</u> režīmā "Jauns", nododot<br>deklarācijas MRN.                                                                                                    | Formas režīms<br>"skatīt", datu<br>vienuma statuss<br>"Reģistrēti ENS<br>riska analīzes<br>rezultāti" vai<br>"Novirzīšanas<br>paziņojums<br>reģistrēts" |
| [Drukāt darba<br>versiju]  | Veido datu vienuma izdrukas formu un parāda to lietotājam.<br>Izdrukas forma atšķiras no pavaddokumenta izdrukas formas.                                                                                                    | Formas režīms<br>"skatīt"                                                                                                    |

| Aktivizējamais<br>elements | Funkcionalitāte                                                                                                    | Kad aktīvs                                                                                                    |
|----------------------------|----------------------------------------------------------------------------------------------------|----------------------------------------------------------------------------------------------------|
|                            | Atver datu vienuma izdrukas formu, kur tiek attēlota<br>"Deklarācija"                                                                                                    |                                                                                                    |
| [Drukāt<br>pavaddokumentu] | Veido ievešanas pavaddokumenta izdrukas formu un parāda to<br>lietotājam.<br>Izsauc datu vienuma izdrukas formu , kur tiek attēlots<br>"Ievešanas pavaddokuments"                                                                                                    | Formas režīms<br>"Satīt", un izpildās<br>kāds no<br>nosacījumiem:<br>- statusa lauks nav<br>tukšs vai nav<br>"jauns";<br>- statusa lauks nav<br>tukšs vai nav "ENS<br>anulēts";<br>-kāds no datu<br>ievešanas muitas<br>iestādes statusa<br>lauks nav tukšs,<br>nav "jauns" un nav<br>"ENS anulēts"                                                                               |
| [Vēsture]                  | Standarta spiedpogas funkcionalitāte                                                                                                    | Formas režīms<br>"skatīt"                                                                                                    |
| [Rediģēt]                  | <ol> <li>Ja režīms ir "skatīt" un statuss ir "jauns" vai "Noraidīts", vai<br/>statuss nav norādīts nevienā no esošiem statusa laukiem –<br/>standarta spiedpogas funkcionalitāte. Datu vienums ir<br/>deklarācijas dati, kas ir atspoguļoti formā "Deklarācija"</li> <li>Ja režīms ir "skatīt" un statuss ir "Reģistrēti ENS riska<br/>analīzes rezultāti"- tiks izvadīts brīdinājums: (#20209 "Vai<br/>tiešām vēlaties iesniegt izmaiņas ievešanas kopsavilkuma<br/>deklarācijai?"). Ja lietotājs atbild "Jā", tiek izveidots jauns<br/>ieraksts datu bāzē ar dokumenta tipu "Ievešanas<br/>kopsavilkuma deklarācijas izmaiņas" un tiek atvērts<br/>jaunizveidotais datu vienums režīmā "rediģēt"</li> </ol> | Formas režīms<br>"skatīt" un statuss<br>"Jauna" vai<br>"Reģistrēti ENS<br>riska analīzes<br>rezultāti", vai<br>tukšums (ja datu<br>tips ir - paraugs) un<br>lietotājs ir<br>deklarācijas<br>iesniedzējs vai tā<br>pārstāvis<br>Ja datu vienuma<br>statuss ir "<br>"Noraidīts" vai<br>"Jauns" un lietotājs<br>ir deklarācijas<br>iesniedzējs vai tā<br>pārstāvis vai<br>muitnieks. |
| [Dzēst]                    | Rāda lietotājam brīdinājumu:<br>#2006 "Vai tiešām vēlaties dzēst šo datu vienumu (-s)?"<br>Ja lietotājs atbild "Jā", izsauc deklarācijas dzēšanas procedūru                                                                                                    | Formas režīms<br>"skatīt", statuss<br>"Jauns" vai datu<br>vienums "Jauns",<br>vai tukšums, ja datu<br>tips ir "Ievešanas<br>kopsavilkuma<br>deklarācijas                                                                                                    |

| Aktivizējamais<br>elements | Funkcionalitāte                                                                                                    | Kad aktīvs                                                                                                    |
|----------------------------|----------------------------------------------------------------------------------------------------|----------------------------------------------------------------------------------------------------|
|                            |                                                                                                    | paraugs" un<br>lietotājam ir atļauts<br>dzēst dokumentu                                                                                                    |
| [Saglabāt]                 | Izsauc deklarācijas saglabāšanas procedūru. Standarta spiedpogas funkcionalitāte                                                                                                    | Formas režīms<br>"rediģēt"                                                                                                    |
| [Aizvērt]                  | Standarta spiedpogas funkcionalitāte                                                                                                    | Vienmēr                                                                                                    |
| [Atcelt]                   | Standarta spiedpogas funkcionalitāte<br>Aizver pašreizējo formu un atgriež lietotāju izsaucošajā formā.<br>Informācija par izvēlēto objektu (ja tāds ir) līdzi ņemta netiek                                                                                                    | Formas režīms<br>"Jauns" vai<br>"rediģēt"                                                                                                    |
| [Saglabāt kā<br>failu]     | Veic deklarācijas saglabāšanu XML failā. Lietotājam tiek<br>rādīts paziņojums, kur tiek prasīts ievadīt faila nosaukumu un<br>vietu, kur to saglabāt.                                                                                                    | Vienmēr                                                                                                    |
| [Saglabāt kā<br>paraugu]   | Izsauc formu <u>FRM.XDOK.PARS Parauga saglabāšana</u> (kā parametru nodod deklarācijas ID)                                                                                                    | Vienmēr                                                                                                    |
| [Izveidot<br>deklarāciju]  | <ul> <li>Tiek veikta datu vienuma kopija. Atsauces uz citām<br/>deklarācijām, kontroles rezultātus un taimera vērtības un<br/>noraidīšanas/koriģēšanas iemesli netiek kopēti – šīs<br/>informācijas vietā tiek atstāts tukšums. Tiek pievienota arī<br/>jauna informācija</li> <li>Jaunai deklarācijai piešķir jaunu LRN: <ul> <li>deklarācijas iesniedzēja EORI kods. Ja deklarācijas<br/>iesniedzējs ir Latvijas rezidents, tad ieraksta 11 ciparu<br/>kodu, kas ir nosūtītāja EORI kods. Ja nav Latvijas<br/>rezidents, tad ieraksta iesniedzēja valsts kodu – 2 zīmes.</li> <li>gada pēdējie 2 cipari,</li> <li>dienas kārtas numurs gadā (3 cipari),</li> <li>cipars 1, kas identificē, ka paziņojums tika ievadīts<br/>ENS- EKS;</li> <li>deklarācijas kārtas numurs. Ja Latvijas rezidents - 4<br/>cipari, katru dienu sākas no 1 un domāts, ka nebūs<br/>vairāk kā 9999 deklarācijām dienā. Ja nav Latvijas<br/>rezidents, tad 8 cipari - katru dienu sākas no 1 un<br/>domāts, ka no vienas valsts nebūs vairāk kā 99999999<br/>deklarācijas dienā</li> </ul> </li> <li>Ja deklarācija ir tikusi veidota no citas deklarācijas vai<br/>deklarācijas parauga, tiek atjaunoti deklarācijā esošie<br/>komersantu dati (persona/nosaukums, adrese, pilsēta/rajons,<br/>pasta indekss un valsts) no EORI reģistra. Dati atjaunoti tiek<br/>sekojošiem komersantiem deklarācijā, ja komersanta dati ir<br/>EORI:</li> </ul> | Vienmēr, ja datu<br>tips ir "Ievešanas<br>kopsavilkuma<br>deklarācijas<br>paraugs" vai<br>"Ievešanas<br>kopsavilkuma<br>deklarācija", vai<br>"Ievešanas<br>kopsavilkuma<br>deklarācijas<br>izmaiņas" |
|                            | "Pārvadātājs", "Pārstāvis", "Informējamā persona".<br>Izsauc deklarācijas saglabāšanas procedūru                                                                                                    |                                                                                                    |

| Aktivizējamais<br>elements | Funkcionalitāte                                       | Kad aktīvs |
|----------------------------|-------------------------------------------------------|------------|
|                            | Atver forma FRM.XDOK.DKL Deklarācija režīmā "rediģēt" |            |

#### 5.2.1. Iesaistītās puses – FRM.XDOK.DKL.IESP

Formu "Iesaistītās puses" (sk. 5-3 attēls. FL "Iesaistītās puses") iespējams atvērt, veicot šādu darbību secību:

• Formas <u>leviešanas kopsavilkuma deklarācija FRM.XDOK.DKL</u> lapaspuse "Iesaistītās puses";

Ja lietotājam būs mainīts personas kods un tam būs derīgs EORI ar numuru, kas satur iepriekšējo personas kodu, tad, formējot deklarāciju un norādot EORI numuru, kas saturēs jauno personas kodu, EORI meklēšanas formā izvadīs informatīvu paziņojumu "#17059 Ievadītajam numuram eksistē EORI ar numuru %1!". Piemēram, personai ar personas kodu 111111-11111 ir reģistrēts derīgs EORI numurs LV1111111111. Persona nomaina personas kodu uz 321111-11111 deklarācijā norāda kā EORI numuru LV3211111111, tad, papildus paziņojumam, ka EORI nav atrasts, tiks izdots informatīvs paziņojums "#17059 Ievadītajam numuram eksistē EORI ar numuru LV1111111111.

#### 5-3 attēls. FL "Iesaistītās puses"

| Iesaistītās puses Form id: FRM.XDOK.DKL.IESP     |                                                                              |  |  |
|--------------------------------------------------|------------------------------------------------------------------------------|--|--|
| Iesaistītās puses                                |                                                                              |  |  |
| Nosūtītājs                                       | LV29048211819 VLADIMIRS IVANUŠKINS ANDREJA<br>SAHAROVA 3 - 46 Rīga LV LV1082 |  |  |
| Saņēmējs                                         | LV40001001338 PRIEŽKUNDZIŅI SIA Priežkundziņi<br>Džūkstes pag. LV LV3147     |  |  |
| Deklarācijas iesniedzējs                         | LV40001001338 PRIEŽKUNDZIŅI SIA Priežkundziņi Džūkstes<br>pag. LV LV3147     |  |  |
| Pārvadātājs                                      | LV40001001060 ROGAS ZEMNIEKA SAIMNIECĪBA Rogas<br>Kazdangas pag. LV LV3457   |  |  |
| Pārstāvis/ Informējamā persona                   |                                                                              |  |  |
| Deklarācijas iesniedzēja/ Pārstāvja statusa kods |                                                                              |  |  |
| Pārstāvis                                        | Q. 54                                                                        |  |  |
| Informējamā persona                              | <b>€</b> <i>№</i>                                                            |  |  |

Formu raksturo sekojoši dati (sk. 5-6 tabula. Formas FRM.XDOK.DKL.IESP lauku apraksts). 5-6 tabula. Formas FRM.XDOK.DKL.IESP lauku apraksts

| Nosaukums                   | Obligāts<br>lauks | Kad aktīvs | Apraksts                                     |  |  |
|-----------------------------|-------------------|------------|----------------------------------------------|--|--|
| Sekcija "iesaistītās puses" |                   |            |                                              |  |  |
| Nosūtītājs                  | Jā                | Nekad      | Informācija par nosūtītāju                   |  |  |
|                             |                   |            | Izsauc formu FRM.XDOK.NMDAT                  |  |  |
|                             |                   |            | <u>Nodokļu maksātāja dati</u> (formas režīms |  |  |

| Nosaukums                                                  | Obligāts<br>lauks | Kad aktīvs                                                                                  | Apraksts                                                                                                    |
|------------------------------------------------------------|-------------------|---------------------------------------------------------------------------------------------|----------------------------------------------------------------------------------------------------|
|                                                            |                   |                                                                                             | "skatīt", deklarācijas ID un nosūtītāja<br>pazīme "Nosūtītājs")                                                                                                    |
| Saņēmējs                                                   | Nē                | Nekad                                                                                       | Informācija par saņēmēju<br>Izsauc formu <u>FRM.XDOK.NMDAT</u><br><u>Nodokļu maksātāja dati</u> (formas režīms<br>"skatīt", deklarācijas ID un nosūtītāja<br>pazīme "Preces saņēmējs")                                                                                                    |
| Deklarācijas<br>iesniedzējs                                | Jā                | Nekad                                                                                       | Informācija par deklarācijas iesniedzēju<br>Izsauc formu <u>FRM.XDOK.NMDAT</u><br><u>Nodokļu maksātāja dati</u> (formas režīms<br>"skatīt", deklarācijas ID un nosūtītāja<br>pazīme "ENS iesniedzējs")                                                                                                    |
| Pārvadātājs                                                | Jā                | Nekad                                                                                       | Izsauc formu <u>FRM.XDOK.NMDAT</u><br><u>Nodokļu maksātāja dati</u> (formas režīms<br>"skatīt", deklarācijas ID un nosūtītāja<br>pazīme "Pārvadātājs")                                                                                                    |
| Sekcija "Pārstāvis/                                        | Informējam        | a persona"                                                                                  |                                                                                                    |
| Deklarācijas<br>iesniedzēja /<br>Pārstāvja statusa<br>kods | Nē                | Režīms "rediģēt" un<br>datu vienums nav<br>"Ievešanas<br>kopsavilkuma<br>deklarācijas dati" | Lauks ir obligāts, ja ir aizpildīts lauks<br>"Pārstāvis". Citādi – neobligāts!<br>Izvēlas kādu no trijām vērtībām:<br>1 – Deklarācijas iesniedzējs;<br>2 – Pārstāvis (tiešais pārstāvis);<br>3 – Pārstāvis (netiešais pārstāvis)<br>Pēc noklusēšanās – nav aizpildīts                                                                                                    |
| Pārstāvis                                                  | Nē                | Nekad                                                                                       | Informācija par pārstāvi<br>Izsauc formu <u>FRM.XDOK.NMDAT</u><br><u>Nodokļu maksātāja dati</u> (formas režīms<br>"skatīt", deklarācijas ID un nosūtītāja<br>pazīme "Pārstāvis")<br>Ja "Deklarācijas iesniedzēja / Pārstāvja<br>statusa Tips" ir "Deklarācijas<br>iesniedzējs", tad lauku nedrīkst aizpildīt.<br>Laukā jānorāda vērtība gadījumā, ja lauka<br>dati nav vienādi ar "Saņēmēja" datiem |
| Informējamā<br>persona                                     | Nē                | Nekad                                                                                       | Informācija par informējamo personu<br>Izsauc formu <u>FRM.XDOK.NMDAT</u><br><u>Nodokļu maksātāja dati</u> (formas režīms<br>"skatīt", deklarācijas ID un nosūtītāja<br>pazīme "Informējamā persona")                                                                                                    |

#### 5.2.2. Dati par transportēšanu – FRM.XDOK.DKL.TRDET

Formu "Dati par transportēšanu" (sk. 5-4 attēls. FL "Dati par transportēšanu") iespējams atvērt, veicot šādu darbību secību:

• Formas <u>leviešanas kopsavilkuma deklarācija FRM.XDOK.DKL</u> lapaspuse "Dati par transportēšanu".

| Dati par transportēšanu                   |                        |                |                                                      | Form id: FRM.XDOK.DKL.TRDET |
|-------------------------------------------|------------------------|----------------|------------------------------------------------------|-----------------------------|
| Transportēšana                            |                        |                |                                                      |                             |
| (uz robežas)                              | 0 - Ceļu transports    | ►              | i ransporta identitate<br>(uz robežas)               |                             |
| Pārvadājuma                               |                        |                | Valsts piederība (uz robežas)                        | ~                           |
| Transporta maksāiumu                      |                        |                |                                                      |                             |
| apmaksas metode                           |                        |                |                                                      |                             |
| Maršruta valstis (Kopā: 41                | 78 ieraksti)           |                |                                                      |                             |
| Maršruta valsts:                          |                        |                |                                                      | Pievienot                   |
| Maršruta valsts<br>⊙↑                     |                        |                |                                                      |                             |
| 🔲 BE - Beļģija                            |                        |                |                                                      |                             |
| 🔲 LV - Latvija                            |                        |                |                                                      |                             |
| 1. lpp. no 418                            |                        |                | >                                                    | Iet uz lpp, 1 🛛 💌           |
| Izŋemt                                    |                        |                |                                                      |                             |
| – Muitas iestādes                         |                        |                |                                                      |                             |
| Pirmās ievešanas muitas<br>iestādes kods  | AT100000               |                | Ierašanās datums pirmajā<br>ievešanas muitas iestādē | 25.10.2009                  |
| Datu iesniegšanas<br>muitas iestādes kods |                        |                | Ierašanās laiks pirmajā<br>ievešanas muitas iestādē  | 00 : 00                     |
| Izmainīt                                  |                        |                |                                                      |                             |
| Paredzētās sekojošās iev                  | ešanas muitas iestādes | (Kopā: O ieral | ksti)                                                |                             |
| Sekojošā ievešanas mu                     | iitas iestāde:         |                |                                                      | 🔍 🖋 🛛 Pievienot             |
| Sekojošās ievešanas m<br>⊛↑               | uitas iestādes kods    |                |                                                      |                             |
| Izŋemt                                    |                        |                |                                                      |                             |

#### 5-4 attēls. FL "Dati par transportēšanu"

Formu raksturo sekojoši dati (sk. 5-7 tabula. Formas FRM.XDOK.DKL.TRDET lauku apraksts). 5-7 tabula. Formas FRM.XDOK.DKL.TRDET lauku apraksts

| Nosaukums                             | Obligāts<br>lauks | Kad aktīvs                                                                             | Apraksts                                                                                                    |
|---------------------------------------|-------------------|----------------------------------------------------------------------------------------|----------------------------------------------------------------------------------------------------|
| Sekcija "Transporto                   | ēšana"            |                                                                                        |                                                                                                    |
| Transportēšanas<br>veids (uz robežas) | Jā                | Režīms "rediģēt", datu<br>vienums nav "Ievešanas<br>kopsavilkuma<br>deklarācijas dati" | Vērtību izvēlas no izvēlnes klasifikatora<br>"Transportēšanas veids"<br>Datu laukā nedrīkst norādīt vērtības "7-<br>transp. Shēmas organizēšana" vai "9 –savu<br>energoresursu izmantošana", ja pirmā zīme<br>formā "Apkopojošā informācija" (sk. |

| Nosaukums                                  | Obligāts<br>lauks | Kad aktīvs                                                                                                    | Apraksts                                                                                                    |
|--------------------------------------------|-------------------|----------------------------------------------------------------------------------------------------|----------------------------------------------------------------------------------------------------|
|                                            |                   |                                                                                                    | 5.2.3.nodaļa) datu laukā "Īpašie apstākļi"<br>ir "A - pasta un ekspress sūtījumi"                                                                                                    |
|                                            |                   |                                                                                                    | Datu laukā nedrīkst norādīt vērtības "1-<br>jūras transports", "2 –dzelzceļa<br>transports", "4-gaisa transports", "7-<br>transp. Shēmas organizēšana", "8 –<br>iekšzemes ūdens transports" vai "9 –savu<br>energoresursu izmantošana", ja pirmā zīme<br>formā "Apkopojošā informācija" (sk.<br>5.2.3.nodaļa) datu laukā "Īpašie apstākļi"<br>ir "C - Autotransports"<br>Datu laukā nedrīkst norādīt vērtības "1-<br>jūras transports", "3 – ceļu transports", "4-<br>gaisa transports", "8 – iekšzemes ūdens<br>transports" vai "9 –savu energoresursu |
|                                            |                   |                                                                                                    | izmantošana", ja pirmā zīme formā<br>"Apkopojošā informācija" (sk.<br>5.2.3.nodaļa) datu laukā "Īpašie apstākļi"<br>ir "D – Dzelzceļa transports"                                                                                                    |
| Transporta<br>identitāte (uz<br>robežas)   | Nē                | Režīms "rediģēt", un<br>datu laukā<br>"Transportēšanas veids"<br>nav "5-pasta sūtījumi"                              | Datu lauks obligāti aizpildāms un datu<br>lauka formātam jābūt 7 vai 8 cipariem, ja<br>datu laukā "Transportēšanas veids (uz<br>robežas)" ir vērtība "1-jūras transports"<br>vai "8 – iekšzemes ūdens transports"<br>Datu lauku nedrīkst aizpildīt , ja datu laukā<br>"Transportēšanas veids (uz robežas)" ir<br>vērtība "4-gaisa transports"                                                                                                    |
|                                            |                   |                                                                                                    | aizpildāms                                                                                                    |
| Valsts piederība (uz<br>robežas)           | Nē                | Režīms "rediģēt", un<br>datu laukā<br>Transportēšanas veide"                                                         | Vērtību izvēlas no izvēlnes_klasifikatora<br>"Valstis"                                                                                                    |
|                                            |                   | nav "5-pasta sūtījumi"                                                                                               | Datu lauks ir obligāti jāaizpilda, ja laukā<br>"Transportēšanas veids (uz robežas)" ir<br>vērtība "3 – ceļu transports" un lauks<br>"Transporta identitāte (uz robežas)" ir<br>aizpildīts                                                                                                    |
|                                            |                   |                                                                                                    | Pārējos gadījumos lauku nedrīkst<br>aizpildāms                                                                                                    |
| Transporta<br>maksājumu<br>apmaksas metode | Nē                | Režīms "rediģēt" un<br>nav atzītais komersants                                                                       | Vērtību izvēlas no izvēlnes klasifikatora<br>"Transporta maksājumu apmaksas<br>metodes"                                                                                                    |
| Pārvadājuma<br>atsauces numurs             | Nē                | Režīms "rediģēt", un<br>datu laukā<br>"Transportēšanas veids"<br>nav "5-pasta sūtījumi"<br>vai "3 – ceļu transports" | Datu lauks obligāti aizpildāms, ja datu<br>laukā "Transportēšanas veids (uz<br>robežas)" ir vērtība "4 – Gaisa transports"<br>Vērtības formātam jābūt sekojošam:                                                                                                    |

| Nosaukums                                   | Obligāts<br>lauks | Kad aktīvs                                                           | Apraksts                                                                                                    |
|---------------------------------------------|-------------------|----------------------------------------------------------------------|----------------------------------------------------------------------------------------------------|
|                                             |                   |                                                                      | Garums 7-8 zīmes, no kurām:                                                                                                    |
|                                             |                   |                                                                      | <ul> <li>13.zīme – burti vai cipari; obligāta<br/>numura sastāvdaļa;</li> </ul>                                                                                                    |
|                                             |                   |                                                                      | <ul> <li>47.zīme – cipari; obligāta numura sastāvdaļa;</li> </ul>                                                                                                    |
|                                             |                   |                                                                      | <ul> <li>8.zīme – burts; neobligāta numura<br/>sastāvdaļa.</li> </ul>                                                                                                    |
|                                             |                   |                                                                      | Pretējā gadījumā lauks nav obligāts, kā arī<br>tā saturētajai vērtībai nav formāta<br>ierobežojuma                                                                                   |
| Saraksts "Maršruta                          | valstis"          | Šis ir dinamiski papildina<br>rindiņu iekrāsojumu, mak<br>kārtojams  | āms, lapojams saraksts ar izvēles rūtiņu un<br>simālais ierakstu skaits ir 99. Saraksts nav                                                                                          |
| Maršruta valsts                             | Nē                | Nekad                                                                | Attēlo izvēlēto maršruta valsti pēc<br>spiedpogas [Pievienot] nospiešanas                                                                                                    |
| Maršruta valsts                             | Nē                | Režīms "rediģēt"                                                     | Vērtību izvēlas no izvēlnes klasifikatora<br>"Valstis"                                                                                                    |
| Sekcija "Muitas iestādes"                   |                   | Sekcija ir sakļaujama, taču pēc noklusēšanas atrodas "atvērtā" stāvo |                                                                                                    |
| Pirmās ievešanas<br>muitas iestādes<br>kods | Jā                | Nekad                                                                | Aizpildās automātiski ar "Pirmās<br>ievešanas muitas iestādes" kodu                                                                                                    |
| Datu iesniegšanas<br>muitas iestādes        | Jā                | Nekad                                                                | Aizpildās automātiski ar "Datu<br>iesniegšanas muitas iestādes" kodu                                                                                                    |
| kods                                        |                   |                                                                      | Datus obligāti jānorāda tikai gadījumā, ja<br>datu iesniegšanas muitas iestāde atšķirsies<br>no Pirmās ievešanas muitas iestādes. Ja tā<br>neatšķirsies – lauku aizliegts aizpildīt! |
|                                             |                   |                                                                      | Muitas iestādei jāatrodas ES.                                                                                                    |
|                                             |                   |                                                                      | Ja pirmās ievešanas muitas iestāde atrodas<br>ārpus Latvijas, tad iesniedzot deklarāciju<br>jānorāda Latvijas m.i. kā Datu iesniegšanas<br>muitas iestādi                            |
| Ierašanās datums                            | Jā                | Režīms "rediģēt", datu                                               | Standarta datuma izvēles funkcionalitāte                                                                                                    |
| pirmaja ievešanas<br>muitas iestādē         |                   | vienums nav "levešanas<br>kopsavilkuma<br>deklarācijas dati"         | Ja nav atkāpšanās režīms, ierašanās<br>datumam un laikam jābūt lielākam vai<br>vienādam ar pašreizējo                                                                                |
| Ierašanās laiks                             | Jā                | Režīms "rediģēt", datu                                               | Datu laukā jānorāda stundas                                                                                                    |
| pirmaja ievesanas<br>muitas iestādē         |                   | kopsavilkuma<br>deklarācijas dati"                                   | Ja laukā "Ierašanās datums pirmajā<br>ievešanas muitas iestādē" ir ievadīta<br>vērtība, bet nav norādīta laika vērtība                                                               |

| Nosaukums                                                    | Obligāts<br>lauks | Kad aktīvs                                                                                                    | Apraksts                                                                                                    |
|--------------------------------------------------------------|-------------------|----------------------------------------------------------------------------------------------------|----------------------------------------------------------------------------------------------------|
|                                                              |                   |                                                                                                    | stundu laukā, pie saglabāšanas kā stundas<br>ieraksta "00". Ja vērtība ir, saglabā<br>ierakstīto vērtību                                                                                                    |
| Ierašanās laiks<br>pirmajā ievešanas<br>muitas iestādē       | Jā                | Režīms "rediģēt", datu<br>vienums nav "Ievešanas<br>kopsavilkuma<br>deklarācijas dati"                                                               | Datu laukā jānorāda minūtes<br>Ja laukā "Ierašanās datums pirmajā<br>ievešanas muitas iestādē" ir ievadīta<br>vērtība, bet nav norādīta laika vērtība<br>minūšu laukā, pie saglabāšanas kā<br>minūtes ieraksta "00". Ja vērtība ir,<br>saglabā ierakstīto vērtību |
| Saraksts "Paredzētās sekojošas ievešanas muitas<br>iestādes" |                   | Šis ir saraksts ar izvēles rūtiņu un rindiņu<br>iekrāsojumu, maksimālais ierakstu skaits ir<br>99. Saraksts sakārtojams augošā un<br>dilstošā secībā |                                                                                                    |
| Sekojoša ievešanas<br>muitas iestāde                         | Nē                | Nekad                                                                                                    | Attēlo "Sekojošās ievešanas muitas iestādes" kodu                                                                                                    |
| Sekojošas<br>ievešanas muitas<br>iestādes kods               | Nē                | Režīms "rediģēt", datu<br>vienums nav "Ievešanas<br>kopsavilkuma<br>deklarācijas dati"                                                               | Vērtību izvēlas no klasifikatora formas<br>"Izvēlēties muitas iestādi"<br>Muitas iestādei jābūt sekojošās ievešanas<br>muitas iestādes lomai                                                                                                    |

Formas kopējā funkcionalitāte ir aprakstīta tabulā (sk.5-8 tabula. Forma FRM.XDOK.DKL.TRDET elementi).

#### 5-8 tabula. Forma FRM.XDOK.DKL.TRDET elementi

| Aktivizējamais<br>elements | Funkcionalitāte                                                                                                    | Kad aktīvs                                                                                           |  |  |  |  |
|----------------------------|----------------------------------------------------------------------------------------------------|----------------------------------------------------------------------------------------------------|--|--|--|--|
| Saraksts "Maršru           | Saraksts "Maršruta valstis                                                                                                    |                                                                                                    |  |  |  |  |
| [Pievienot]                | Laukā "Maršruta valsts" ievadīto vērtību attēlo sarakstā<br>"Maršruta valstis" un forma "Dati par<br>transportēšanu" tiek atvērta no jauna                                                                                                    | Režīms "rediģēt"                                                                                     |  |  |  |  |
| [Izņemt]                   | Dzēš atbilstošo ierakstu no saraksta "Maršruta valstis"                                                                                                    | Režīms "rediģēt"                                                                                     |  |  |  |  |
| Sekcija "Muitas ie         | estādes"                                                                                                    |                                                                                                    |  |  |  |  |
| [Izmainīt]                 | Izsauc formu <u>FRM.XDOK.ENSPN Ievešanas kopsavilkuma</u><br><u>deklarācijas pamatnostādnes</u> (formas režīms "rediģēt")                                                                                                    | Formas režīms<br>"rediģēt", datu<br>vienums nav<br>"Ievešanas<br>kopsavilkuma<br>deklarācijas dati " |  |  |  |  |
| [Izņemt]                   | Dzēš atbilstošo ierakstu no saraksta "Plombu identitātes"<br>Nevar dzēst ierakstu, ja sekojošajā ievešanas muitas iestādē<br>deklarācijas statuss ir "ENS anulēts" vai "Preces uzrādītas<br>ievešanas muitas iestādē" vai "Ievešana atļauta" vai<br>"Ievešana aizliegta", vai kur sekojošās ievešanas muitas<br>iestāde izmantota atkāpšanas režīmā | Formas režīms<br>"rediģēt", datu<br>vienums nav<br>"Ievešanas<br>kopsavilkuma<br>deklarācijas dati"  |  |  |  |  |

| Aktivizējamais<br>elements | Funkcionalitāte                                                      | Kad aktīvs                                                                                          |
|----------------------------|----------------------------------------------------------------------|----------------------------------------------------------------------------------------------------|
| [Pievienot]                | Laukā "Sekojošā ievešanas muitas iestāde" attēlo izvēlēto<br>vērtību | Formas režīms<br>"rediģēt", datu<br>vienums nav<br>"Ievešanas<br>kopsavilkuma<br>deklarācijas dati" |

#### 5.2.3. Deklarācijas apkopojošā informācija – FRM.XDOK.DKL.DKOPI

Formu "Deklarācijas apkopojošā informācija" (sk. 5-5 attēls. FL "Deklarācijas apkopojošā informācija") iespējams atvērt, veicot šādu darbību secību:

• Formas <u>leviešanas kopsavilkuma deklarācija FRM.XDOK.DKL</u> lapaspuse "Apkopojošā informācija".

#### 5-5 attēls. FL "Deklarācijas apkopojošā informācija"

| Deklarācijas apl        | Jeklarācijas apkopojošā informācija |                   |            |               |             | Form id: FRM.XDO | OK.DKL.DKOPI ?  |     |
|-------------------------|-------------------------------------|-------------------|------------|---------------|-------------|------------------|-----------------|-----|
| Deklarācijas p          | amatdati                            |                   |            |               |             |                  |                 |     |
| Uzskaites nu            | murs 4                              | 400010013380909   | 1500003    | MR            | :N          |                  | 10LV00020630014 | 769 |
| Preču skaits            | 1                                   | 1                 |            | Iep           | oakojumu    | skaits           | 1               |     |
| Kopējais brut           | to svars                            | 150               |            |               |             |                  |                 |     |
| Kopsavilkuma            | dati                                |                   |            |               |             |                  |                 |     |
| Unikālais sūtī          | juma                                |                   |            | Izk           | raušanas    | valsts           |                 |     |
| Iekraušanas             | valsts                              |                   |            | Izk           | raušanas    | vieta            |                 |     |
| Iekraušanas             | vieta                               |                   |            | Īpa           | ašie apstāl | kļi              |                 |     |
| Plombu identi           | itātes (Kopā: O                     | ieraksti)         |            |               |             |                  |                 |     |
| Dismission id           |                                     |                   |            |               |             |                  |                 |     |
| Piombas id              | entitate:                           |                   |            |               |             |                  |                 |     |
| Plombas ide             | ntitāte                             |                   |            |               |             |                  |                 |     |
|                         |                                     |                   |            |               |             |                  |                 |     |
| Deklarēšanas            | informācija                         |                   |            |               |             |                  |                 |     |
| ENS aizpildīša          | anas vieta                          |                   |            | Vieta         |             |                  |                 |     |
| ENS aizpildīšanas laiks |                                     |                   | 01.04.2009 |               |             |                  |                 |     |
|                         |                                     |                   |            |               |             |                  |                 |     |
| Aizvērt                 | Mainīt maršrutu                     | Rediģēt           | Drukāt     | darba versiju |             | Drukāt pa        | vaddokumentu    | ]   |
| Izveidot deklarāciju    |                                     | Saglabāt kā failu | Saglab     | āt kā paraugu |             | Vēsture          |                 |     |

Formu raksturo sekojoši dati (sk. 5-9 tabula. Formas FRM.XDOK.DKL.DKOPI lauku apraksts).

# 5-9 tabula. Formas FRM.XDOK.DKL.DKOPI lauku apraksts

| Nosaukums                        | Obligāts<br>lauks | Kad aktīvs | Apraksts                                                                                                    |
|----------------------------------|-------------------|------------|----------------------------------------------------------------------------------------------------|
| Sekcija "Deklarācijas pamatdati" |                   |            |                                                                                                    |
| Preču skaits                     | Jā                | Nekad      | Vērtību attēlo no formām<br>FRM.XDOK.DKL.DKOPI Deklarācijas<br>apkopojošā informācija un<br>FRM.XDOK.DPR Deklarācijas prece |

| Nosaukums                                 | Obligāts<br>lauks                                                               | Kad aktīvs                                                                                 | Apraksts                                                                                                    |
|-------------------------------------------|---------------------------------------------------------------------------------|--------------------------------------------------------------------------------------------|----------------------------------------------------------------------------------------------------|
| Iepakojumu skaits                         | Nē                                                                              | Nekad                                                                                      | Vērtību no formas <u>FRM.XDOK.DPR</u><br><u>Deklarācijas prece</u>                                                                                                    |
| Uzskaites numurs                          | Jā, ja<br>dokuments<br>ir<br>"Ievešanas<br>kopsavilku<br>ma<br>deklarācija<br>" | Nekad                                                                                      | Ja laukā ievadīta vērtību, tai jābūt vismaz<br>4 zīmēm garai                                                                                                    |
| MRN                                       | Nē                                                                              | Nekad                                                                                      | -                                                                                                    |
| Kopējais bruto<br>svars                   | Nē                                                                              | Režīms "rediģēt"                                                                           | -                                                                                                    |
| Sekcija "Kopsavilku                       | ıma dati"                                                                       |                                                                                            |                                                                                                    |
| Unikālais sūtījuma<br>atsauce numurs      | Nē                                                                              | Režīms "rediģēt", un<br>datu laukā<br>"Transportēšanas<br>veids" nav "5-pasta<br>sūtījumi" | -                                                                                                    |
| Iekraušanas valsts /<br>Iekraušanas vieta | Nē                                                                              | Režīms "rediģēt"                                                                           | Ja "Īpašie apstākļi" nav "A", tad lauki ir<br>neobligāti.<br>Citādi – laukiem obligāti jābūt norādītiem<br>deklarācijas vai preču līmenī!<br>Ja deklarācijas līmenī ir aizpildīts tikai<br>viens no laukiem, tad otrs lauks ir<br>jāaizpilda obligāti un preču līmenī tos<br>aizpildīt ir aizliegts.<br>Ja ir aizpildīti lauki "Iekraušanas valsts"<br>un "Izkraušanas valsts", tad tie nedrīkst<br>sakrist ne deklarācijas, ne preču līmenī. |
| Izkraušanas valsts                        | Jā, ja<br>aizpildīts<br>lauks<br>"Izkraušana<br>s vieta"                        | Režīms "rediģēt" un<br>nav atzītais<br>komersants                                          | Ja ir aizpildīti lauki "Iekraušanas valsts"<br>un "Izkraušanas valsts", tad tie nedrīkst<br>sakrist ne deklarācijas, ne preču līmenī.                                                                                                    |
| Izkraušanas vieta                         | Nē                                                                              | Režīms "rediģēt" un<br>nav atzītais<br>komersants                                          | -                                                                                                    |
| Īpašie apstākļi                           | Nē                                                                              | Režīms "rediģēt"                                                                           | Vērtību izvēlas no izvēlnes klasifikatora<br>Ja datu vienuma tips ir "Ievešanas<br>kopsavilkuma deklarācijas dati" un<br>norādot īpašo apstākļu tipu "E - Atzītais<br>komersants", deklarācijas jesniedzējam.                                                                                                    |

| Nosaukums                     | Obligāts<br>lauks | Kad aktīvs                                                                                                    | Apraksts                                                                                    |
|-------------------------------|-------------------|----------------------------------------------------------------------------------------------------|---------------------------------------------------------------------------------------------|
|                               |                   |                                                                                                    | pārstāvim un visiem deklarētiem<br>saņēmējiem jānorāda derīgs AEOF vai<br>AEOS sertifikāts! |
| Saraksts "Plombu identitātes" |                   | Saraksts ar izvēles rūtiņu un rindiņu iekrāsojumu, maksimāla<br>ierakstu skaits ir 99. Saraksts kārtojams augošā un dilstošā secībā |                                                                                             |
| Plombas identitāte            | Nē                | Nekad                                                                                                    | Attēlo izvēlēto plombas identitāti pēc<br>spiedpogas [Pievienot] nospiešanas                |
| Plombas identitāte            | Nē                | Režīms "rediģēt"                                                                                                    | -                                                                                           |
| Sekcija "Deklarēšar           | as informācij     | a"                                                                                                    |                                                                                             |
| ENS aizpildīšanas<br>vieta    | Jā                | Režīms "rediģēt"                                                                                                    | -                                                                                           |
| ENS aizpildīšanas<br>laiks    | Jā                | Nekad                                                                                                    | Vērtību attēlo automātiski no ENS                                                           |

Formas kopējā funkcionalitāte ir aprakstīta tabulā (sk.5-10 tabula. Forma FRM.XDOK.DKL.DKOPI elementi).

#### 5-10 tabula. Forma FRM.XDOK.DKL.DKOPI elementi

| Aktivizējamais<br>elements | Funkcionalitāte                                                                      | Kad aktīvs                                                                                                    |
|----------------------------|--------------------------------------------------------------------------------------|----------------------------------------------------------------------------------------------------|
| [Pievienot]                | Laukā "Plombas identitāte" attēlo ievadīto vērtību un forma<br>tiek atvērta no jauna | Režīms "rediģēt"<br>un datu laukā<br>"Transportēšanas<br>veids" nav "5-pasta<br>sūtījumi" un nav<br>atzītais komersants |
| [Izņemt]                   | Dzēš atbilstošo ierakstu no saraksta "Plombu identitātes"                            | Režīms "rediģēt"                                                                                                    |

#### 5.2.4. Deklarācijas preču saraksts – FRM.XDOK.DKL.DPRS

Formu "Deklarācijas preču saraksts" (sk. 5-6 attēls. FL "Deklarācijas preču saraksts") iespējams atvērt, veicot šādu darbību secību:

• Formas Ieviešanas kopsavilkuma deklarācija FRM.XDOK.DKL lapaspuse "Preces".

#### 5-6 attēls. FL "Deklarācijas preču saraksts"

| Dek | darācijas preču saral | ksts               |                 |                  | Form id:      | FRM.XDOK.DKL.DPR                  | s? |
|-----|-----------------------|--------------------|-----------------|------------------|---------------|-----------------------------------|----|
| Pr  | eces (Kopā: 1 ieraks  | sti)               |                 |                  |               |                                   |    |
|     | Nr.<br>⊕↑             | Preces kods<br>↓ ↑ | Preces apraksts | Bruto svars (kg) | Statuss<br>↓↑ | Ievešanas muitas<br>iestāde<br>↓↑ |    |
|     | 1                     | 01011090           | Ēzelj           | 600              |               |                                   |    |
| 1.  | pp. no 1              |                    |                 |                  |               | Iet uz lpp. 1                     | ~  |
|     | Ievadīt Iz            | :dzēst             |                 |                  |               |                                   |    |

Formu raksturo sekojoši dati (sk. 5-11 tabula. Formas FRM.XDOK.DKL.DPRS lauku apraksts).

| Nosaukums              | Obligāts<br>lauks | Kad aktīvs                                                                                                    | Apraksts                                                                                                    |
|------------------------|-------------------|----------------------------------------------------------------------------------------------------|----------------------------------------------------------------------------------------------------|
| Deklarācijas kopīgi    | e lauki           | ·                                                                                                    | •                                                                                                    |
| Kopā: <x> ieraksti</x> | Jā                | Nekad                                                                                                    | Izskaitļo automātiski, saskaitot<br>deklarācijai piesaistītas preces                                                                                                    |
| Saraksts "Preces"      |                   | Saraksts ar izvēles rūtin<br>ierakstu skaits ir 999. S<br>noklusēšanas sakārtots j<br>• Nr.;<br>• Preces kods;<br>• Preces aprak<br>• Statuss;<br>• Ievešanas M<br>ieved caur se | ju un rindiņu iekrāsojumu, maksimālais<br>Saraksts sakārtojams pēc kolonnām (pēc<br>pēc "Nr."):<br>sts;<br>luitas iestāde (norāda tikai tad, ja preci<br>ekojošo muitas iestādi). |

#### 5-11 tabula. Formas FRM.XDOK.DKL.DPRS lauku apraksts

Formas kopējā funkcionalitāte ir aprakstīta tabulā (sk.5-12 tabula. Forma FRM.XDOK.DKL.DPRS elementi).

| Aktivizējamais<br>elements                   | Funkcionalitāte                                                                                                    | Kad aktīvs       |
|----------------------------------------------|----------------------------------------------------------------------------------------------------|------------------|
| Klikšķis uz<br>saraksta "Preces"<br>rindiņas | Atver formu <u>FRM.XDOK.DPR Deklarācijas prece</u> (formas režīms "skatīt")                                                                                                    | Vienmēr          |
| [Ievadīt]                                    | Izsauc <u>FRM.XDOK.DPR Deklarācijas prece</u> (formas režīms<br>"jauns", numurs – jaunās preces kārtas numurs)                                                                                                    | Režīms "rediģēt" |
|                                              | Attēlo paziņojumu #20017 "Vai pavaddokumentu sarakstā<br>automātiski pievienot AEO sertifikātu/-s iesaistītajam/-iem<br>komersantam/-iem, ja tāds/-i eksistē? Jā – OK, Nē – Cancel."<br>Atkarībā no lietotāja izvēles, attiecīgais dokuments tiek vai<br>netiek pievienots attiecīgajai precei pavaddokumentu sarakstā. |                  |
|                                              | Ja lietotājs pirms preces pievienošanas veicis kādas izmaiņas<br>deklarācijā un nesaglabāja tos, tad deklarācijas dati tiks<br>saglabāti automātiski                                                                                                    |                  |
| [Izdzēst]                                    | Dzēš iezīmētās sarakstā preces                                                                                                    | Režīms "rediģēt" |
|                                              | Pēc preces izdzēšanas tiek pārrēķināts un atjaunots ENS preču<br>kopskaits, kopējā bruto masa un kopējais iepakojuma skaits                                                                                                    |                  |

#### 5-12 tabula. Forma FRM.XDOK.DKL.DPRS elementi

#### 5.2.4.1. Deklarācijas prece – FRM.XDOK.DPR

Formu "Deklarācijas prece" (sk. 5-7 attēls. FL "Deklarācijas prece") iespējams atvērt, veicot šādu darbību secību:

- Forma <u>Deklarācijas preču saraksts FRM.XDOK.DKL.DPRS</u> → saraksts "Preces" → klikšķis uz saraksta rindiņas;
- Forma <u>Deklarācijas preču saraksts FRM.XDOK.DKL.DPRS</u> → formas režīms ir "rediģēt"
   → spiedpoga [Ievadīt].

#### 5-7 attēls. FL "Deklarācijas prece"

| 🗹 Deklarācijas prece                                                                                                |                                                     |        |                                       | Form id: F   | RM.XDOK.DPR ?                            |
|----------------------------------------------------------------------------------------------------|-----------------------------------------------------|--------|---------------------------------------|--------------|------------------------------------------|
| Prece 1 no 1                                                                                                    |                                                     |        |                                       |              |                                          |
| Apraksts                                                                                                    |                                                     |        |                                       |              |                                          |
| Nomenklatūras kods                                                                                                  | 01019030                                            | S 🖌    | Bīstamās kravas ANO kods              |              | Q 🎸                                      |
| Nosaukums                                                                                                    | ēzeji                                               |        | Bruto svars                           |              | kg                                       |
| Preces sūtījuma dati                                                                                                |                                                     |        |                                       |              |                                          |
| Transporta maksājumu<br>apmaksas metode                                                                             |                                                     | ~      | Unikālais sūtījuma atsauces<br>numurs |              |                                          |
| Iekraušanas valsts                                                                                                  |                                                     | *      | Izkraušanas valsts                    | Angilja - AI | ~                                        |
| Iekraušanas vieta                                                                                                   |                                                     |        | Izkraušanas vieta                     |              |                                          |
| <ul> <li>+ Papildu informācija (Kop</li> <li>+ Pavaddokumenti (Kopā:</li> <li>+ Transporta identitātes (</li> </ul> | pā: 0 ieraksti)<br>0 ieraksti)<br>Kopā: 0 ieraksti) |        |                                       |              |                                          |
| — Iesaistītās puses                                                                                                 |                                                     |        |                                       |              |                                          |
| Nosūtītājs                                                                                                    |                                                     |        |                                       |              | <u>~</u> ~ 🏈                             |
| Saņēmējs                                                                                                    |                                                     |        |                                       |              | <u>~</u> 🗞 🖋                             |
| Informējama persona                                                                                                 |                                                     |        |                                       |              | le 1 1 1 1 1 1 1 1 1 1 1 1 1 1 1 1 1 1 1 |
| Validēt preci Saglabāt                                                                                              | Turpināt                                            | Atcelt |                                       |              |                                          |

# Formu raksturo sekojoši dati (sk. 5-13 tabula. Formas FRM.XDOK.DPR lauku apraksts).

# 5-13 tabula. Formas FRM.XDOK.DPR lauku apraksts

| Nosaukums                     | Obligāts<br>lauks | Kad aktīvs                                         | Apraksts                                                     |
|-------------------------------|-------------------|----------------------------------------------------|--------------------------------------------------------------|
| Formai kopīgie laul           | ki                |                                                    | ·                                                            |
| Preces numurs                 | Jā                | Nekad                                              | Attēlo preces numuru                                         |
| Preču kopskaits               | Jā                | Nekad                                              | Attēlo preču kopskaitu                                       |
| Izkraušanas muitas<br>iestāde | Nē                | Nekad , redzams, ja<br>preces statuss nav<br>tukšs | Attēlo izkraušanas muitas iestādi, ja ir<br>norādīts statuss |
| Statuss muitas<br>iestādē     | Nē                | Nekad, redzams tikai ja<br>lauks nav tukšs         | Attēlo statusu muitas iestādē                                |
| Statuss uzstādīts             | Nē                | Nekad, redzams tikai ja<br>lauks nav tukšs         | Attēlo statusa datumu                                        |
| Sekcija "Apraksts"            |                   |                                                    |                                                              |

| Nosaukums                                  | Obligāts<br>lauks | Kad aktīvs                                                                                         | Apraksts                                                                                                    |
|--------------------------------------------|-------------------|----------------------------------------------------------------------------------------------------|----------------------------------------------------------------------------------------------------|
| Nomenklatūras<br>kods                      | Nē                | Režīms "rediģēt" vai<br>"jauns"                                                                    | Vērtību izvēlās no formas klasifikatora<br>"Prece FRM.KOP.IKLASF2" un<br>izvēlās attiecīgo preces kodu                                                                                                |
|                                            |                   |                                                                                                    | Ja lauku aizpildīta ar roku, tam jābūt<br>vismaz 4 zīmju garam!                                                                                                    |
|                                            |                   |                                                                                                    | Lauks nav obligāts, ja ir norādīts preces<br>nosaukums. Citādi lauks ir Obligāts!                                                                                                    |
| Nosaukums                                  | Nē                | Režīms "rediģēt" vai<br>"jauns"                                                                    | Ja nomenklatūras kodu izvēlās no<br>formas klasifikatora, tad lauks aizpildās<br>automātiski                                                                                                    |
| Bruto svars                                | Nē                | Režīms "rediģēt"                                                                                   | Ja bruto svars, kas pārsniedz 1 kg, ietver<br>vienības daļskaitli (kg), to noapaļo šādi:                                                                                                    |
|                                            |                   |                                                                                                    | — no 0,001 līdz 0,499: uz leju līdz<br>tuvākajam kg,                                                                                                    |
|                                            |                   |                                                                                                    | — no 0,5 līdz 0,999: uz augšu līdz<br>tuvākajam kg.                                                                                                    |
|                                            |                   |                                                                                                    | Kopsvars, kas nesniedzas līdz 1 kg,<br>ievadāms kā 0.xyz (piem., 0,654 par<br>paku, kas sver 654 gramus).                                                                                             |
|                                            |                   |                                                                                                    | Saglabājot, tiek pārrēķināts un atjaunots<br>visu ENS preču bruto kopsvars                                                                                                    |
|                                            |                   |                                                                                                    | Ja lauku aizpilda, vērtībai jābūt lielākai<br>par 0.                                                                                                    |
|                                            |                   |                                                                                                    | Lauks ir obligāts, ja formā "Apkopojošā<br>informācija" datu laukā "Īpašie<br>apstākļi" nav "Atzītie komersanti" vai<br>tukšs lauks vai ja kopējais bruto svars<br>nav aizpildīts deklarācijas līmenī |
|                                            |                   |                                                                                                    | Kopējā bruto masa nedrīkst pārsniegt 99<br>999 999,999                                                                                                    |
| Bīstamās kravas<br>ANO kods                | Nē                | Režīms "rediģēt" vai<br>"jauns" un nav atzītais<br>komersants                                      | Vērtību izvēlas no formas klasifikatora<br>"Bīstamās kravas ANO kodi<br>FRM.KOP.IKLASIF2,, un izvēlas<br>kodētu klasifikatoru"                                                                        |
| Sekcija "Preces sūtī                       | juma dati"        | ·                                                                                                  | •                                                                                                    |
| Unikālais sūtījuma<br>atsauce numurs       | Nē                | Režīms "rediģēt" vai<br>"jauns" un datu laukā<br>"Transportēšanas veids"<br>nav "5-pasta sūtījumi" | -                                                                                                    |
| Transporta<br>maksājumu<br>apmaksas metode | Nē                | Režīms "rediģēt",<br>"jauns" un nav atzītais<br>komersants                                         | Vērtību izvēlas no izvēlnes klasifikatora<br>"Transporta maksājumu apmaksas<br>metodes"                                                                                                    |

| Nosaukums                                 | Obligāts<br>lauks                                        | Kad aktīvs                                                                                                    | Apraksts                                                                                                    |  |
|-------------------------------------------|----------------------------------------------------------|----------------------------------------------------------------------------------------------------|----------------------------------------------------------------------------------------------------|--|
|                                           |                                                          |                                                                                                    | Vērtību nedrīkst norādīt vienlaicīgi gan<br>deklarācijas, gan preču līmenī!                                                                             |  |
| Iekraušanas valsts /<br>Iekraušanas vieta | jā, ja<br>"Īpašie                                        | Režīms "rediģēt" vai<br>"jauns"                                                                                                    | Ja "Īpašie apstākļi" nav "A", tad lauki ir<br>neobligāti.                                                                                               |  |
|                                           | apstakļi"<br>nav "A"<br>un<br>"Iekrauša                  |                                                                                                    | Citādi – laukiem obligāti jābūt<br>norādītiem deklarācijas vai preču<br>līmenī!                                                                         |  |
|                                           | nas<br>valsts" /<br>"Iekrauša<br>nas vieta"<br>nav       |                                                                                                    | Ja deklarācijas līmenī ir aizpildīts tikai<br>viens no laukiem, tad otrs lauks ir<br>jāaizpilda obligāti un preču līmenī tos<br>aizpildīt ir aizliegts. |  |
|                                           | norādīta<br>deklarācij<br>as līmenī                      |                                                                                                    | Ja ir aizpildīti lauki "Iekraušanas valsts"<br>un "Izkraušanas valsts", tad tie nedrīkst<br>sakrist ne deklarācijas, ne preču līmenī.                   |  |
| Izkraušanas valsts                        | jā, ja<br>aizpildīts<br>lauks<br>"Izkrauša<br>nas vieta" | Režīms "rediģēt" vai<br>"jauns" un nav atzītais<br>komersants                                                                                                    | Ja ir aizpildīti lauki "Iekraušanas valsts"<br>un "Izkraušanas valsts", tad tie nedrīkst<br>sakrist ne deklarācijas, ne preču līmenī.                   |  |
| Izkraušanas vieta                         | Nē                                                       | Režīms "rediģēt" vai<br>"jauns" un nav atzītais<br>komersants                                                                                                    | -                                                                                                    |  |
| Saraksts "Konteineru<br>numuri"           |                                                          | Sis ir lapojams saraksts ar izvēles rūtiņu un rindiņu iekrāsojumu,<br>maksimālais ierakstu skaits ir 99. Saraksts kārtojams augošā un<br>dilstošā secībā. Pēc noklusējuma – augošā.             |                                                                                                    |  |
| Saraksts "Iepakojumi"                     |                                                          | Šis ir lapojams saraksts ar izvēles rūtiņu un rindiņu iekrāsojumu,<br>maksimālais ierakstu skaits ir 99. Saraksts kārtojams pēc kolonnām<br>(pēc noklusējuma sakārtots pēc "iepakojuma veida"): |                                                                                                    |  |
|                                           |                                                          | • Iepakojuma veids;                                                                                                    |                                                                                                    |  |
|                                           |                                                          | • Marķējums/Numurs.                                                                                                    |                                                                                                    |  |
|                                           |                                                          | Sarakstā obligāti jābūt vismaz 1 ierakstam, izņemot sekojošus gadījumus (kad sarakstā var nebūt ierakstu):                                                                                      |                                                                                                    |  |
|                                           |                                                          | <ul> <li>ja formā "Apkopojošā informācija" datu laukā "Īpašie<br/>apstākļi" vērtība nav "E –atzītais komersants"</li> </ul>                                                                     |                                                                                                    |  |
|                                           |                                                          | <ul> <li>ja formā "Apkopojošā informācija" datu laukā "Īpašie<br/>apstākļi" vērtība ir "A – pasta un ekspress sūtījumi"</li> </ul>                                                              |                                                                                                    |  |
|                                           |                                                          | Ja formā "Apkopojošā informācija" datu laukā "Īpašie apstākļi"<br>datu laukā nav "A – pasta un ekspress sūtījumi", sarakstā jābūt kaut<br>vienam ierakstam                                      |                                                                                                    |  |
| Saraksts "Papildu<br>informācija"         |                                                          | Šis ir lapojams saraksts ar izvēles rūtiņu un rindiņu iekrāsojumu,<br>maksimālais ierakstu skaits ir 99. Saraksts kārtojams pēc kolonnas                                                        |                                                                                                    |  |

| Nosaukums                            | Obligāts<br>lauks | Kad aktīvs                                                                                                    | Apraksts                                                                                                    |  |
|--------------------------------------|-------------------|----------------------------------------------------------------------------------------------------|----------------------------------------------------------------------------------------------------|--|
|                                      |                   | "Papildu informācijas veida kods" augošā un dilstošā secībā (pēc noklusējuma kārtojams augošā secībā)                                                                                                    |                                                                                                    |  |
| Saraksts "Pavaddokumenti"            |                   | Šis ir lapojams saraksts ar izvēles rūtiņu un rindiņu iekrāsojumu,<br>maksimālais ierakstu skaits ir 99. Saraksts kārtojams pēc kolonnas<br>"pavaddokumenta tips" vērtībām (pēc noklusējuma kārtojams<br>augošā secībā).                                                                                                    |                                                                                                    |  |
|                                      |                   | Vismaz vienai precei sarakstā "Pavaddokumenti" jābūt vismaz vienam ierakstam ar vienu no sekojošiem tipiem: N235, N271, N703, N704, N705, N710, N714, N720, N722, N730, N740, N741, N750, N760, N785, N787, N952, N955, ja formā "Apkopojošā informācija" datu laukā "Īpašie apstākļi" datu laukā nav "A – pasta un ekspress sūtījumi" un ne deklarācijas, ne preču līmenī nav aizpildīts lauks "Unikālais sūtījuma atsauces numurs" |                                                                                                    |  |
|                                      |                   | JA formā "Apkopojošā ir<br>vērtība ir "E –atzītais l<br>obligāti jābūt kaut vienai v                                                                                                    | nformācija" datu laukā "Īpašie apstākļi"<br>komersants", tad pirmajai precei sarakstā<br>vērtībai                                                                                          |  |
| Sekcija "Iesaistītās                 | puses"            |                                                                                                    |                                                                                                    |  |
| Nosūtītājs                           | Nē                | Režīms "jauns" vai<br>"rediģēt" un<br>deklarācijai nav norādīts<br>nosūtītājs (formā<br>"Iesaistītās puses" datu<br>laukā "Nosūtītājs" nav<br>vērtības)                                                                                                    | Aizpildās automātiski<br>Izsauc formu <u>FRM.XDOK.NMDAT</u><br><u>Nodokļu maksātāja dati</u> (formas režīms<br>"skatīt", preces kods, deklarācijas kods<br>un nosūtītāja pazīme            |  |
| Saņēmējs                             | Nē                | Režīms "jauns" vai<br>"rediģēt" un<br>deklarācijai nav norādīts<br>saņēmējs (formā<br>"Iesaistītās puses" datu<br>laukā "Saņēmējs" nav<br>vērtības)                                                                                                    | Aizpildās automātiski<br>Izsauc formu <u>FRM.XDOK.NMDAT</u><br><u>Nodokļu maksātāja dati</u> (formas režīms<br>"skatīt", preces kods, deklarācijas kods<br>un saņēmēja pazīme              |  |
| Informējama Nē<br>persona            |                   | Režīms "jauns vai<br>"rediģēt" un<br>deklarācijai nav norādīta<br>informējamā persona<br>(formā "Iesaistītās<br>puses" datu laukā<br>"Informējamā persona"<br>nav vērtības)                                                                                                    | Aizpildās automātiski<br>Izsauc formu <u>FRM.XDOK.NMDAT</u><br><u>Nodokļu maksātāja dati</u> (formas režīms<br>"skatīt", preces kods, deklarācijas kods<br>un informējamās personas pazīme |  |
| Saraksts "Transporta<br>identitātes" |                   | Šis ir lapojams saraksts ar izvēles rūtiņu un rindiņu<br>iekrāsojumu, maksimālais ierakstu skaits ir 999. Saraksts<br>kārtojams pēc kolonnas "Transporta identitāte" vērtībām (pēc<br>noklusējuma kārtojams augošā secībā).                                                                                                    |                                                                                                    |  |
|                                      |                   | Sarakstu nedrīkst aizpildīt, ja formā "Dati par transportēšanu"<br>datu laukā "Identitāte (uz robežas)" nav aizpildīts vai formā                                                                                                    |                                                                                                    |  |

| Nosaukums                             | Obligāts<br>lauks | Kad aktīvs                                                                                                    | Apraksts                                       |
|---------------------------------------|-------------------|----------------------------------------------------------------------------------------------------|------------------------------------------------|
|                                       |                   | "Dati par transportēšar<br>robežas" ir "4 – gaisa tran                                                                                                    | nu" datu laukā "Transporta veids uz<br>sports" |
|                                       |                   | Saraksts ir obligāti aizpildāms, ja formā "Deklarācijas apkopojošā<br>informācija" datu lauka "Īpašie apstākļi" nav "A - pasta un<br>ekspress sūtījumi"                                                                                                    |                                                |
|                                       |                   | Ja formā "Deklarācijas apkopojošā informācija" datu lauka<br>"Īpašie apstākļi" ir "A - pasta un ekspress sūtījumi", saraksts<br>nav obligāti jāaizpilda                                                                                                    |                                                |
| Saraksts "Iepriekšējais<br>dokuments" |                   | Saraksts ir redzams un pieejams tikai tad, ja datu vienums ir "Iešanas kopsavilkuma deklarācijas dati". Šis ir sakļaujams saraksts ar izvēles rūtiņu un rindiņu iekrāsojumu (nav lapojams), maksimālais ierakstu skaits ir 9. Saraksts kārtojams pēc kolonnām (pēc noklusējuma kārtojams pēc "Dokumenta tips"): |                                                |
|                                       |                   | • Dokumenta tips;                                                                                                    |                                                |
|                                       |                   | Dokumenta veids.                                                                                                    |                                                |
|                                       |                   | Sarakstā jābūt vismaz vienai rindiņai, ja tā ir veidota no eksporta deklarācijas.                                                                                                    |                                                |

Formas kopējā funkcionalitāte ir aprakstīta tabulā (sk.5-14 tabula. Forma FRM.XDOK.DPR elementi).

| 5-14 tabula. Forma FF | RM.XDOK.DPR elementi |
|-----------------------|----------------------|
|-----------------------|----------------------|

| Aktivizējamais  | Funkcionalitāte                                                                                                    | Kad aktīvs                                                                |
|-----------------|----------------------------------------------------------------------------------------------------|---------------------------------------------------------------------------|
| elements        |                                                                                                    |                                                                           |
| [Validēt preci] | Tiek pārbaudīts, vai ir ievadīts preces kods un preces apraksts.<br>Ja kods ir, bet apraksta nav, datu laukā ieraksta attiecīgās<br>preces aprakstu no preču klasifikatora, ja tur ir atrodama prece<br>ar norādīto kodu.<br>Pēc tam validē preces datus.<br>Ja validēšanas process veiksmīgi pabeigts, izdod paziņojumu<br>#10400 "Validācija veiksmīgi pabeigta"                          | Vienmēr                                                                   |
| [Rediģēt]       | Standarta spiedpogas funkcionalitāte                                                                                                    | Formas režīms<br>"skatīt", statuss<br>"jauns" vai datu<br>vienums "jauns" |
| [Saglabāt]      | Standarta spiedpogas funkcionalitāte                                                                                                    | Formas režīms<br>"jauns" vai<br>"rediģēt"                                 |
| [Turpināt]      | Ja poga tiek nospiesta režīmā "jauns" vai "rediģēt" - tiek<br>pārbaudīts, vai ir ievadīts preces kods un preces apraksts. Ja<br>kods ir, bet apraksta nav, kolonnā ieraksta attiecīgās preces<br>aprakstu no preču klasifikatora, ja tur ir atrodama prece ar<br>norādīto kodu.<br>Pēc tam notiek standarta spiedpogas funkcionalitāte<br>Tiek pārrēķināts un atjaunots ENS preču kopskaits | Vienmēr                                                                   |

| Aktivizējamais<br>elements | Funkcionalitāte                                                                | Kad aktīvs                      |
|----------------------------|--------------------------------------------------------------------------------|---------------------------------|
| [Atcelt]                   | Standarta funkcionalitāte:                                                     | Formas režīms                   |
|                            | aizver pašreizējo formu un atgriež lietotāju izsaucošajā formā.                | "jauns" vai                     |
|                            | Informācija par izvēlēto objektu (ja tāds ir) līdzi ņemta netiek.              | "rediģēt"                       |
| Saraksts "Kontein          | ieru numuri"                                                                   |                                 |
| [Ievadīt]                  | Izsauc <u>FRM.XDOK.KNUM Konteinera numurs</u> (formas režīms "jauns")          | Režīms "jauns" vai<br>"rediģēt" |
| [Izdzēst]                  | Dzēš no saraksta iezīmētus konteinerus                                         | Režīms "jauns" vai<br>"rediģēt" |
| Saraksts "Iepakoj          | ums"                                                                           | <i>"</i> 0                      |
| Klikšķis uz                | Izsauc FRM.XDOK.PRIEP Preces iepakojums (formas režīms                         | Vienmēr                         |
| saraksta rindiņas          | "skatīt")                                                                      |                                 |
| [levadīt]                  | Izsauc <u>FRM.XDOK.PRIEP Preces iepakojums</u> (formas režīms<br>"jauns")      | Režīms "jauns" vai<br>"rediģēt" |
| [Izdzēst]                  | Dzēš no saraksta iezīmētus iepakojumus                                         | Režīms "jauns" vai<br>"rediģēt" |
| Saraksts "Papildu          | i informācija"                                                                 | ,, 8                            |
| [levadīt]                  | Izsauc <u>FRM.XDOK.PINF Papildu informācija</u> (formas režīms<br>"jauns")     | Režīms "jauns" vai<br>"rediģēt" |
| [Izdzēst]                  | Dzēš no saraksta iezīmētu papildinformāciju                                    | Režīms "jauns" vai<br>"rediģēt" |
| Saraksts "Pavadd           | okumenti"                                                                      | <i>"</i> 0                      |
| [levadīt]                  | Izsauc FRM.XDOK.PDOK Pavaddokuments (formas režīms jauns)                      | Režīms "jauns" vai<br>"rediģēt" |
| [Izdzēst]                  | Dzēš no saraksta iezīmētus pievienotus dokumentus                              | Režīms "jauns" vai<br>"rediģēt" |
| Sekcija "Transpo           | rta identitātes"                                                               |                                 |
| [Ievadīt]                  | izsauc <u>FRM.XDOK.TRID Transporta identifikācija</u> (formas režīms "jauns")  | Režīms "jauns" vai<br>"rediģēt" |
| [Izdzēst]                  | Dzēš no saraksta iezīmētas transporta identitātes                              | Režīms "jauns" vai<br>"rediģēt" |
| Saraksts "Iepriek          | šējais dokuments"                                                              |                                 |
| Klikšķis uz                | Izsauc FRM.XDOK.IEPD Iepriekšējais dokuments (formas                           | Vienmēr                         |
| saraksta rindiņas          | režīms "skatīt")                                                               |                                 |
| [Ievadīt]                  | Izsauc <u>FRM.XDOK.IEPD Iepriekšējais dokuments</u><br>(formas režīms "jauns") | Režīms "jauns" vai<br>"rediģēt" |
| [Izdzēst]                  | Dzēš no saraksta iezīmēto dokumentu datus                                      | Režīms "jauns" vai              |

#### 5.2.4.2. Konteinera numurs – FRM.XDOK.KNUM

Formu "Konteinera numurs" (sk. 5-8 attēls. FL "Konteinera numurs") iespējams atvērt, veicot šādu darbību secību:

• Forma <u>Deklarācijas prece FRM.XDOK.DPR</u> → sekcija "Konteineru numuri" → spiedpoga [Ievadīt].

#### 5-8 attēls. FL "Konteinera numurs"

| Konteinera numurs        | Form id: FRM.XDOK.KNUM ? |
|--------------------------|--------------------------|
| * Konteinera numurs      |                          |
| Saglabāt Turpināt Atcelt |                          |

Formu raksturo sekojoši dati (sk. 5-15 tabula. Formas FRM.XDOK.KNUM lauku apraksts). 5-15 tabula. Formas FRM.XDOK.KNUM lauku apraksts

| Nosaukums         | Obligāts<br>lauks | Kad aktīvs                      | Apraksts                                                                                                    |
|-------------------|-------------------|---------------------------------|----------------------------------------------------------------------------------------------------|
| Formas lauki      |                   |                                 |                                                                                                    |
| Konteinera numurs | Jā                | Režīms "rediģēt" vai<br>"jauns" | Ja, norādītais konteinera numurs jau ir<br>piesaistīts dotajai precei, tiek izdots<br>kļūdas paziņojums un jāieraksta citu<br>konteinera numuru |

Formas kopējā funkcionalitāte ir aprakstīta tabulā (sk.5-16 tabula. Forma FRM.XDOK.KNUM elementi).

| Aktivizējamais<br>elements | Funkcionalitāte                                                                                | Kad aktīvs                                                                |
|----------------------------|------------------------------------------------------------------------------------------------|---------------------------------------------------------------------------|
| [Turpināt]                 | Tiek veikta datu vienuma saglabāšana. Tekošo formu aizver un atgriež lietotāju sākotnējā formā | Vienmēr                                                                   |
| [Rediģēt]                  | Standarta spiedpogas funkcionalitāte                                                           | Formas režīms<br>"skatīt", statuss<br>"jauns" vai datu<br>vienums "jauns" |
| [Saglabāt]                 | Standarta spiedpogas funkcionalitāte                                                           | Formas režīms<br>"jauns", "rediģēt"                                       |
| [Atcelt]                   | Standarta spiedpogas funkcionalitāte                                                           | Formas režīms<br>"jauns", "rediģēt"                                       |

5-16 tabula. Forma FRM.XDOK.KNUM elementi

## 5.2.4.3. Preces iepakojums – FRM.XDOK.PRIEP

Formu "Preces iepakojums" (sk.5-9 attēls. FL "Preces iepakojums") iespējams atvērt, veicot šādu darbību secību:

- Forma <u>Deklarācijas prece FRM.XDOK.DPR</u> → sekcija "Iepakojumi" → klikšķis uz saraksta rindiņas;
- Forma <u>Deklarācijas prece FRM.XDOK.DPR</u> → sekcija "Iepakojumi" → spiedpoga [Ievadīt].

#### 5-9 attēls. FL "Preces iepakojums"

| Preces iepakojums Form id: FRM.XDOK.PRIEP ? |        |     |                  |     |  |  |  |
|---------------------------------------------|--------|-----|------------------|-----|--|--|--|
| * Iepakojuma veids                          | 1A     | Q 🎸 | Marķējums/Numurs | abc |  |  |  |
| Iepakojumu skaits                           | 1      |     | Gabalu skaits    |     |  |  |  |
| Prece iepakota cită precē                   |        |     |                  |     |  |  |  |
| Saglabāt Turpināt                           | Atcelt |     |                  |     |  |  |  |

Formu raksturo sekojoši dati (sk. 5-17 tabula. Formas FRM.XDOK.PRIEP lauku apraksts).

#### 5-17 tabula. Formas FRM.XDOK.PRIEP lauku apraksts

| Nosaukums    | Obligāts<br>lauks | Kad aktīvs | Apraksts |
|--------------|-------------------|------------|----------|
| Formas lauki |                   |            |          |

| Nosaukums                    | Obligāts<br>lauks | Kad aktīvs                      | Apraksts                                                                                                    |
|------------------------------|-------------------|---------------------------------|----------------------------------------------------------------------------------------------------|
| Iepakojuma veids             | Jā                | Režīms "rediģēt" vai<br>"jauns" | Vērtību izvēlās no formas klasifikatora<br>"Iepakojuma veidi FRM.KOP.IKLASIF2"<br>un izvēla kodētu klasifikatoru                                                                                                    |
|                              |                   |                                 | Iesniedzot deklarāciju, tiek pārbaudīts, vai<br>lauka vērtības atbilst klasifikatora laukam,<br>ja neatbilst – izdot kļūdas paziņojumu                                                                                                    |
| Marķējums/<br>Numurs         | Nē                | Režīms "rediģēt" vai<br>"jauns" | Lauku obligāti jāaizpilda, ja "Iepakojuma<br>veids" nav "VQ", "VG", "VL", "VY",<br>"VR" vai "VO", "NE", "NF" vai "NG"<br>un formā "Deklarācijas apkopojošā<br>informācija" datu lauks "Īpašie apstākli"<br>ir tukšs                                                                                                    |
| Iepakojumu skaits            | Nē                | Režīms "rediģēt" vai<br>"jauns" | Datu lauku nedrīkst aizpildīt, ja<br>"Iepakojuma veids" ir "VQ", "VG",<br>"VL", "VY", "VR" vai "VO", "NE";<br>"NF" vai "NG"                                                                                                    |
|                              |                   |                                 | Pārējos gadījumos "Iepakojumu skaits" ir<br>obligāti aizpildāms                                                                                                    |
|                              |                   |                                 | Ja "Iepakojuma veids" nav "VQ", "VG",<br>"VL", "VY", "VR" vai "VO", "NE";<br>"NF" vai "NG", tad veic pārbaudi, ja<br>lauks "Prece iepakota citā precē" ir<br>iezīmēts, laukā jāieraksta "0", citu vērtību<br>norādīt nedrīkst, ja lauks "Prece iepakota<br>citā precē" nav iezīmēts, laukā jāieraksta<br>vērtība, kas lielāka par "0" un nav ar<br>komatu |
|                              |                   |                                 | Saglabājot, tiek pārrēķināts un atjaunots<br>viss ENS preču iepakojumu kopskaits                                                                                                    |
| Gabalu skaits                | Nē                | Režīms "rediģēt" vai<br>"jauns" | Datu lauks ir obligāti aizpildāms, ja<br>"Iepakojuma veids" ir "NE", "NF" vai<br>"NG"                                                                                                    |
|                              |                   |                                 | Pārējos gadījumos "Gabalu skaits"<br>nedrīkst aizpildīt                                                                                                    |
| Prece iepakota citā<br>precē | Nē                | Režīms "rediģēt" vai<br>"jauns" | Datu lauku nedrīkst aizpildīt , ja<br>"Iepakojuma veids" ir "VQ", "VG",<br>"VL", "VY", "VR" vai "VO", "NE",<br>"NF" vai "NG"                                                                                                    |

Formas kopējā funkcionalitāte ir aprakstīta tabulā (sk.5-18 tabula. Forma FRM.XDOK. XDOK.PRIEP elementi).

5-18 tabula. Forma FRM.XDOK. XDOK.PRIEP elementi

| Aktivizējamais<br>elements | Funkcionalitāte                      | Kad aktīvs                                                                |
|----------------------------|--------------------------------------|---------------------------------------------------------------------------|
| [Rediģēt]                  | Standarta spiedpogas funkcionalitāte | Formas režīms<br>"skatīt", statuss<br>"jauns" vai datu<br>vienums "jauns" |

| Aktivizējamais<br>elements | Funkcionalitāte                      | Kad aktīvs                                |
|----------------------------|--------------------------------------|-------------------------------------------|
| [Saglabāt]                 | Standarta spiedpogas funkcionalitāte | Formas režīms<br>"jauns" vai<br>"rediģēt" |
| [Turpināt]                 | Standarta spiedpogas funkcionalitāte | Vienmēr                                   |
| [Atcelt]                   | Standarta spiedpogas funkcionalitāte | Formas režīms<br>"jauns" vai<br>"rediģēt" |

#### 5.2.4.4. Papildu informācija – FRM.XDOK.PINF

Formu "Papildu informācija" (sk. 5-10 attēls. FL "Papildu informācija") iespējams atvērt, veicot šādu darbību secību:

• Forma <u>Deklarācijas prece FRM.XDOK.DPR</u> → sekcija "Papildu informācija" → spiedpoga [Ievadīt].

#### 5-10 attēls. FL "Papildu informācija"

| 🗋 Papildu informācija             | Form id: FRM.XDOK.PINF ? |
|-----------------------------------|--------------------------|
| * Papildu informācijas veida kods | Q. \$                    |
| Saglabāt Turpināt Atcelt          |                          |

Formu raksturo sekojoši dati (sk. 5-19 tabula. Formas FRM.XDOK.XDOK.PINF lauku apraksts).

#### 5-19 tabula. Formas FRM.XDOK.XDOK.PINF lauku apraksts

| Nosaukums                             | Obligāts<br>lauks | Kad aktīvs     | Apraksts                                                                                  |
|---------------------------------------|-------------------|----------------|-------------------------------------------------------------------------------------------|
| Formas lauki                          |                   |                |                                                                                           |
| Papildu<br>informācijas veida<br>kods | Jā                | Režīms "jauns" | Vērtību izvēlas no formas klasifikatora<br>"Papildinformācijas veidi<br>FRM.KOP.IKLASIF2" |

Formas kopējā funkcionalitāte ir aprakstīta tabulā (sk.5-20 tabula. Forma FRM.XDOK. XDOK.PINF elementi).

#### 5-20 tabula. Forma FRM.XDOK. XDOK.PINF elementi

| Aktivizējamais<br>elements | Funkcionalitāte                      | Kad aktīvs                                                                |
|----------------------------|--------------------------------------|---------------------------------------------------------------------------|
| [Turpināt]                 | Standarta spiedpogas funkcionalitāte | Vienmēr                                                                   |
| [Atcelt]                   | Standarta spiedpogas funkcionalitāte | Formas režīms<br>"jauns" vai<br>"rediģēt"                                 |
| [Rediģēt]                  | Standarta spiedpogas funkcionalitāte | Formas režīms<br>"skatīt", statuss<br>"jauns" vai datu<br>vienums "jauns" |
| [Saglabāt]                 | Standarta spiedpogas funkcionalitāte | Formas režīms<br>"jauns" vai<br>"rediģēt"                                 |

#### 5.2.4.5. Pavaddokuments – FRM.XDOK.PDOK

Formu "Pavaddokuments" (sk. 5-11 attēls. FL "Pavaddokuments") iespējams atvērt, veicot šādu darbību secību:

• Forma <u>Deklarācijas prece FRM.XDOK.DPR</u> → sekcija "Pavaddokumenti" → spiedpoga [Ievadīt].

#### 5-11 attēls. FL "Pavaddokuments"

| Pavaddokuments                          | Form id: FRM.XDOK.PDOK ? |
|-----------------------------------------|--------------------------|
| * Pavaddokumenta tips                   | Q. 🖋                     |
| * Pavaddokumenta identifikācijas numurs |                          |
| Saglabāt Turpināt Atcelt                |                          |

Formu raksturo sekojoši dati (sk. 5-21 tabula. Formas FRM.XDOK.XDOK.PDOK lauku apraksts).

| 5-21 | tabula. | Formas | FRM.X | DOK.XD | OK.PDOK | lauku apraksts |
|------|---------|--------|-------|--------|---------|----------------|
|------|---------|--------|-------|--------|---------|----------------|

| Nosaukums                                   | Obligāts | Kad aktīvs     | Apraksts                                                                                                    |
|---------------------------------------------|----------|----------------|----------------------------------------------------------------------------------------------------|
|                                             | lauks    |                |                                                                                                    |
| Formas lauki                                | 1        |                |                                                                                                    |
| Pavaddokumenta<br>tips                      | Jā       | Režīms "jauns" | Vērtību izvēlas no formas klasifikatora<br>"Dokumentu veidi FRM.KOP.IKLASIF2"<br>un izvēlas kodētu klasifikatoru                                                                                                    |
|                                             |          |                | Ja dokumenta numura formāts ir:                                                                                                    |
|                                             |          |                | 1. un 2. zīmes – ES valsts kods, un 3 6.<br>zīmēs satur kādu no sekojošām burtu<br>kombinācijām: AEOC, AEOS, vai AEOF,                                                                                                    |
|                                             |          |                | bet laukā "44.2.1. Pavaddokumenta tips"<br>nav ievadīta kāda no sekojošām vērtībām:<br>Y022; Y023; Y024; Y025; Y026; Y027;<br>Y028 vai Y029 – izdod kļūdas ziņojumu!                                                                                                    |
| Pavaddokumenta<br>identifikācijas<br>numurs | Jā       | Režīms "jauns" | Ja laukā "44.2.1. Pavaddokumenta tips"<br>ievadīta kāda no sekojošām vērtībām:<br>Y022; Y023; Y024; Y025; Y026; Y027;<br>Y028 vai Y029 - tad tiek pārbaudīts<br>dokumenta numura formāts:<br>1. un 2. zīmes – ES valsts kods,<br>3 6. zīmēm jāsatur kādu no sekojošām<br>burtu kombinācijām: AEOC, AEOS, vai<br>AEOF.<br>Ja dokumenta tips ir Y023, Y024 vai<br>Y028, un nav kļūda sertifikāta formātā vai<br>tipā, tiek pārbaudīts atzītā komersanta<br>sertifikāta derīgums. Pārbaude tiek veikta<br>pret validēšanas datumu atbilstoši<br>sertifikāta tipam sekojoši:<br>• Ja Y023 – pārbauda pret Saņēmēju. Ja<br>Saņēmējs deklarācijas līmenī nav<br>norādīts, pārbaude pret Saņēmēju ja<br>preču līmenī, kurš norādīts pie preces,<br>kurai ir norādīts atbilstošais sertifikāts. |

| Nosaukums | Obligāts<br>lauks | Kad aktīvs | Apraksts                                                                                                    |
|-----------|-------------------|------------|----------------------------------------------------------------------------------------------------|
|           |                   |            | <ul> <li>Ja Saņēmējs nav norādīts ne<br/>deklarācijas, ne preču līmenī,<br/>pārbaudi veic pret Deklarācijas<br/>iesniedzēju.</li> <li>Ja Y024 – pārbauda pret Deklarācijas<br/>iesniedzēju.</li> <li>Ja Y028 – pārbauda pret Pārvadātāju<br/>Ja Pārvadātājs nav norādīts, pārbauda<br/>pret Deklarācijas iesniedzēju.</li> </ul> |

Formas kopējā funkcionalitāte ir aprakstīta tabulā (sk.5-22 tabula. Forma FRM.XDOK. XDOK.PDOK elementi).

| 5-22 tabula. Forma | FRM.XDOK. | XDOK.PDOK elementi |
|--------------------|-----------|--------------------|
|--------------------|-----------|--------------------|

| Aktivizējamais<br>elements | Funkcionalitāte                      | Kad aktīvs                                                                |
|----------------------------|--------------------------------------|---------------------------------------------------------------------------|
| [Turpināt]                 | Standarta spiedpogas funkcionalitāte | Vienmēr                                                                   |
| [Atcelt]                   | Standarta spiedpogas funkcionalitāte | Formas režīms<br>"jauns"                                                  |
| [Rediģēt]                  | Standarta spiedpogas funkcionalitāte | Formas režīms<br>"skatīt", statuss<br>"jauns" vai datu<br>vienums "jauns" |
| [Saglabāt]                 | Standarta spiedpogas funkcionalitāte | Formas režīms<br>"jauns" vai<br>"rediģēt"                                 |

#### 5.2.4.6. Transporta identifikācija – FRM.XDOK.TRID

Formu "Transporta identifikācija" (sk. 5-12 attēls. FL "Transporta identifikācija") iespējams atvērt, veicot šādu darbību secību:

• Forma <u>Deklarācijas prece FRM.XDOK.DPR</u> → sekcija "Transporta identātes" → spiedpoga [Ievadīt].

#### 5-12 attēls. FL "Transporta identifikācija"

| Transporta identifikācija                | Form id: FRM.XDOK.TRID ? |
|------------------------------------------|--------------------------|
| * Transporta identitāte (uz robežas)     |                          |
| Transporta valsts piederība (uz robežas) | Albānija - AL            |
| Saglabāt Turpināt Atcelt                 |                          |

Formu raksturo sekojoši dati (sk. 5-23 tabula. Formas FRM.XDOK.XDOK.TRID lauku apraksts). 5-23 tabula. Formas FRM.XDOK.XDOK.TRID lauku apraksts

| Nosaukums                                | Obligāts<br>lauks | Kad aktīvs     | Apraksts                                                                                                    |
|------------------------------------------|-------------------|----------------|----------------------------------------------------------------------------------------------------|
| Formas lauki                             |                   |                |                                                                                                    |
| Transporta<br>identitāte (uz<br>robežas) | Jā                | Režīms "jauns" | Jūras un iekšzemes ūdensceļu transporta<br>gadījumā jānorāda kuģa identifikators -<br>IMO (7 cipari) vai ENI (8 cipari) numurs! |

| Nosaukums                                      | Obligāts<br>lauks | Kad aktīvs     | Apraksts                                                                                                    |
|------------------------------------------------|-------------------|----------------|----------------------------------------------------------------------------------------------------|
| Transporta Valsts<br>piederība (uz<br>robežas) | Nē                | Režīms "jauns" | Vērtību izvēlas no izvēlnes klasifikatora<br>"Valsts"<br>Datu lauks ir obligāti aizpildām, ja<br>"Transporta veids (uz robežas)" nav "2 –<br>dzelzceļa transports", "5- pasta sūtījumi"<br>"7- transp. Shēmas organizēšana vai "9 –<br>savu energoresursu izmantošana" |

Formas kopējā funkcionalitāte ir aprakstīta tabulā (sk.5-24 tabula. Forma FRM.XDOK. XDOK.TRID elementi).

| 5-24 | tabula. | Forma | FRM.XDOK | X. XDOK.TRII | ) elementi |
|------|---------|-------|----------|--------------|------------|
|      |         |       |          |              |            |

| Aktivizējamais<br>elements | Funkcionalitāte                      | Kad aktīvs                                                                |
|----------------------------|--------------------------------------|---------------------------------------------------------------------------|
| [Turpināt]                 | Standarta spiedpogas funkcionalitāte | Vienmēr                                                                   |
| [Atcelt]                   | Standarta spiedpogas funkcionalitāte | Formas režīms<br>"jauns"                                                  |
| [Rediģēt]                  | Standarta spiedpogas funkcionalitāte | Formas režīms<br>"skatīt", statuss<br>"jauns" vai datu<br>vienums "jauns" |
| [Saglabāt]                 | Standarta spiedpogas funkcionalitāte | Formas režīms<br>"jauns" vai<br>"rediģēt"                                 |

# 5.2.4.7. Iepriekšējais dokuments – FRM.XDOK.IEPD

Formu raksturo sekojoši dati (sk. 5-25 tabula. Formas FRM.XDOK.XDK.IEPD lauku apraksts).

## 5-25 tabula. Formas FRM.XDOK.XDK.IEPD lauku apraksts

| Nosaukums                              | Obligāts<br>lauks | Kad aktīvs                      | Apraksts                                                                                                    |
|----------------------------------------|-------------------|---------------------------------|----------------------------------------------------------------------------------------------------|
| Formas lauki                           |                   |                                 |                                                                                                    |
| Dokumenta tips                         | Jā                | Režīms "rediģēt" vai<br>"jauns" | Vērtību izvēlas no formas klasifikatora<br>"Dokumentu saīsinājumi" un izvēlas<br>dokumenta saīsinājuma veidu |
| Papildu informācija                    | Nē                | Režīms "rediģēt" vai<br>"jauns" | -                                                                                                    |
| Dokumenta<br>identifikācijas<br>numurs | Jā                | Režīms "rediģēt" vai<br>"jauns" | -                                                                                                    |

Formas kopējā funkcionalitāte ir aprakstīta tabulā (sk.5-26 tabula. Forma FRM.XDOK. XDK.IEPD elementi).

5-26 tabula. Forma FRM.XDOK. XDK.IEPD elementi

| Aktivizējamais | Funkcionalitāte                                                                                          | Kad aktīvs |
|----------------|----------------------------------------------------------------------------------------------------|------------|
| elements       |                                                                                                    |            |
| [Turpināt]     | Standarta spiedpogas funkcionalitāte. Pašreizējo formu aizver<br>un atgriež lietotāju izsaucošajā formā. | Vienmēr    |

| Aktivizējamais<br>elements | Funkcionalitāte                                                         | Kad aktīvs                                                                                                   |
|----------------------------|-------------------------------------------------------------------------|----------------------------------------------------------------------------------------------------|
| [Atcelt]                   | Standarta spiedpogas funkcionalitāte                                    | Formas režīms<br>"jauns"                                                                                     |
| [Rediģēt]                  | Standarta spiedpogas funkcionalitāte un atver formu režīmā<br>"rediģēt" | Formas režīms<br>"skatīt", saistītais<br>datu vienums ir<br>"Ievešanas<br>kopsavilkuma<br>deklarācijas dati" |
| [Saglabāt]                 | Standarta spiedpogas funkcionalitāte                                    | Formas režīms<br>"jauns" vai<br>"rediģēt"                                                                    |

## 5.2.5. Ar deklarāciju saistītā informācija – FRM.XDOK.DKL.DSINF

Formu "Ar deklarāciju saistītā informācija" (sk. 5-13 attēls. FL "Ar deklarāciju saistītā informācija") iespējams atvērt, veicot šādu darbību secību:

• Formas <u>Ieviešanas kopsavilkuma deklarācija FRM.XDOK.DKL</u> lapaspuse "Saistīta informācija".

#### 5-13 attēls. FL "Ar deklarāciju saistītā informācija"

| Ar deklarāciju saistīta informācija                                            | Form id: FRM.XDOK.DKL.DSINF ? |
|--------------------------------------------------------------------------------|-------------------------------|
| + Maršruta maiņas paziņojumi (Kopā: 0 ieraksti)                                |                               |
| + Deklarācijas izmaiņas (Kopā: 0 ieraksti)                                     |                               |
| + Ierašanās paziņojumi (Kopā: O ieraksti)                                      |                               |
| + Saistītās deklarācijas (Kopā: 0 ieraksti)                                    |                               |
| + Paziņojumi no muitas (Kopā: 0 ieraksti)                                      |                               |
| + IE ziņojumi (Kopā: 0 ieraksti)                                               |                               |
| + Iepriekšējās ievešanas kopsavilkuma deklarācijas versijas (Kopā: O ieraksti) |                               |

| Formu raksturo sekojoši dati (sk. 5-27 tabula. Formas FRM.XDOK.DKL.DSINF lauku apraksts). |  |
|-------------------------------------------------------------------------------------------|--|
| 5-27 tabula. Formas FRM.XDOK.DKL.DSINF lauku apraksts                                     |  |

| Nosaukums                                | Apraksts                                                                                                    |
|------------------------------------------|----------------------------------------------------------------------------------------------------|
| Saraksts "Maršruta maiņas<br>paziņojumi" | Šis ir saraksts ar izvēles rūtiņu un rindiņu iekrāsojumu. Saraksts nav<br>kārtojams (pēc noklusēšanas sakārtots pēc "Izveidots"). Saraksts pēc<br>noklusējuma sakļauts.                    |
| Saraksts "Deklarācijas<br>izmaiņas"      | Šis ir saraksts ar izvēles rūtiņu un rindiņu iekrāsojumu. Saraksts nav<br>kārtojams (pēc noklusēšanas sakārtots pēc "Nr."). Saraksts pēc<br>noklusējuma sakļauts.                          |
| Saraksts "Saistītās<br>deklarācijas"     | Šis ir sakļaujams saraksts ar izvēles rūtiņu un rindiņu iekrāsojumu.<br>Saraksts nav kārtojams (pēc noklusēšanas sakārtots pēc "Deklarācijas<br>tips"). Saraksts pēc noklusējuma sakļauts. |
|                                          | deklarācijas ID. No deklarācijām tiek nolasīts MRN, statuss un<br>aktuālā versija                                                                                                    |
| Saraksts "Paziņojumi no<br>muitas"       | Šis ir saraksts ar izvēles rūtiņu un rindiņu iekrāsojumu. Kārtojams pa<br>visām kolonnām. Saraksts pēc noklusējuma sakļauts.                                                               |
|                                          | Atlasa datus, kuriem ir paziņojumi no muitas                                                                                                    |
| Saraksts "IE ziņojumi"                   | Šis ir sakļaujams saraksts ar izvēles rūtiņu un rindiņu iekrāsojumu,<br>maksimālais ierakstu skaits ir 999. Pēc noklusēšanas – sakļauts.                                                   |

| Nosaukums                                                                  | Apraksts                                                                                                    |
|----------------------------------------------------------------------------|----------------------------------------------------------------------------------------------------|
|                                                                            | Saraksts kārtojams pēc visām kolonnām (pēc noklusēšanas sakārtots pēc "Datums"). Saraksts pēc noklusējuma sakļauts.                                                                                                    |
|                                                                            | Sarakstā ielasa informāciju par viesim ienākošiem/izejošiem IE<br>ziņojumiem, kuri saistās ar doto ENS (ziņojumus atlasa pēc MRN<br>un/vai LRN).                                                                                                    |
| Saraksts "Iepriekšējās<br>ievešanas kopsavilkuma<br>deklarācijas versijas" | Šis ir saraksts ar izvēles rūtiņu un rindiņu iekrāsojumu. Saraksts nav<br>kārtojams (pēc noklusēšanas sakārtots pēc "Versijas kārtas numurs").<br>Saraksts pēc noklusējuma sakļauts. Atlasa deklarācijas iepriekšējās<br>versijas (kuram datu tips "Ievešanas kopsavilkuma deklarācija") |

Formas kopējā funkcionalitāte ir aprakstīta tabulā (sk.5-28 tabula. Forma FRM.XDOK. DKL.DSINF elementi).

| Aktivizējamais<br>elements       | Funkcionalitāte                                                                                                    | Kad aktīvs                                                                                                    |  |
|----------------------------------|----------------------------------------------------------------------------------------------------|----------------------------------------------------------------------------------------------------|--|
| Saraksts "Maršru                 | itu maiņas paziņojumi"                                                                                                    |                                                                                                    |  |
| klikšķis uz<br>saraksta rindiņas | Izsauc <u>FRM.XDOK.MMPAZ Novirzīšanās no maršruta</u><br><u>paziņojums</u> (formas režīms "skatīt")                                              | Vienmēr, ja<br>saraksts nav tukšs                                                                                                    |  |
| [Skatīt]                         | Ja ir atzīmēts viens ieraksts - Izsauc <u>FRM.XDOK.MMPAZ</u><br><u>Novirzīšanās no maršruta paziņojums</u> (formas režīms "skatīt")              | Vienmēr, ja<br>saraksts nav tukšs                                                                                                    |  |
| [Jauns]                          | Izsauc <u>FRM.XDOK.MMPAZ Novirzīšanās no maršruta</u><br><u>paziņojums</u> (formas režīms "jauns")                                               | Formas režīms<br>"skatīt" un statuss<br>ir "Novirzīšanas<br>paziņojums<br>reģistrēts" vai<br>"Reģistrēti ENS<br>riska analīzes<br>rezultāti" |  |
| Saraksts "Deklara                | ācijas izmaiņas"                                                                                                    | ·                                                                                                    |  |
| Klikšķis uz<br>saraksta rindiņas | Izsauc <u>FRM.XDOK.DKL Deklarācija</u> (formas režīms<br>"skatīt")                                                                               | Vienmēr, ja<br>saraksts nav tukšs                                                                                                    |  |
| [Skatīt]                         | Ja ir atzīmēts viens ieraksts - izsauc <u>FRM.XDOK.DKL</u><br><u>Deklarācija</u> (formas režīms "skatīt").                                       | Vienmēr, ja<br>saraksts nav tukšs                                                                                                    |  |
| Saraksts "Saistītā               | s deklarācijas"                                                                                                    |                                                                                                    |  |
| Klikšķis uz<br>saraksta rindiņas | Izsauc saistīto deklarāciju – <u>FRM.XDOK.DKL</u> "Deklarācija"<br>(formas režīms "skatīt")                                                      | Vienmēr, ja<br>saraksts nav tukšs                                                                                                    |  |
| [Skatīt]                         | Ja ir atzīmēts viens ieraksts - izsauc izvēlēto saistīto<br>deklarāciju – <u>FRM.XDOK.DKL</u> " <u>Deklarācija</u> " (formas režīms<br>"skatīt") | Vienmēr, ja<br>saraksts nav tukšs                                                                                                    |  |
| Saraksts "Paziņojumi no muitas"  |                                                                                                    |                                                                                                    |  |
| [Skatīt XML]                     | Ja ar ķeksīti tiek iezīmēts 1 ieraksts, kuram tips ir 351, un<br>ir pieejams ziņojuma XML saturs, lejupielādē ziņojuma<br>XML formāta tekstu.    | Vienmēr                                                                                                    |  |

#### 5-28 tabula. Forma FRM.XDOK. DKL.DSINF elementi

| Aktivizējamais<br>elements                                           | Funkcionalitāte                                                                                                    | Kad aktīvs                        |  |  |
|----------------------------------------------------------------------|----------------------------------------------------------------------------------------------------|-----------------------------------|--|--|
|                                                                      | Ja nekas nav atzīmēts vai ir atzīmēts vairāk nekā 1<br>ieraksts, rāda kļūdas ziņojumu (#30000 "Nav atzīmēta<br>neviena vai atzīmētas vairākas rindiņas. Lūdzu, izvēlieties<br>un atzīmējiet sarakstā tieši vienu rindiņu!") |                                   |  |  |
| Saraksts "IE ziņo                                                    | jumi"                                                                                                    |                                   |  |  |
| [Skatīt XML]                                                         | Lejupielādē ziņojuma XML formāta. Automātiski tiek piedāvāts faila nosaukumu                                                                                                    | Vienmēr, ja<br>saraksts nav tukšs |  |  |
| Saraksts "Iepriekšējās ievešanas kopsavilkuma deklarācijas versijas" |                                                                                                    |                                   |  |  |
| klikšķis uz<br>saraksta rindiņas                                     | Izsauc deklarācijas versiju <u>- FRM.XDOK.DKL Deklarācija</u><br>(formas režīms "skatīt")                                                                                                    | Vienmēr, ja<br>saraksts nav tukšs |  |  |
| [Skatīt]                                                             | Ja ir atzīmēts viens ieraksts - izsauc deklarācijas versiju<br>FRM.XDOK.DKL Deklarācija (formas režīms "skatīt")                                                                                                    | Vienmēr, ja<br>saraksts nav tukšs |  |  |

# 5.3. Ievešanas kopsavilkuma deklarācijas pamatnostādnes – FRM.XDOK.ENSPN

Formu "Ievešanas kopsavilkuma deklarācijas pamatnostādnes" (sk. 5-14 attēls. FL "Ievešanas kopsavilkuma deklarācijas pamatnostādnes") iespējams atvērt, veicot šādu darbību secību:

- Pirmā līmeņa izvēlne "Datu iesniegšanas m.i." → otrā līmeņa izvēlne "Izveidot ENS";
- Pirmā līmeņa izvēlne "Pirmā ievešanas m.i." → otrā līmeņa izvēlne "Izveidot ENS";
- Forma <u>Izvēlēties ievešanas kopsavilkuma deklarāciju FRM.XDOK.IDEKL</u> → spiedpoga [Jauns];
- Forma <u>Dati par transportēšanu FRM.XDOK.DKL.TRDET</u> → izpildās nosacījumi (formas režīms ir "rediģēt" un datu vienums nav Ievešanas kopsavilkuma deklarācijas dati) → spiedpoga [Izmainīt].

#### 5-14 attēls. FL "Ievešanas kopsavilkuma deklarācijas pamatnostādnes"

| 🗅 Ievešanas kopsavilkuma del                | klarācijas pamatnostād | nes   |                                           | Form id: FRM.XDOK.ENSPN |
|---------------------------------------------|------------------------|-------|-------------------------------------------|-------------------------|
| * Deklarācijas iesniedzējs                  | LV40001001338          | S 🖌   | Darba datums                              |                         |
| * Pirmās ievešanas muitas<br>iestādes kods  |                        | Q 🌽   | Reģistrēšanas datums                      |                         |
| Datu iesniegšanas muitas<br>iestādes kods   |                        | Q 🌽   | Deklarācija ievadīta<br>atkāpšanās režīmā |                         |
| Sekojošās ievešanas muitas<br>iestādes kods |                        | Q 🖋   |                                           |                         |
| Turpināt Atcelt                             |                        | · · · |                                           |                         |

Formu raksturo sekojoši dati (sk. 5-29 tabula. Formas FRM.XDOK.ENSPN lauku apraksts).

| 5-29 tabula. Formas | FRM.XDOK.ENSP | N lauku apraksts |
|---------------------|---------------|------------------|
|---------------------|---------------|------------------|

| Nosaukums    | Obligāts<br>lauks | Kad aktīvs | Apraksts                                  |
|--------------|-------------------|------------|-------------------------------------------|
| Formas lauki |                   |            |                                           |
| Darba datums | Nē                | nekad      | Standarta datuma izvēles funkcionalitāte. |

| Nosaukums                                   | Obligāts<br>lauks | Kad aktīvs                      | Apraksts                                                                                                    |
|---------------------------------------------|-------------------|---------------------------------|----------------------------------------------------------------------------------------------------|
|                                             |                   |                                 | Darba datums nedrīkst būs lielāks par<br>pašreizējo datumu                                                                                                    |
| Deklarācijas<br>iesniedzējs                 | Jā                | Nekad                           | Režīmā "Jauns" -EORI numuru ņem no<br>lietotāja profila<br>-režīmā "skatīt" vai "rediģēt" attēlo ENS<br>iesniedzēja reģistrācijas numuru<br>Formas vērtībai jāsakrīt ar kādu<br>komersanta EORI numuru no klasifikatora<br>"EORI numuri"                                        |
| Reģistrēšanas<br>datums                     | Nē                | Nekad                           | -                                                                                                    |
| Pirmās ievešanas<br>muitas iestādes kods    | Jā                | Režīms "jauns" vai<br>"rediģēt" | Vērtību izvēlas no formas klasifikatora<br>FRM.KOP.IMIEST "Izvēlēties muitas<br>iestādi", kur pieejamas tās uz darba datumu<br>aktīvās <u>ES muitas iestādes</u> , kurām ir<br>Pirmās ievešanas muitas iestādes loma<br>Lauks ir obligāti aizpildāms.                           |
| Datu iesniegšanas<br>muitas iestādes kods   | Nē                | Režīms "jauns" vai<br>"rediģēt" | Vērtību izvēlas no formas klasifikatora<br>FRM.KOP.IMIEST "Izvēlēties muitas<br>iestādi", kur pieejamas tās uz darba datumu<br>aktīvās <u>Latvijas muitas iestādes</u> , kurām ir<br>Datu iesniegšanas muitas iestādes loma<br>PIMI un DIMI Muitas iestādēm jābūt<br>atšķirīgām |
| Sekojošās ievešanas<br>muitas iestādes kods | Nē                | Nekad                           | Lauks pieejams aizpildīšanai tikai muitas<br>darbiniekiem                                                                                                    |
| Deklarācija ievadīta<br>atkāpšanās režīmā   | Nē                | nekad                           | Lauks pieejams aizpildīšanai tikai muitas<br>darbiniekiem                                                                                                    |

Formas kopējā funkcionalitāte ir aprakstīta tabulā (sk.5-30 tabula. Forma FRM.XDOK.ENSPN elementi).

5-30 tabula. Forma FRM.XDOK.ENSPN elementi

| Aktivizējamais<br>elements | Funkcionalitāte                      | Kad aktīvs                                                                                       |
|----------------------------|--------------------------------------|--------------------------------------------------------------------------------------------------|
| [Rediģēt]                  | Standarta spiedpogas funkcionalitāte | Formas režīms<br>"skatīt", statuss ir<br>"jauns" vai datu<br>vienums pirmajā<br>ievešanas muitas |

| Aktivizējamais<br>elements | Funkcionalitāte                                                                                                    | Kad aktīvs                                                                                                    |
|----------------------------|----------------------------------------------------------------------------------------------------|----------------------------------------------------------------------------------------------------|
|                            |                                                                                                    | iestādē ir j" vai<br>datu vienums ir<br>"Ievešanas<br>kopsavilkuma<br>deklarācijas<br>paraugs", vai<br>statuss sekojošā<br>ievešanas muitas<br>iestādes ir "jauns" |
| [Saglabāt]                 | Standarta spiedpogas funkcionalitāte                                                                                                    | Formas režīms<br>"rediģēt"                                                                                                    |
| [Turpināt]                 | Ja režīms ir "Jauns":                                                                                                    | Formas režīms                                                                                                    |
|                            | Tiek veikta datu vienuma saglabāšana datu bāzē:                                                                                                    | vai "jauns"                                                                                                    |
|                            | - Dokumenta datu vienums ir Ievešanas kopsavilkuma deklarācijas dati.                                                                                                    |                                                                                                    |
|                            | - Statuss pirmajā ievešanas muitas iestādē ir "Jauns".                                                                                                    |                                                                                                    |
|                            | - Tiek ģenerēts deklarācijas LRN:                                                                                                    |                                                                                                    |
|                            | <ul> <li>deklarācijas iesniedzēja EORI kods. Ja deklarācijas<br/>iesniedzējs ir Latvijas rezidents, tad ieraksta 11 ciparu<br/>kodu, kas ir nosūtītāja EORI kods. Ja nav Latvijas<br/>rezidents, tad ieraksta iesniedzēja valsts kodu – 2 zīmes.</li> </ul>                                                                       |                                                                                                    |
|                            | • gada pēdējie 2 cipari,                                                                                                    |                                                                                                    |
|                            | • dienas kārtas numurs gadā (3 cipari),                                                                                                    |                                                                                                    |
|                            | <ul> <li>cipars 1, kas identificē, ka paziņojums tika ievadīts<br/>ENS;</li> </ul>                                                                                                    |                                                                                                    |
|                            | <ul> <li>deklarācijas kārtas numurs. Ja Latvijas rezidents - 4<br/>cipari, katru dienu sākas no 1 un domāts, ka nebūs<br/>vairāk kā 9999 deklarācijām dienā. Ja nav Latvijas<br/>rezidents, tad 8 cipari - katru dienu sākas no 1 un<br/>domāts, ka no vienas valsts nebūs vairāk kā 999999999<br/>deklarācijās dienā.</li> </ul> |                                                                                                    |
|                            | Tiek atvērta forma <u>FRM.XDOK.DKL Deklarācija</u> režīmā<br>"rediģēt"                                                                                                    |                                                                                                    |
|                            | 1.Ja forma atvērta "skatīt" režīmā, tad šī poga                                                                                                    |                                                                                                    |
|                            | aizver pašreizējo formu un atgriež lietotāju sākotnējā formā.                                                                                                    |                                                                                                    |
|                            | <b>2.Ja režīms ir "rediģēt",</b> tad tiek veikta datu vienuma saglabāšana datu bāzē un atvērta datu vienuma forma režīmā "skatīt". Statusi netiek mainīti.                                                                                                    |                                                                                                    |
| [Atcelt]                   | Standarta funkcionalitāte:                                                                                                    | Standarta                                                                                                    |
|                            | aizver pašreizējo formu un atgriež lietotāju sākotnējā formā.<br>Informācija par izvēlēto objektu (ja tāds ir) līdzi ņemta netiek.                                                                                                    |                                                                                                    |

| Aktivizējamais<br>elements | Funkcionalitāte | Kad aktīvs                                |
|----------------------------|-----------------|-------------------------------------------|
|                            |                 | Formas režīms<br>"jauns" vai<br>"rediģēt" |

# 5.4. Izvēlēties ievešanas kopsavilkuma deklarāciju – FRM.XDOK.IDEKL

Formu "Izvēlēties ievešanas kopsavilkuma deklarāciju" (sk.

5-15 attēls. FL "Izvēlēties ievešanas kopsavilkuma deklarāciju") iespējams atvērt, veicot šādu darbību secību:

- Pirmā līmeņa izvēlne "Datu iesniegšanas muitas iestāde";
- Pirmā līmeņa izvēlne "Datu iesniegšanas muitas iestāde" → otrā līmeņa izvēlne "Meklēt deklarāciju";
- Pirmā līmeņa izvēlne "Pirmā ievešanas muitas iestāde"
- Pirmā līmeņa izvēlne "Pirmā ievešanas muitas iestāde" → otrā līmeņa izvēlne "Meklēt deklarāciju";
- Pirmā līmeņa izvēlne "Sekojošā ievešanas muitas iestāde" → otrā līmeņa izvēlne "Meklēt deklarāciju";
- Forma Importa operācija FRM.XDOK.IMPOP → spiedpoga MRN/[Meklēt].

#### 5-15 attēls. FL "Izvēlēties ievešanas kopsavilkuma deklarāciju"

| Izvēlēties ievešanas kopsavilku          | uma dekla | arāciju                        |                 |                     |                    |                                           |                |            | Form id: FRM                | I.XDOK.IDEKL                            |
|------------------------------------------|-----------|--------------------------------|-----------------|---------------------|--------------------|-------------------------------------------|----------------|------------|-----------------------------|-----------------------------------------|
| Meklēšanas kritēriji                     |           |                                |                 |                     | Status             | e                                         |                |            |                             |                                         |
| LRN                                      |           |                                |                 |                     | Status             |                                           |                | no         | 22.10.201                   | 6                                       |
| Arhivācijas pazīme                       |           |                                |                 |                     | Status             | a datums                                  |                | līdz       |                             |                                         |
| – Paplašinātās meklēšanas kritē          | ēriji     |                                |                 |                     |                    |                                           |                |            |                             |                                         |
| Reģistrēšanas datums                     |           |                                | <b>i</b>        |                     |                    |                                           |                | no         |                             | <b></b>                                 |
| Datu iesniegšanas                        |           |                                | 0. 2            |                     | Izveid             | ošanas datums                             |                | līdz       |                             |                                         |
| muitas iestādes kods<br>Pirmās ievešanas |           |                                | ~ ~             |                     | Ieveša             | anas datums                               |                | no         |                             |                                         |
| muitas iestādes kods                     |           |                                | ~~ <i>¥</i>     |                     |                    |                                           |                | līdz       |                             |                                         |
| Sekojošās muitas<br>iestādes kods        |           |                                | S 🖉             |                     | 1. Pap             | ildu statuss                              |                |            |                             | •                                       |
| Deklarācijas<br>iespiedzēja EORI kods    |           |                                | Q 🌽             |                     | 2. Pap             | ildu statuss                              |                |            |                             | -                                       |
| Pārvadātāja EORI kods                    |           |                                | Q 🌽             |                     | Transp             | orta lidzekja vel                         | as             |            |                             | •                                       |
| Saņēmēja EORI kods                       |           |                                | Q 🏈             |                     | Transp             | oorta līdzekļa nur                        | nurs           |            |                             |                                         |
| Labošanas datums                         |           |                                | iii 🥓           |                     | Preces             | а кодя<br>Jājuma atsauces                 |                |            |                             |                                         |
| Atkāpšanās režīms PIMI                   |           |                                |                 |                     | numur              | s                                         |                |            |                             |                                         |
| Atkāpšanās režīms SIMI                   |           |                                |                 |                     | Plānot             | ās ierašanās laik                         | s              | no<br>līdz |                             | ······································  |
| Konteinera numurs                        |           |                                |                 |                     |                    |                                           |                | 1102       |                             | ······ •                                |
| Meklēt Notīrīt                           |           |                                |                 |                     |                    |                                           |                |            |                             |                                         |
| - Deklarācijas (Kopā: 1 ieraksti         | i)        |                                |                 |                     |                    |                                           |                |            |                             |                                         |
| LRN MR                                   | N         | Plānotās<br>ierašanās<br>laiks | DIMI<br>statuss | Stat<br>mai<br>datu | tusa<br>ņas<br>ums | Datu<br>iesniegšanas<br>muitas<br>iestāde | PIMI<br>status | 5          | Statusa<br>maiņas<br>datums | Pirmā<br>ievešanas<br>muitas<br>iestāde |
| 40003032065163005000<br>01               | T         | 02.08.2013                     | Jauns           | +0                  |                    | LV000207                                  | Jauns          |            | 26.10.2016                  | FI109000                                |
| 1. lpp. no 1                             |           |                                |                 |                     |                    |                                           |                |            | Iet uz                      | pp. 1                                   |
| Skatīt Dzēst Aizvērt Jauns               |           |                                |                 |                     |                    |                                           |                |            |                             |                                         |

Formu raksturo sekojoši dati (sk. 5-31 tabula. Formas FRM.XDOK.IDKL lauku apraksts).

# 5-31 tabula. Formas FRM.XDOK.IDKL lauku apraksts

| Nosaukums                                   | Obligāts<br>lauks | Kad aktīvs | Apraksts                                                                                                    |  |  |  |  |
|---------------------------------------------|-------------------|------------|----------------------------------------------------------------------------------------------------|--|--|--|--|
| Sekcija "Meklēšanas kritēriji"              |                   |            |                                                                                                    |  |  |  |  |
| MRN                                         | Nē                | Vienmēr    | -                                                                                                    |  |  |  |  |
| LRN                                         | Nē                | Vienmēr    | -                                                                                                    |  |  |  |  |
| Statuss                                     | Nē                | Vienmēr    | Vērtību izvēlas no izvēlnes klasifikatora<br>"Datu vienumu statusi"                                                                              |  |  |  |  |
| Statusa datums (No<br>–Līdz)                | Nē                | Vienmēr    | Standarta datuma izvēles funkcionalitāte<br>"Datums No" jābūt mazākam par<br>"Datums Līdz"                                                       |  |  |  |  |
| Sekcija "Paplašinātās meklēšanas kritēriji" |                   |            |                                                                                                    |  |  |  |  |
| Reģistrēšanas<br>datums                     | Nē                | Vienmēr    | Standarta datuma izvēles funkcionalitāte<br>"Izveidošanas datums no", ja tas ir<br>aizpildīts, nedrīkst būt lielāks par<br>"Iesniegšanas datums" |  |  |  |  |

| Nosaukums                                   | Obligāts<br>lauks | Kad aktīvs | Apraksts                                                                                                |
|---------------------------------------------|-------------------|------------|----------------------------------------------------------------------------------------------------|
| Izveidošanas datums                         | Nē                | Vienmēr    | Standarta datuma izvēles funkcionalitāte                                                                |
| (No –Lidz)                                  |                   |            | "Izveidošanas datums no", ja tas ir<br>aizpildīts, nedrīkst būt lielāks par "Statusa<br>datums no"      |
| Ievešanas datums<br>(No –Līdz)              | Nē                | Vienmēr    | Standarta datuma izvēles funkcionalitāte                                                                |
| Datu iesniegšanas<br>muitas iestādes kods   | Nē                | Vienmēr    | Vērtību izvēlas no formas klasifikatora<br>FRM.KOP.IMIEST "Izvēlēties muitas<br>iestādi"                |
| Pirmās ievešanas<br>muitas iestādes kods    | Nē                | Vienmēr    | Vērtību izvēlas no formas klasifikatora<br>FRM.KOP.IMIEST "Izvēlēties muitas<br>iestādi"                |
| Sekojošās ievešanas<br>muitas iestādes kods | Nē                | Vienmēr    | Vērtību izvēlas no formas klasifikatora<br>FRM.KOP.IMIEST "Izvēlēties muitas<br>iestādi"                |
| Deklarācijas<br>iesniedzēja EORI<br>numurs  | Nē                | Vienmēr    | Salīdzina ar deklarācijas iesniedzēja EORI<br>kodu                                                      |
| Saņēmēja EORI<br>numurs                     | Nē                | Vienmēr    | Salīdzina ar deklarācijā norādītā nosūtītāja<br>EORI numuru                                             |
| Pārvadātāja EORI<br>numurs                  | Nē                | Vienmēr    | Salīdzina ar deklarācijā norādītā<br>pārvadātāja EORI numuru                                            |
| Labošanas datums                            | Nē                | Vienmēr    | "Labošanas datums", ja tas ir aizpildīts,<br>jābūt mazākam vai vienādam ar sistēmas<br>datumu           |
| 1. Papildu statuss                          | Nē                | Vienmēr    | Vērtību izvēlas no izvēlnes klasifikatora<br>"Datu vienumu statusi"                                     |
|                                             |                   |            | Atbilstošo statusu salīdzina ar deklarāciju statusu.                                                    |
| 2. Papildu statuss                          | Nē                | Vienmēr    | Vērtību izvēlas no izvēlnes klasifikatora<br>"Datu vienumu statusi"                                     |
|                                             |                   |            | Atbilstošo statusu salīdzina ar deklarāciju statusu.                                                    |
| Transporta līdzekļa<br>veids                | Nē                | Vienmēr    | Vērtību izvēlas no izvēlnes klasifikatora<br>"Transporta veidi"                                         |
|                                             |                   |            | Meklējot salīdzināt atbilstošo Transporta<br>veidu ar deklarācijā minēto transporta<br>veidu uz robežas |
| Transporta līdzekļa<br>numurs               | Nē                | Vienmēr    | Meklējot salīdzināt ar deklarācijā minēto transporta līdzekļa numur                                     |

| Nosaukums                            | Obligāts | Kad aktīvs                                                                                                    | Apraksts                                                       |  |  |
|--------------------------------------|----------|----------------------------------------------------------------------------------------------------|----------------------------------------------------------------|--|--|
|                                      | lauks    |                                                                                                    |                                                                |  |  |
| Pārvadājuma                          | Nē       | Vienmēr                                                                                                    | Meklējot salīdzināt ar deklarācijā minēto                      |  |  |
| atsauces numurs                      |          |                                                                                                    | pārvadājuma atsauces numuru                                    |  |  |
| Preces kods                          | Nē       | Vienmēr                                                                                                    | Meklējot salīdzināt ar deklarācijā minēto                      |  |  |
|                                      |          |                                                                                                    |                                                                |  |  |
| Atkāpšanās režīms<br>PIMI            | Nē       | Vienmēr                                                                                                    | Pēc noklusējuma neatzīmēta.                                    |  |  |
| Atkāpšanās režīms<br>SIMI            | Nē       | Vienmēr                                                                                                    | Pēc noklusējuma neatzīmēta.                                    |  |  |
| Plānotās ierašanās<br>laiks (NoLīdz) | Nē       | Vienmēr                                                                                                    | -                                                              |  |  |
| Konteinera numurs                    | Nē       | Vienmēr                                                                                                    | Meklējot salīdzināt ar deklarācijā minēto<br>konteinera numuru |  |  |
| Saraksts "Deklarācij                 | a"       | Šis ir izvēršams/sakļaujams saraksts ar izvēles rūtiņu, ar lapošanu;<br>maksimālais ierakstu skaits ir 20. Saraksts pēc noklusēšanas ir<br>sakļauts, ja tajā nav neviena ieraksta un izvērsts pretējā gadījumā.<br>Kārtojams pa visām kolonnām. |                                                                |  |  |

Formas kopējā funkcionalitāte ir aprakstīta tabulā (sk.5-32 tabula. Forma FRM.XDOK.IDEKL elementi).

| Aktivizējamais | Funkcionalitāte                                                                                                    | Kad aktīvs                           |  |
|----------------|----------------------------------------------------------------------------------------------------|--------------------------------------|--|
| elements       |                                                                                                    |                                      |  |
| [Meklēt]       | Sistēma, izmantojot lietotāja ievadītos meklēšanas un<br>kārtošanas kritērijus, vēršas pie datubāzes, nolasa datus un<br>aizpilda meklējamo objektu sarakstu. Saraksts automātiski<br>pozicionējas uz pirmo lappusi.                                                                                                    | Vienmēr                              |  |
|                | Ja nav izvēlēts neviens meklēšanas un/vai paplašinātās<br>meklēšanas kritērijiem, tiek atlasīti visi lietotājam pieejamie<br>dati – sarakstā informācija identiska kā pie formas atvēršanas.                                                                                                    |                                      |  |
| [Notīrīt]      | Notīra visus lietotāja ievadītos Meklēšanas kritērijus, Papildus<br>meklēšanas kritērijus un Rezultātu kārtošanas kritērijus un<br>atjauno laukos noklusētās vērtības (kur tās ir)                                                                                                    | Vienmēr                              |  |
| [Jauns]        | Izsauc formu <u>FRM.XDOK.ENSPN Ievešanas kopsavilkuma</u><br><u>deklarācijas pamatnostādnes</u> (formas režīms "jauns")                                                                                                    | Vienmēr                              |  |
| [Turpināt]     | <ol> <li>Ja formas režīms "izvēle", tad:         <ul> <li>ja lietotājs ir atzīmējis tieši vienu rindiņu sarakstā, tad uzstāda izejas parametru id = izvēlētās rindiņas deklarācijas id un aizver pašreizējo formu;</li> <li>Pretējā gadījumā rāda kļūdu paziņojumu #30000 "Nav atzīmēta neviena vai atzīmētas vairākas rindiņas. Lūdzu, izvēlieties un atzīmējiet sarakstā tieši vienu rindiņu!"</li> </ul> </li> <li>Ja formas režīms "saraksts", tad vienkārši aizver šo formu.</li> </ol> | Ja sarakstā ir kaut<br>viena rindiņa |  |
| [Atcelt]       | Aizver pašreizējo formu. Izejas parametrs tukšs                                                                                                    | Formas režīms<br>"izvēle"            |  |

# 5-32 tabula. Forma FRM.XDOK.IDEKL elementi
| Aktivizējamais<br>elements                            | Funkcionalitāte                                                                                                    | Kad aktīvs |
|-------------------------------------------------------|----------------------------------------------------------------------------------------------------|------------|
| Klikšķis uz<br>saraksta<br>"Deklarācijas"<br>rindiņas | Izsauc formu <u>FRM.XDOK.DKL Ievešanas kopsavilkuma</u><br><u>deklarācija</u><br>Režīms "rediģēt", ja:<br>- Datu iesniegšanas muitas iestādē, ja statuss ir "jauns";<br>- Pirmajā ievešanas muitas iestādē, ja statuss ir "jauns".<br>Pārējos gadījumos formas režīms ir "skatīt" | Vienmēr    |

# 5.5. Izvēlēties ieviešanas kopsavilkuma deklarācijas paraugu – FRM.XDOK.IDPAR

Formu "Izvēlēties ieviešanas kopsavilkuma deklarācijas paraugu" (sk. 5-16 attēls. FL "Izvēlēties ieviešanas kopsavilkuma deklarācijas paraugu") iespējams atvērt, veicot šādu darbību secību:

- Pirmā līmeņa izvēlne "Datu iesniegšanas m.i." → otrā līmeņa izvēlne "Meklēt deklarācijas paraugu";
- Pirmā līmeņa izvēlne "Pirmā ievešanas m.i." → otrā līmeņa izvēlne "Meklēt deklarācijas paraugu".

#### 5-16 attēls. FL "Izvēlēties ieviešanas kopsavilkuma deklarācijas paraugu"

| Ц.                  | Izvēlēties ievešanas kopsavilkuma deklarācijas paraugu Form id: FRM.XDOK.IDPAR |                     |                                                                                                    |                                                                                                    |                                         | n id: FRM.XDOK.IDPAR ? |
|---------------------|--------------------------------------------------------------------------------|---------------------|----------------------------------------------------------------------------------------------------|----------------------------------------------------------------------------------------------------|-----------------------------------------|------------------------|
| Me                  | eklēšanas kritēriji                                                            |                     |                                                                                                    |                                                                                                    |                                         |                        |
|                     | Parauga nosaukums                                                              |                     |                                                                                                    |                                                                                                    |                                         |                        |
| Izveidošanas datums |                                                                                |                     | no<br>līdz                                                                                                    | · · · · · · · · · · · · · · · · · · ·                                                                |                                         |                        |
| -                   | Paplašinātās meklēšanas                                                        | kritēriji           |                                                                                                    |                                                                                                    |                                         |                        |
|                     | Saņēmēja EORI numurs                                                           |                     |                                                                                                    |                                                                                                    |                                         |                        |
|                     | Deklarācijas iesniedzēja EO                                                    | RI numurs           |                                                                                                    |                                                                                                    |                                         |                        |
|                     | Pārvadātāja EORI numurs                                                        |                     |                                                                                                    |                                                                                                    |                                         |                        |
| Parauga veids       |                                                                                |                     | <ul> <li>Lietotāja veid</li> <li>Veidots indiv</li> <li>Uzņēmumā v</li> <li>Lietotāja veid</li> <li>Uzņēmumā v</li> <li>Uzņēmumā v</li> <li>Visi</li> </ul> | dots<br>iduālai izmantošanai<br>reidots<br>dots muitas amatpersonām p<br>reidots muitas amatpersonān | ieejams<br>1 pieejams                   |                        |
|                     | Meklēt Notīrīt                                                                 |                     |                                                                                                    |                                                                                                    |                                         |                        |
| De                  | Deklarāciju paraugi (Kopā: 2 ieraksti)                                         |                     |                                                                                                    |                                                                                                    |                                         |                        |
|                     | Nosaukums<br>⊕↑                                                                | Izveidošanas datums | Pirmās ie<br>iestādes                                                                                                    | veŝanas muitas<br>kods                                                                               | Saņēmējs                                | Pārvadātājs<br>↓↑      |
|                     | IMPPAR3                                                                        | 15.09.2010          | LV000206                                                                                                    | 5                                                                                                    | DE117471284 Floragard<br>Vertriebs GmbH | EE11038307 SUNCOM, OÜ  |
|                     |                                                                                |                     |                                                                                                    |                                                                                                    | LV40000004C07 DAUGKAG                   |                        |

 
 ImpPAR4
 15.09.2010
 LV000206
 LV40008034607 BAUSKAS RAJONA TŪRISMA ASOCIĀCIJA
 BGA116561406ZZZZ5 ДИ EM ЖИ

 1. lpp. no 1
 <<< < >>>
 Iet uz lpp.1
 Iet

Formu raksturo sekojoši dati (sk. 5-33 tabula. Formas FRM.XDOK.IDPAR lauku apraksts).

| Nosaukums                                  | Obligāts<br>lauks | Kad aktīvs                    | Apraksts                                                                                                    |  |  |
|--------------------------------------------|-------------------|-------------------------------|----------------------------------------------------------------------------------------------------|--|--|
| Sekcija "Meklēšanas kritēriji"             |                   |                               |                                                                                                    |  |  |
| Parauga nosaukums                          | Nē                | Vienmēr                       | -                                                                                                    |  |  |
| Izveidošanas<br>datums (no, līdz)          | Nē                | Vienmēr                       | Standarta datuma izvēles funkcionalitāte                                                                                                    |  |  |
| Sekcija "Paplašināt                        | ās meklēšan       | as kritēriji"                 |                                                                                                    |  |  |
| Saņēmēja EORI<br>numurs                    | Nē                | Vienmēr                       | Salīdzina ar deklarācijas paraugā norādītā<br>nosūtītāja vai preces nosūtītāja EORI<br>numuru                                                                                                    |  |  |
| Deklarācijas<br>iesniedzēja EORI<br>numurs | Nē                | Vienmēr                       | Salīdzina ar deklarācijas paraugā norādītā<br>ENS iesniedzēja EORI numuru                                                                                                    |  |  |
| Pārvadātāja EORI<br>numurs                 | Nē                | Vienmēr                       | Salīdzina ar deklarācijas paraugā norādītā<br>pārvadātāja EORI numuru                                                                                                    |  |  |
| Parauga veids                              | Nē                | Ir parādīts un ir aktīvs      | Izvēlas vienu no pieejamām vērtībām:                                                                                                    |  |  |
|                                            |                   |                               | 1)Lietotāja veidots;                                                                                                    |  |  |
|                                            |                   |                               | 2)Veidots individuālai izmantošanai (1);                                                                                                    |  |  |
|                                            |                   |                               | 3)Uzņēmumā veidots (2);                                                                                                    |  |  |
|                                            |                   |                               | 4)Lietotāja veidots muitas amatpersonām pieejams (3);                                                                                                    |  |  |
|                                            |                   |                               | 5)Uzņēmumā veidots muitas<br>amatpersonām pieejams (3);                                                                                                    |  |  |
|                                            |                   |                               | 6)Visi;                                                                                                    |  |  |
|                                            |                   |                               | Pēc noklusēšanas – Lietotāja veidots                                                                                                    |  |  |
| Sekcijas "Paplašinā                        | tās meklēšai      | nas kritēriji" izvēlēto vērtī | ību papildnosacījumi datu atlasei                                                                                                    |  |  |
| Parauga veids                              | -                 | -                             | 1) Lietotāja veidots                                                                                                    |  |  |
|                                            |                   |                               | Tiek atlasīti visi paraugi, kurus izveidojis<br>konkrētais lietotājs, kurš pašreiz veic<br>paraugu meklēšanu un vērtība laukā sakrīt<br>ar komersanta uzņēmuma EORI kodu,<br>kuru pārstāv konkrētais lietotājs dotajā<br>brīdī (lauka vērtība tiek salīdzināta ar<br>sesijas parametros norādīto vērtību) |  |  |
|                                            |                   |                               | 2) Veidots individuālai izmantošanai                                                                                                    |  |  |
|                                            |                   |                               | Tiek atlasīti paraugi, kuri veidoti<br>individuālai izmantošanai un kurus<br>izveidojis konkrētais lietotājs kurš pašreiz<br>veic paraugu meklēšanu, un vērtība laukā<br>sakrīt ar komersanta uzņēmuma EORI<br>kodu, kuru pārstāv konkrētais lietotājs                                                    |  |  |

# 5-33 tabula. Formas FRM.XDOK.IDPAR lauku apraksts

| Nosaukums           | Obligāts<br>lauks | Kad aktīvs | Apraksts                                                                                                    |
|---------------------|-------------------|------------|----------------------------------------------------------------------------------------------------|
|                     |                   |            | dotajā brīdī (lauka vērtība tiek salīdzināta<br>ar sesijas parametros norādīto vērtību.                                                                                                    |
|                     |                   |            | 3) Uzņēmumā veidots                                                                                                    |
|                     |                   |            | Tiek atlasīti paraugi, kuri ir uzņēmumā<br>veidot un kuri ir lietotājam pieejami<br>(vērtība laukā sakrīt ar komersanta<br>uzņēmuma EORI kodu, kuru pārstāv<br>konkrētais lietotājs dotajā brīdī (lauka<br>vērtība tiek salīdzināta ar sesijas<br>parametros norādīto vērtību)                                                                                                    |
|                     |                   |            | 4) Lietotāja veidots muitas<br>darbiniekiem pieejams                                                                                                    |
|                     |                   |            | Tiek atlasīti paraugi, kuri ir lietotāja<br>veidoti un muitas darbiniekiem pieejami<br>un kurus izveidojis konkrētais komersants<br>– vērtība atbilst tā lietotāja id, kurš pašreiz<br>veic paraugu meklēšanu, un vērtība laukā<br>sakrīt ar komersanta uzņēmuma EORI<br>kodu, kuru pārstāv konkrētais komersants<br>dotajā brīdī (lauka vērtība tiek salīdzināta<br>ar sesijas parametros norādīto vērtību. |
|                     |                   |            | 5) Uzņēmumā veidots muitas<br>darbiniekiem pieejams                                                                                                    |
|                     |                   |            | Tiek atlasīti paraugi, kuri veidoti<br>uzņēmumā un muitas darbiniekiem<br>pieejams un kuri ir lietotājam pieejami<br>(vērtība laukā sakrīt ar komersanta<br>uzņēmuma EORI kodu, kuru pārstāv<br>konkrētais lietotājs dotajā brīdī (lauka<br>vērtība tiek salīdzināta ar sesijas<br>parametros norādīto vērtību).                                                                                             |
|                     |                   |            | 6) Visi                                                                                                    |
|                     |                   |            | <ul> <li>Jāizpildās vienam vai abiem nosacījumiem:</li> <li>1. vērtība atbilst tā lietotāja id, kurš pašreiz veic paraugu meklēšanu un vērtība laukā sakrīt ar komersanta uzņēmuma EORI kodu,</li> <li>1. vērtība laukā sakrīt ar komersanta uzņēmuma EORI un veidots individuālai izmantošanai vai uzņēmuma veidots</li> </ul>                                                                              |
| Saraksts "Deklarāci | iju paraugi"      |            | Šis ir lapojams saraksts ar izvēles rūtiņu                                                                                                    |
|                     |                   |            | un rindiņu iekrāsojumu; maksimālais<br>ierakstu skaits ir 99. Saraksts kārtojams pa<br>visām kolonnām (pēc noklusēšanas<br>sakārtots pēc "Nosaukums")                                                                                                    |

Formas kopējā funkcionalitāte ir aprakstīta tabulā (sk.5-34 tabula. Forma FRM.XDOK.IDPAR elementi).

| Aktivizējamais                                               | Funkcionalitāte                                                                                                    | Kad aktīvs                            |
|--------------------------------------------------------------|----------------------------------------------------------------------------------------------------|---------------------------------------|
| elements                                                     |                                                                                                    |                                       |
| [Meklēt]                                                     | Standarta spiedpogas funkcionalitāte                                                                                   | Vienmēr                               |
| [Notīrīt]                                                    | Standarta spiedpogas funkcionalitāte                                                                                   | Vienmēr                               |
| [Dzēst]                                                      | Parāda brīdinājumu #20006 "Vai tiešām vēlaties dzēst šo datu<br>vienumu (-s)?"<br>Ja atbilde ir pozitīva, dzēš paraugu | Vienmēr                               |
| [Aizvērt]                                                    | Standarta spiedpogas funkcionalitāte                                                                                   | Vienmēr                               |
| Klikšķis uz<br>saraksta<br>"Deklarāciju<br>paraugi" rindiņas | Atver formu <u>FRM.XDOK.DKL Deklarācija</u> (formas režīms "skatīt")                                                   | Ja ir kaut viens<br>ieraksts sarakstā |

5-34 tabula. Forma FRM.XDOK.IDPAR elementi

## 5.5.1. Parauga saglabāšana – FRM.XDOK.PARS

Formu "Parauga saglabāšana" (sk. 5-17 attēls. FL "Parauga saglabāšana") iespējams atvērt, veicot šādu darbību secību:

• Forma Ieviešanas kopsavilkuma deklarācija FRM.XDOK.DKL → spiedpoga [Saglabāt kā paraugu].

## 5-17 attēls. FL "Parauga saglabāšana"

| Parauga saglabāšana | Form id: FRM.XDOK.PARS ?                                                                                         |
|---------------------|----------------------------------------------------------------------------------------------------|
| Parauga nosaukums:  |                                                                                                    |
| Pieejamības veids:  | <ul> <li>Individuālai izmantošanai</li> <li>Uzņēmuma iekšējai lietošanai</li> <li>Muitas amatpersonām</li> </ul> |
| Aizvērt Atcelt      |                                                                                                    |

Formu raksturo sekojoši dati (sk. 5-35 tabula. Formas FRM.XDOK.PARS lauku apraksts).

5-35 tabula. Formas FRM.XDOK.PARS lauku apraksts

| Nosaukums         | Obligāts<br>lauks | Kad aktīvs | Apraksts                            |  |
|-------------------|-------------------|------------|-------------------------------------|--|
| Formas lauki      |                   |            |                                     |  |
| Parauga nosaukums | Jā                | Vienmēr    | Laukā ieraksta parauga nosaukumu.   |  |
| Pieejamības veids | Jā                | Vienmēr    | Izvēlās kādu no pieejamām vērtībām: |  |
|                   |                   |            | -Individuālai izmantošanai;         |  |
|                   |                   |            | -Uzņēmuma iekšējai lietošanai ;     |  |
|                   |                   |            | -Muitas amatpersonām.               |  |
|                   |                   |            | Pēc noklusēšanas - Individuālai     |  |
|                   |                   |            | izmantošanai.                       |  |

Formas kopējā funkcionalitāte ir aprakstīta tabulā (sk.5-36 tabula. Forma FRM.XDOK.PARS elementi).

| Aktivizējamais<br>elements | Funkcionalitāte                                                                                                    | Kad aktīvs |
|----------------------------|----------------------------------------------------------------------------------------------------|------------|
| [Aizvērt]                  | Pārbauda, vai sistēmā dotajam lietotājam eksistē paraugs ar<br>doto nosaukumu:                                                                                                    | Vienmēr    |
|                            | - atlasa sekojošus datus:                                                                                                    |            |
|                            | 1.atlasa komersanta uzņēmumā veidotus paraugus pēc<br>lauka TIN (uzņēmuma TIN ņem no komersanta<br>datiem);                                                                                            |            |
|                            | 2. ja paraugs ir individuālai izmantošanai -atzīmēts<br>"Individuālai izmantošanai", tad atlasa tikai šī<br>komersanta veidotus paraugus dotajā uzņēmumā -<br>(uzņēmuma TIN ņem no komersanta datiem); |            |
|                            | <ol> <li>ja paraugs ir uzņēmumam vai muitas darbiniekiem -<br/>atzīmēts "Uzņēmuma iekšējai izmantošanai" vai<br/>"Muitas amatpersonām", tad atlasa visus uzņēmuma<br/>paraugus</li> </ol>              |            |
|                            | Ja eksistē, rāda kļūdas ziņojumu: #30112 "Sistēmā jau eksistē<br>deklarācijas paraugs ar doto nosaukumu! Lūdzu, izvēlieties<br>citu nosaukumu!".                                                       |            |
|                            | Citādi izveido paraugu un pārkopē eksistējošas deklarācijas datus.                                                                                                    |            |
|                            | Ieraksta paraugam izveidošanas datumu, ka arī lietotāja kodu,<br>kurš izveidoja paraugu                                                                                                    |            |
|                            | Atsauces uz citiem dokumentiem, MRN, LRN un statusi netiek kopēti.                                                                                                    |            |
|                            | Pēc veiksmīgas parauga izveidošanas rāda ziņojumu:                                                                                                    |            |
|                            | "Deklarācijas paraugs ar nosaukumu "{%1%}" tika veiksmīgi izveidots!"                                                                                                    |            |
|                            | Pašreizējo formu aizver un atgriež lietotāju sākotnējā formā.                                                                                                    |            |
| [Atcelt]                   | Standarta spiedpogas funkcionalitāte                                                                                                    | Vienmēr    |

## 5-36 tabula. Forma FRM.XDOK.PARS elementi

# 5.6. Deklarācijas ielāde no faila – FRM.XDOK.DEKLNF

Formu "Deklarācijas ielāde no faila" (sk. 5-18 attēls. FL "Deklarācijas ielāde no faila") iespējams atvērt, veicot šādu darbību secību:

- Pirmā līmeņa izvēlne "Datu iesniegšanas m.i." → otrā līmeņa izvēlne "Ielādēt deklarāciju no faila"
- Pirmā līmeņa izvēlne "Pirmā ievešanas m.i." → otrā līmeņa izvēlne "Ielādēt deklarāciju no faila".

#### 5-18 attēls. FL "Deklarācijas ielāde no faila"

| HDeklarācijas ielāde no faila | Form id: FRM.XDOK.DEKLNF ? |
|-------------------------------|----------------------------|
| Ielādēt failu:                | Browse                     |
| Ielādēt failu Atcelt          |                            |

Formu raksturo sekojoši dati (sk. 5-37 tabula. Formas FRM.XDOK.DEKLNF lauku apraksts).

#### 5-37 tabula. Formas FRM.XDOK.DEKLNF lauku apraksts

| Nosaukums      | Obligāts<br>lauks | Kad aktīvs | Apraksts                                            |
|----------------|-------------------|------------|-----------------------------------------------------|
| Formas lauki   |                   |            |                                                     |
| Ielādēt failu: | Jā                | Vienmēr    | Laukā ieraksta faila nosaukumu un ceļu<br>līdz tam. |

Formas kopējā funkcionalitāte ir aprakstīta tabulā (sk.5-38 tabula. Forma FRM.XDOK. DEKLNF elementi).

| 5-38 tabula. Forma | FRM.XDOK. | DEKLNF | elementi |
|--------------------|-----------|--------|----------|
|--------------------|-----------|--------|----------|

| Aktivizējamais<br>elements | Funkcionalitāte                                                                                                    | Kad aktīvs |
|----------------------------|----------------------------------------------------------------------------------------------------|------------|
| [Meklēt]                   | Poga atver standarta operētājsistēmas meklēšanas logu, kur lietotājs var izvēlēties nepieciešamo failu.                                                                                                    | Vienmēr    |
| [Ielādēt failu]            | <ul> <li>lietotājs var izvēlēties nepieciešamo failu.</li> <li>XML fails tiek novalidēts atbilstoši ievešanas kopsavilkuma deklarācijas ziņojumam IE315.</li> <li>Ja augšupielādējamais fails ir kļūdains (neatbilst IE315 XML faila definīcijai), tad lietotājam tiek parādīts kļūdas paziņojums:</li> <li>"Izvēlētais fails neatbilst sistēmā noteiktam formātam!".</li> <li>Ja kļūdu nav, XML dati tiek pārkopēti Datu bāzē.</li> <li>Deklarācijas LRN un MRN netiek pārkopēti.</li> <li>Ielādējot deklarāciju, tai tiek uzģenerēts jauns LRN: <ul> <li>ja lietotājs pārstāv uzņēmumu, kurš ir Latvijas rezidents</li> <li>ieraksta lietotāja sesijas datos norādīto EORI kodu (11 ciparu kods, kas ir nosūtītāja EORI kods). Ja uzņēmums, kuru pārstāv lietotājs, nav Latvijas rezidents, ieraksta uzņēmuma valsts kodu – 2 zīmes.</li> <li>gada pēdējie 2 cipari,</li> <li>dienas kārtas numurs gadā (3 cipari),</li> <li>cipars, kas identificē, vai deklarācija noformēta, izmantojot ENS (5), vai caur VID WS ielādēta XML faila formā (4);</li> <li>deklarācijas kārtas numurs .Ja Latvijas rezidents - 4 cipari, katru dienu sākas no 1 un domāts, ka nebūs vairāk kā 9999 deklarācijām dienā. Ja nav Latvijas rezidents, kas vairā kā 8 cipari - katru dienu sākas no 1 un domāts, ka no vienas valsts nebūs vairāk kā 999999999999999999999999999999999</li></ul></li></ul> | Vienmēr    |
| [Atcelt]                   | Standarta spiedpogas funkcionalitāte                                                                                                    | Vienmēr    |

# 5.7. Nodokļu maksātāja dati – FRM.XDOK.NMDAT

Ja formas lauks, kuram atver formu FRM.XDOK.NMDAT Nodokļu maksātāja dati, jau satur datus par deklarētāju, tie dati tiek attēloti arī formas FRM.XDOK.NMDAT Nodokļu maksātāja dati laukos.

Formu "Nodokļu maksātāja dati" (sk. 5-19 attēls. FL "Nodokļu maksātāja dati") iespējams atvērt, veicot šādu darbību secību:

- Forma <u>lesaistītās puses FRM.XDOK.DKL.IESP</u> → sekcija "Iesaistītās puses" → spiedpoga Nosūtītājs/[...];
- Forma <u>Iesaistītās puses FRM.XDOK.DKL.IESP</u> → sekcija "Iesaistītās puses" → spiedpoga Saņēmējs/ [...];
- Forma <u>Iesaistītās puses FRM.XDOK.DKL.IESP</u> → izpildās nosacījumi (formas režīms ir ,,rediģēt" un datu vienums nav Ievešanas kopsavilkuma deklarācijas dati) → sekcija ,,Iesaistītās puses" → spiedpoga Deklarācijas iesniedzējs/ [...];
- Forma <u>Iesaistītās puses FRM.XDOK.DKL.IESP</u> → izpildās nosacījumi (formas režīms ir ,,rediģēt" un datu vienums nav Ievešanas kopsavilkuma deklarācijas dati) → sekcija ,,Pārstāvis/ Informējamā persona" → spiedpoga Pārstāvis/ [...];
- Forma <u>Iesaistītās puses FRM.XDOK.DKL.IESP</u> → izpildās nosacījumi (formas režīms ir "rediģēt" vai "skatīt") → sekcija "Pārstāvis/ Informējamā persona" → spiedpoga Informējamā persona/ [...];
- Forma <u>Deklarācijas prece FRM.XDOK.DPR</u> → izpildās nosacījumi (formas režīms ir "Jauns", "Rediģēt" un nav ieraksta deklarācijas līmenī laukā Nosūtītājs) → sekcija "Iesaistītās puses" → spiedpoga Nosūtītājs/ [...];
- Forma <u>Deklarācijas prece FRM.XDOK.DPR</u> → izpildās nosacījumi (formas režīms ir "Jauns", "Rediģēt" un nav ieraksta deklarācijas līmenī laukā Saņēmējs) → sekcija "Iesaistītās puses" → spiedpoga Saņēmējs/ [...];
- Forma <u>Deklarācijas prece FRM.XDOK.DPR</u> → izpildās nosacījumi (formas režīms ir "Jauns", "Rediģēt" un nav ieraksta deklarācijas līmenī laukā Informējamā persona) → sekcija "Iesaistītās puses" → spiedpoga Informējamā persona/ [...];

## 5-19 attēls. FL "Nodokļu maksātāja dati"

| 🗹 Nodokļu maksātāja dati | Form id: FRM.XDOK.NMDAT ? |
|--------------------------|---------------------------|
| Saņēmējs                 |                           |
| Nodokļu maksātājs        |                           |
| 1. EORI Kods             | LV40001001338 🔍 🖉         |
| 2. Persona/NM nosaukums  | PRIEŽKUNDZINI SIA         |
| 3. Adrese(iela un nr)    | Priežkundzini             |
| 4. Pilsēta/Rajons        | Džūkstes <u>pag</u> .     |
| 5.Pasta indekss          | LV3147                    |
| 6. Valsts                | Latvija - LV 💌            |
| Saglabāt Aizvērt Atcelt  |                           |

Ja formas lauks, kuram atver formu <u>FRM.XDOK.NMDAT Nodokļu maksātāja dati</u>, jau satur datus par deklarētāju, tie dati tiek attēloti arī formas <u>FRM.XDOK.NMDAT Nodokļu maksātāja dati</u> laukos.

Formu raksturo sekojoši dati (sk. 5-39 tabula. Formas FRM.XDOK.NMDAT lauku apraksts).

| Nosaukums                    | Obligāts                                                                    | Kad aktīvs                                                                                                    | Apraksts                                                                                                    |
|------------------------------|-----------------------------------------------------------------------------|----------------------------------------------------------------------------------------------------|----------------------------------------------------------------------------------------------------|
|                              | lauks                                                                       |                                                                                                    | -                                                                                                    |
| <ailes nosaukums=""></ailes> | Jā                                                                          | Nekad                                                                                                    | <ul> <li>Ieraksta automātiski, atkarībā no nodotā<br/>nodokļu maksātāja vērtības :</li> <li>Nosūtītājs,</li> <li>Preces nosūtītājs,</li> <li>Saņēmējs;</li> <li>Preces saņēmējs;</li> <li>ENS iesniedzējs;</li> <li>ENS iesniedzēja pārstāvis;</li> <li>Informējamā persona;</li> <li>Informējamā persona (preču līmenī);</li> <li>Pārvadātājs.</li> </ul>                                                                                                    |
| 1. EORI Kods                 | Jā, ja ir<br>ENS<br>iesniedzēj<br>s vai ENS<br>iesniedzēj<br>a<br>pārstāvis | Nav dati par deklarācijas<br>iesniedzēju, Režīms<br>"rediģēt" vai "jauns", un<br>statuss ir "jauns" vai<br>datu vienuma tips ir<br>"Ievešanas<br>kopsavilkuma<br>deklarācijas paraugs"        | Vērtību izvēlas no formas klasifikatora<br>FRM.EORI.IEORI EORI komersantu<br>kodi" un izvēlas kodētu klasifikatoru, kur<br>būs piedāvāti lietotājam pieejamie dati.<br>Ja lauks "EORI Kods" ir aizpildīts, un<br>kods pieder Latvijas nodokļu maksātājam,<br>taču klasifikatorā tādu datu nav vai koda<br>vērtība neatbilst nevienai no klasifikatora<br>vērtībām – tiks izdots kļūdas paziņojums.<br>Laukā "Pārvadātājs" pieļaujama arī tādu<br>nodokļu maksātāju numuru ievadīšana,<br>kas nav EORI reģistrā, ar nosacījumu, ka<br>numurs sastāv tikai no cipariem un ir<br>vismaz 2 simbolus garš. |
| 2. Persona/NM<br>nosaukums   | Nē                                                                          | Nav dati par deklarācijas<br>iesniedzēju, Režīms<br>"rediģēt" vai "jauns",<br>datu vienuma statuss ir<br>"jauns" vai datu<br>vienuma tips "Ievešanas<br>kopsavilkuma<br>deklarācijas paraugs" | Ja nav aizpildīts lauks "1. EORI Kods",<br>lauks obligāti jāaizpilda                                                                                                    |
| 3. Adrese(iela un nr)        | Nē                                                                          | Nav dati par deklarācijas<br>iesniedzēju, Režīms<br>"rediģēt" vai "jauns", un<br>statuss ir "jauns" (vai<br>datu vienuma tips ir<br>"Ievešanas<br>kopsavilkuma<br>deklarācijas paraugs")      | Ja nav aizpildīts lauks "1. EORI Kods",<br>lauks obligāti jāaizpilda                                                                                                    |

#### 5-39 tabula. Formas FRM.XDOK.NMDAT lauku apraksts

| Nosaukums         | Obligāts<br>lauks | Kad aktīvs                                                                                                    | Apraksts                                                                                                    |
|-------------------|-------------------|----------------------------------------------------------------------------------------------------|----------------------------------------------------------------------------------------------------|
| 4. Pilsēta/Rajons | Nē                | Nav dati par deklarācijas<br>iesniedzēju, Režīms<br>"rediģēt" vai "jauns", un<br>statuss ir "jauns" (vai<br>datu vienuma tips ir<br>"Ievešanas<br>kopsavilkuma<br>deklarācijas paraugs") | Ja nav aizpildīts lauks "1. EORI Kods",<br>lauks obligāti jāaizpilda.<br>Ja izvēlētā nodokļa maksātāja dati atrodas<br>klasifikatorā, tam ir norādīts parametrs<br>"Pilsēta", un tas ir pakārtots Rīgai, tad<br>rāda/saglabā nevis šim nodokļu<br>maksātajam piesaistīto pilsētas<br>nosaukumu, bet gan "vecāko" pilsētu, t.i.<br>– "Rīga" |
| 5.Pasta indekss   | Nē                | Nav dati par deklarācijas<br>iesniedzēju, Režīms<br>"rediģēt" vai "jauns", un<br>statuss ir "jauns" (vai<br>datu vienuma tips ir<br>"Ievešanas<br>kopsavilkuma<br>deklarācijas paraugs") | Ja nav aizpildīts lauks "1. EORI Kods",<br>lauks obligāti jāaizpilda                                                                                                    |
| 6. Valsts         | Nē                | Nav dati par deklarācijas<br>iesniedzēju, Režīms<br>"rediģēt" vai "jauns", un<br>statuss ir "jauns" (vai<br>datu vienuma tips ir<br>"Ievešanas<br>kopsavilkuma<br>deklarācijas paraugs") | Lauks obligāti jāaizpilda, ja nav aizpildīts<br>lauks "1. EORI Kods",                                                                                                    |

Formas kopējā funkcionalitāte ir aprakstīta tabulā (sk.5-40 tabula. Forma FRM.XDOK.NMDAT elementi).

| 5-40 tabula. | Forma | FRM.XDO | <b>K.NMDAT</b> | elementi |
|--------------|-------|---------|----------------|----------|
|              |       |         |                |          |

| Aktivizējamais<br>elements                                            | Funkcionalitāte                                                                                                    | Kad aktīvs                                                                                                |
|-----------------------------------------------------------------------|----------------------------------------------------------------------------------------------------|----------------------------------------------------------------------------------------------------|
| Formas atvēršana<br>(formas instance<br>parādās<br>navigācijas stekā) | Laukos tiek uzstādītas vērtības, atbilstošas laukam, no kura<br>forma tika atvērta. Ja lauks bija tukšs, forma atveras režīmā<br>"jauns", citādi – režīmā "skatīt"                            | -                                                                                                    |
| [Rediģēt]                                                             | Standarta spiedpogas funkcionalitāte                                                                                                    | Formas režīms ir<br>"skatīt", datu<br>vienuma statuss ir<br>"Jauns" vai arī ir<br>deklarācijas<br>paraugs |
| [Saglabāt]                                                            | Gadījumā ja režīms ir "rediģēt" un ievešanas procesa statuss ir<br>"jauns", izveidošanas datums netiks mainīts, tiks mainīti tikai<br>formā ierakstītie dati.<br>Režīmi "jauns" un "rediģēt": | Formas režīms ir<br>"jauns", "rediģēt"                                                                    |

| Aktivizējamais<br>elements | Funkcionalitāte                                                                                                    | Kad aktīvs                    |
|----------------------------|----------------------------------------------------------------------------------------------------|-------------------------------|
|                            | - Ja ievadīts EORI kods, dati pārējos laukos tiek ielādēti no klasifikatora.                                                                                                    |                               |
|                            | - Gadījumā, ja izvēlētā nodokļa maksātāja dati atrodas<br>klasifikatorā, tam ir norādīts parametrs "Pilsēta", un tas ir<br>pakārtots Rīgai, tad rāda/saglabā nevis šim nodokļu<br>maksātajam piesaistīto pilsētas nosaukumu, bet gan "vecāko"<br>pilsētu, t.i. – "Rīga".                                                                                       |                               |
|                            | Ja fiziskā persona ar norādīto kodu netiek atrasta Latvijas<br>fizisko personu sarakstā,, sistēma rāda atrasto kļūdu<br>paziņojumu:                                                                                                    |                               |
|                            | "Latvijas nodokļu maksātāju reģistrā nav nodokļu maksātāja ar norādīto NMR numuru!".                                                                                                    |                               |
|                            | Ja komersants-juridiskā persona ar norādīto EORI kodu netiek<br>atrasta EORI sarakstā,, sistēma rāda atrasto kļūdu paziņojumu:                                                                                                    |                               |
|                            | "EORI reģistrā nav komersanta ar norādīto EORI numuru!                                                                                                    |                               |
|                            | Attiecīgi, ja ievadītais kods nav Latvijas fiziskās personas<br>kods, un nav EORI kods, pārējos laukus lietotājs aizpilda<br>manuāli.                                                                                                    |                               |
| [Turpināt]                 | Standarta funkcionalitāte – ja režīms ir "jauns" vai "rediģēt",<br>saglabā datus un aizver formu, citādi vienkārši aizver formu.                                                                                                    | Vienmēr                       |
|                            | Režīmi "jauns" vai "rediģēt":                                                                                                    |                               |
|                            | Ja ievadīts NMR kods, tas ir Latvijas nodokļu maksātāja kods<br>un komersants ir juridiska persona, dati pārējos laukos tiek<br>ielādēti automātiski.                                                                                                    |                               |
|                            | Ja Latvijas nodokļu maksātājs ar norādīto kodu netiek atrasts, sistēma rāda atrasto kļūdu paziņojumu                                                                                                    |                               |
|                            | "EORI reģistrā nav komersanta ar norādīto EORI numuru!".                                                                                                    |                               |
|                            | Attiecīgi, ja ievadītais NMR kods nav Latvijas nodokļu<br>maksātāja kods, pārējos nodokļu maksātāja laukus lietotājs<br>aizpilda manuāli.                                                                                                    |                               |
|                            | Ja preču sarakstā ir ievadīta vismaz 1 prece, attēlo izlecošo<br>logu ar paziņojumu #20016 "Vai pavaddokumentu sarakstā<br>automātiski pievienot AEO sertifikātu, ja tāds šim<br>komersantam eksistē? Jā – OK, Nē – Cancel." Atkarībā no<br>lietotāja izvēles, attiecīgais dokuments tiek vai netiek<br>pievienots pavaddokumentu sarakstā konkrētajai precei. |                               |
| [Atcelt]                   | Standarta spiedpogas funkcionalitāte                                                                                                    | Formas režīms ir<br>"rediģēt" |

# 5.8. Novirzīšanās no maršruta paziņojums – FRM.XDOK.MMPAZ

Formu "Novirzīšanās no maršruta paziņojums" (sk. 5-20 attēls. FL "Novirzīšanās no maršruta paziņojums") iespējams atvērt, veicot šādu darbību secību:

- Pirmā līmeņa izvēlne "Pirmā ievešanas m.i." → otrā līmeņa izvēlne "Izveidot maršruta maiņas paziņojumu";
- Forma <u>leviešanas kopsavilkuma deklarācija FRM.XDOK.DKL</u> → izpildās nosacījumi (formas režīms ir "Skatīt" un statuss ievešanas muitas iestādē ir "Reģistrēti ENS riska analīzes rezultāti" vai "Novirzīšanas paziņojums reģistrēts") → spiedpoga [Mainīt maršrutu];
- Forma <u>Ar deklarāciju saistītā informācija FRM.XDOK.DKL.DSINF</u> → klikšķis uz saraksta rindiņas;
- Forma <u>Ar deklarāciju saistītā informācija FRM.XDOK.DKL.DSINF</u> → spiedpoga [Skatīt];
- Forma <u>Ar deklarāciju saistītā informācija FRM.XDOK.DKL.DSINF</u> → izpildās nosacījumi (formas režīms ir "Skatīt" un statuss ievešanas muitas iestādē ir "Reģistrēti ENS riska analīzes rezultāti" vai "Novirzīšanas paziņojums reģistrēts") → spiedpoga [Jauns].

#### 5-20 attēls. FL "Novirzīšanās no maršruta paziņojums"

| 🗋 Novirzīšanās no maršruta p                          | iaziņojums                       |                                            | Form id: FRM.XDOK.MMPAZ 🙎             |
|-------------------------------------------------------|----------------------------------|--------------------------------------------|---------------------------------------|
| Dokumenta tins: Maršruta main.                        | as nazinniums                    |                                            |                                       |
| Novirzīšanas pieprasījuma identifikā                  | icijas numurs: 00100133809178D0( | 0001                                       |                                       |
| Statuss: Jauns                                        | Statuss uzstādīts                | :                                          |                                       |
| Maršruta mainas dati                                  |                                  |                                            |                                       |
| Deklarētā pirmā ievešanas<br>muitas iestāde           | ۵. 🎸                             | Faktiskā pirmā ievešanas<br>muitas iestāde | Q. 🖋                                  |
| Deklarētās pirmās ievešanas<br>muitas iestādes valsts | LATVIJA - LV                     | Plānotais ierašanās datums                 | · · · · · · · · · · · · · · · · · · · |
| Transportēšanas veids (uz<br>robežas)                 | M                                | Informācijas tips                          | <b></b>                               |
| Transporta identifikācijas<br>numurs                  |                                  |                                            |                                       |
| Novirzīšanas no maršruta piel                         | prasītāis                        |                                            |                                       |
| * EORI kods                                           |                                  | LV40001001338                              | Q. 🖋                                  |
|                                                       |                                  | PRIEŽKUNDZIŅI SIA                          |                                       |
| Nosaukums                                             |                                  |                                            |                                       |
| Adrese (iela un Nr.)                                  |                                  | Priežkundziņi                              |                                       |
| Pilsēta/Rajons                                        |                                  | Džūkstes pag.                              |                                       |
| Pasta indekss                                         |                                  | LV3147                                     |                                       |
| Valsts                                                |                                  | Latvija - LV                               |                                       |
| — Ievešanas kopsavilkuma do                           | eklarācijas (Kopā: O ieraksti)   |                                            |                                       |
| MRN<br>⊕↑                                             | Preču kārtas numuri<br>↓↑        |                                            |                                       |
| Pievienot Izņemt                                      |                                  |                                            |                                       |
| Validēt Iesniegt                                      | Saglabāt Aizvērt                 | Atcelt                                     |                                       |

Formu raksturo sekojoši dati (sk. 5-41 tabula. Formas FRM.XDOK.MMPAZ lauku apraksts).

#### 5-41 tabula. Formas FRM.XDOK.MMPAZ lauku apraksts

| Nosaukums                         | Obligāts<br>lauks | Kad aktīvs | Apraksts |  |
|-----------------------------------|-------------------|------------|----------|--|
| Dokumenta identificēšanas sekcija |                   |            |          |  |

| Nosaukums                                                  | Obligāts<br>lauks | Kad aktīvs                                                                   | Apraksts                                                                                                    |
|------------------------------------------------------------|-------------------|------------------------------------------------------------------------------|----------------------------------------------------------------------------------------------------|
| Dokumenta tips:                                            | -                 | Nekad                                                                        | Aizpildās automātiski ar vērtību<br>"Maršruta maiņas paziņojums"                                                                                                    |
| Novirzīšanas<br>pieprasījuma<br>identifikācijas<br>numurs: | -                 | Nekad                                                                        | Aizpildās automātiski ar pieprasījuma<br>LRN numura vērtību                                                                                                    |
| Statuss                                                    | -                 | Nekad                                                                        | Aizpildās automātiski ar dokumenta<br>statusa vērtību                                                                                                    |
| Statuss uzstādīts:                                         | -                 | Nekad                                                                        | Aizpildās automātiski statusa uzstādīšanas<br>datumu                                                                                                    |
| Noraidīšanas<br>iemesls:                                   | Nē                | Nekad. <b>Piezīme!</b><br>Redzams tikai, ja ir bijis<br>noraidīšanas iemesls | Attēlo noraidīšanas iemesla vērtību                                                                                                    |
| Sekcija "Maršruta                                          | maiņas dati"      | )                                                                            | ·                                                                                                    |
| Deklarētā pirmā<br>ievešanas muitas<br>iestāde             | Jā                | Ja nav nodots ENS<br>MRN un režīms "jauns"<br>vai "rediģēt"                  | Vērtību izvēlas no formas klasifikatora<br>"Muitas iestādes" un izvēlas muitas<br>iestādi                                                                                                    |
|                                                            |                   |                                                                              | Ja nodots MRN, atrod deklarāciju, un ņem<br>Datu iesniegšanas muitas iestādes koda<br>vērtību un ieraksta šajā laukā.                                                                                                    |
| Faktiskā pirmā<br>ievešanas muitas<br>iestāde              | Jā                | Režīms "jauns" vai<br>"rediģēt"                                              | Vērtību izvēlas no formas klasifikatora<br>"Muitas iestādes" un izvēlas muitas<br>iestādi                                                                                                    |
|                                                            |                   |                                                                              | Atrod paziņojuma norādītas deklarācijas,<br>un tajos pārbauda, lai Pirmās ievešanas<br>muitas iestādes valsts un Sekojošās<br>ievešanas muitas iestādes valsts atšķirtos<br>no "Faktiskā pirmā ievešanas muitas<br>iestāde" valsts. |
| Deklarētās pirmās<br>ievešanas muitas<br>iestādes valsts   | Jā                | Nekad                                                                        | Aizpildās automātiski. Vērtība pēc<br>noklusējuma ir "LATVIJA – LV"                                                                                                    |
| Plānotais ierašanās<br>datums                              | Nē                | Režīms "jauns" vai<br>"rediģēt"                                              | Standarta datuma izvēles funkcionalitāte<br>Ja "Transporta identifikācijas numurs"<br>nav tukšs, tad lauks ir obligāts. Citādi –<br>neobligāts                                                                                      |
| Transportēšanas<br>veids (uz robežas)                      | Jā                | Režīms "jauns" vai<br>"rediģēt"                                              | Attēlo vērtības no klasifikatora<br>"Transporta veidi"                                                                                                    |
| Transporta<br>identifikācijas<br>numurs                    | Nē                | Režīms "jauns" vai<br>"rediģēt"                                              | Ja lauks "Transporta veids (uz robežas)" ir<br>"Jūras transports", "Gaisa transports" vai<br>"Iekšzemes ūdensceļu transports", tad<br>atribūts ir neobligāts.                                                                       |

| Nosaukums            | Obligāts<br>lauks | Kad aktīvs                      | Apraksts                                                                                                    |
|----------------------|-------------------|---------------------------------|----------------------------------------------------------------------------------------------------|
|                      |                   |                                 | Citādi – aizliegts izmantot.                                                                                                    |
|                      |                   |                                 | Ja lauks "Transporta veids (uz robežas)" ir<br>aizpildīts un transportēšanas veids ir<br>"Jūras transports" vai "Iekšzemes<br>ūdensceļu transports", tad lauka formāts ir<br>7 vai 8 cipari.                                                                                                    |
|                      |                   |                                 | Ja lauks "Transporta veids (uz robežas)" ir<br>aizpildīts un transportēšanas veids ir<br>"Gaisa transports", tad lauka formāts ir 8<br>zīmes.                                                                                                    |
| Informācijas tips    | Jā                | Režīms "jauns" vai<br>"rediģēt" | Attēlo no klasifikatora "Informācijas tips"                                                                                                    |
| Sekcija "Novirzīšan  | ās no maršr       | uta pieprasītājs"               |                                                                                                    |
| EORI kods            | Jā                | Nekad                           | EORI kods no lietotāja profila                                                                                                    |
| Nosaukums            | Nē                | Nekad                           | Komersanta nosaukums no lietotāja profila                                                                                                    |
| Adrese (iela un nr.) | Nē                | Nekad                           | Komersanta adrese no lietotāja profila                                                                                                    |
| Pilsēta / Rajons     | Nē                | Nekad                           | Komersanta adrese no lietotāja profila                                                                                                    |
| Pasta indekss        | Nē                | Nekad                           | Komersanta adrese no lietotāja profila                                                                                                    |
| Valsts               | Nē                | Nekad                           | Komersanta adrese no lietotāja profila                                                                                                    |
| Saraksts "Ievešanas  | kopsavilku        | ma deklarācijas"                | Šis ir izvēršams/sakļaujams saraksts ar<br>izvēles rūtiņu; maksimālais ierakstu skaits<br>ir 9999. Ja forma atvērta režīmā "Jauns"<br>un ir nodots parametrs MRN – sarakstā<br>automātiski izveido pirmo ierakstu,<br>norādot tur – MRN, un deklarācijas ar<br>norādīto MRN preču kārtas numurus. |
|                      |                   |                                 | Deklarāciju meklē pēc sekojošiem<br>parametriem:                                                                                                    |
|                      |                   |                                 | - MRN;                                                                                                    |
|                      |                   |                                 | - tā ir aktuāla;                                                                                                    |
|                      |                   |                                 | - datu vienums ir deklarācija.                                                                                                    |
|                      |                   |                                 | Šajā sarakstā tiek parādīta visu ar kravu<br>saistīto ENS.                                                                                                    |
|                      |                   |                                 | Ja "Transporta identifikācijas numurs" ir<br>tukšs, tad saraksta obligāti jābūt kaut<br>vienai vērtībai.                                                                                                    |

Formas kopējā funkcionalitāte ir aprakstīta tabulā (sk.5-42 tabula. Forma FRM.XDOK. MMPAZ elementi).

| Aktivizējamais<br>elements | Funkcionalitāte                                                                                                    | Kad aktīvs                                      |
|----------------------------|----------------------------------------------------------------------------------------------------|-------------------------------------------------|
| [Validēt]                  | Pārbauda vai paziņojuma lauki aizpildīti korekti                                                                                                    | Datu vienums                                    |
|                            | <ol> <li>Pārbauda obligātos lauku aizpildījumu. Ja kāds lauks nav<br/>aizpildīts, rāda pazinojumu:</li> </ol>                                                                                                    | statusā "jauns"                                 |
|                            | "Obligātais lauks "{%1%}" nav aizpildīts!"                                                                                                    |                                                 |
|                            | 2) Paziņojums var tikt iesniegts, ja ievešanas kopsavilkuma<br>deklarācijas statuss Pirmajā ievešanas muitas iestādē būs<br>"Reģistrēti ENS riska analīzes rezultāti" vai "Novirzīšanas<br>paziņojums reģistrēts".  |                                                 |
|                            | Ja novirzīšanās no maršruta paziņojuma datos kļūdas nav<br>atrastas, atgriež paziņojumu:                                                                                                    |                                                 |
|                            | "Validācija veiksmīgi pabeigta".                                                                                                    |                                                 |
|                            | Pretējā gadījumā atgriež atbilstošo validācijas kļūdu<br>paziņojumu sarakstu.                                                                                                    |                                                 |
| [Iesniegt]                 | <ol> <li>Izpilda novirzīšanas paziņojuma validēšanu (izpilda<br/>darbības, kas izpildās pie [Validēt] nospiešanas).</li> </ol>                                                                                      | Režīms "jauns",<br>"skatīt" vai                 |
|                            | <ol> <li>Ja nav "Pieprasījuma LRN numurs", tas tiek ģenerēts un<br/>ierakstīts. Tas ir 21 ciparu skaitlis, kas tiek veidots sekojoši:</li> </ol>                                                                    | "rediget" un<br>dokumenta statuss<br>ir "jauns" |
|                            | <ul> <li>maršruta maiņas paziņojuma iesniedzēja EORI kods vai<br/>deklarācijas iesniedzēja kods, ja paziņojumu iesniedz<br/>muitas amatpersona (reģistrācijas valsts 2 burtu kods un<br/>15 zīmju kods),</li> </ul> |                                                 |
|                            | • gada pēdējie 2 cipari,                                                                                                    |                                                 |
|                            | • dienas kārtas numurs gadā (3 cipari),                                                                                                    |                                                 |
|                            | <ul> <li>cipars 1, kas identificē, ka paziņojums tika ievadīts<br/>ENS;</li> </ul>                                                                                                    |                                                 |
|                            | <ul> <li>paziņojuma kārtas numurs (4 cipari, katru dienu sākas<br/>no 1 un domāts, ka nebūs vairāk kā 9999 paziņojumu<br/>dienā).</li> </ul>                                                                        |                                                 |
|                            | <ol> <li>Jeraksta novirzīšanas paziņojuma statusu un reģistrēšanas<br/>datumu.</li> </ol>                                                                                                    |                                                 |
|                            | 4) Saglabā deklarāciju datu izmaiņas:                                                                                                    |                                                 |
|                            | - maina "pirmā ievešanas muitas iestāde" ENS datos.                                                                                                    |                                                 |
|                            | <ul> <li>attiecīgās ievešanas kopsavilkuma deklarācijas statuss<br/>tiks nomainīts uz "Novirzīšana reģistrēta".</li> </ul>                                                                                          |                                                 |
|                            | <b>5</b> ) Nosūta IE303 uz norādīto faktisko ievešanas muitas iestādi -<br>ar visiem ENS pieejamiem datiem, ieskaitot riska analīzes<br>rezultātus.                                                                 |                                                 |
| [Drukāt]                   | Izsauc datu vienuma drukāšanas formu                                                                                                    | Vienmēr                                         |
|                            |                                                                                                    |                                                 |

#### 5-42 tabula. Forma FRM.XDOK. MMPAZ elementi

| Aktivizējamais<br>elements                                                         | Funkcionalitāte                                                                                                    | Kad aktīvs                                                                                           |
|------------------------------------------------------------------------------------|----------------------------------------------------------------------------------------------------|----------------------------------------------------------------------------------------------------|
| [Rediģēt]                                                                          | <ul> <li>Standarta spiedpogas funkcionalitāte</li> <li>1) izsauc novirzīšanas paziņojuma datu apstrādes funkciju, lai tieši pirms rediģēšanas atjauninātu datus un nolasītu pašu jaunāko rindas versija vērtību;</li> <li>2) atver formu režīmā "rediģēt" un attēlo formā tikko nolasītos novirzīšanas paziņojuma datus;</li> <li>3) aktivizē / deaktivizē režīmam atbilstošos laukus un pogas.</li> </ul> | Režīms "skatīt" un<br>dokumenta statuss<br>ir "jauns"                                                |
| [Dzēst]                                                                            | Pielieto dzēšanas metodi.                                                                                                    | Režīms "skatīt" un<br>dokumenta statuss<br>ir "jauns"                                                |
| [Saglabāt]                                                                         | Validē laukos ievadītas vērtības – lai dati būtu atbilstošā<br>formātā, atbilstu klasifikatora datiem (ja lauku pārbauda pret<br>klasifikatoru). Ja kļūdas nav atrastas, saglabā novirzīšanas<br>paziņojuma datus vai to izmaiņas.<br>Saglabājot datus pirmo reizi, papildus jānorāda ziņojuma tips<br>"323".                                                                                              | Režīms ir "jauns"<br>vai "rediģēt"                                                                   |
| [Aizvērt]                                                                          | Standarta spiedpogas funkcionalitāte                                                                                                    | Vienmēr                                                                                              |
| [Atcelt]                                                                           | Standarta spiedpogas funkcionalitāte                                                                                                    | Vienmēr                                                                                              |
| Sekcija "Ievešana                                                                  | s kopsavilkuma deklarācijas"                                                                                                    | •                                                                                                    |
| klikšķis uz<br>saraksta<br>"Ievešanas<br>kopsavilkuma<br>deklarācijas"<br>rindiņas | Izsauc formu <u>FRM.XDOK.IMPOP Importa operācija</u> (formas režīms "skatīt")                                                                                                    | Vienmēr                                                                                              |
| [Pievienot]                                                                        | Izsauc formu <u>FRM.XDOK.IMPOP Importa operācija</u> (formas režīms "jauns")                                                                                                    | Režīms "jauns" vai<br>"rediģēt"                                                                      |
| [Izņemt]                                                                           | Izsauc importa operācijas datu dzēšanas procedūru                                                                                                    | Režīms "jauns" vai<br>"rediģēt" un<br>izvēles rūtiņa<br>iezīmēta vismaz<br>vienai saraksta<br>rindai |

# 5.9. Importa operācija – FRM.XDOK.IMPOP

Formu "Importa operācija" (sk. 5-21 attēls. FL "Importa operācija") iespējams atvērt, veicot šādu darbību secību:

• Forma <u>Novirzīšanās no maršruta paziņojums FRM.XDOK.MMPAZ</u> → Sekcija "Ievešanas kopsavilkuma deklarācijas" → klikšķis uz saraksta rindiņas;

- Forma <u>Novirzīšanās no maršruta paziņojums FRM.XDOK.MMPAZ</u> → izpildās nosacījums (formas režīms ir "Jauns" vai "Rediģēt") → Sekcija "Ievešanas kopsavilkuma deklarācijas" → spiedpoga [Pievienot];
- Forma <u>Izvēlēties preci no deklarācijas FRM.XDOK.IDEKLPR</u> → spiedpoga [Turpināt]

#### 5-21 attēls. FL "Importa operācija"

| 🗋 Importa operācija                                                                                                | Form id: FRM.XDOK.IMF                                 | ор <b>?</b> |
|----------------------------------------------------------------------------------------------------|-------------------------------------------------------|-------------|
| Dokumenta tips: <b>Maršruta maiņas paziņojums</b><br>Dokumenta identifikācijas numurs: <b>00100133809178D00001</b> |                                                       |             |
| MRN 🔍 🖋                                                                                                    | Deklarētās pirmās ievešanas<br>muitas iestādes valsts |             |
| Preces                                                                                                    |                                                       |             |
| Preces kārtas numurs:                                                                                              | 🔍 🖋 🛛 Pievien                                         | ot          |
| Preces kārtas numurs<br>⊕↑                                                                                         |                                                       |             |
| Izŋemt                                                                                                    |                                                       |             |
| Saglabāt Turpināt Atcelt                                                                                           |                                                       |             |

Formu raksturo sekojoši dati (sk. 5-43 tabula. Formas FRM.XDOK.IMPOP lauku apraksts).

## 5-43 tabula. Formas FRM.XDOK.IMPOP lauku apraksts

| Nosaukums                              | Obligāts<br>lauks | Kad aktīvs Apraksts             |                                                                                                    |  |
|----------------------------------------|-------------------|---------------------------------|----------------------------------------------------------------------------------------------------|--|
| Dokumenta identifie                    | cēšanas sekc      | ija                             | ·                                                                                                    |  |
| Dokumenta tips:                        | -                 | Nekad                           | Aizpildās automātiski                                                                                                    |  |
| Dokumenta<br>identifikācijas<br>numurs | -                 | Nekad                           | Aizpildās automātiski ar pieprasījuma<br>LRN numuru                                                                                                    |  |
| Formai kopīgie lauk                    | ci                |                                 | ·                                                                                                    |  |
| MRN                                    | Jā                | Režīms "jauns" vai<br>"rediģēt" | Ja nododamais parametrs ir Maršruta<br>maiņas paziņojums.                                                                                                    |  |
|                                        |                   |                                 | Poga atver formu <u>FRM.XDOK.IDEKL</u><br><u>Izvēlēties ievešanas kopsavilkuma</u><br><u>deklarāciju</u> režīmā "izvēle". Formai<br>nododamais parametrs ir komersanta<br>EORI numurs. Komersantam jābūt<br>norādītam ievešanas kopsavilkuma<br>deklarācijā ar atlasāmo MRN kā:<br>- iesniedzējs;<br>- pārstāvis;<br>- pārvadātājs.<br>Formā ar filtra palīdzību tiek atlasītas tikai<br>tās ENS, kas atrodas kādā no statusiem:<br>- Novirzīšanas paziņojums reģistrēts;<br>- Rediģēti riska analīzes rezultāti. |  |

| Nosaukums                                                | Obligāts<br>lauks | Kad aktīvs                                                                                                    | Apraksts                                                                                                    |  |
|----------------------------------------------------------|-------------------|----------------------------------------------------------------------------------------------------|----------------------------------------------------------------------------------------------------|--|
|                                                          |                   |                                                                                                    | Atgriežoties no formas, tiek saņemts izvēlētais MRN numurs.                                                                                                    |  |
| Deklarētās pirmās<br>ievešanas muitas<br>iestādes valsts | Nē                | Nekad       Tiks aizpildīts ar pirmajiem diviets simboliem no formas         FRM.XDOK.MMPAZ "Novirzīšs maršruta paziņojums" sekcijas "M         maiņas dati" lauka "Deklarētā pir ievešanas muitas iestāde" |                                                                                                    |  |
| Saraksts "Preces"                                        |                   |                                                                                                    | Šis ir lapojams saraksts ar izvēles rūtiņu<br>un rindiņu iekrāsojumu; maksimālais<br>ierakstu skaits ir 99. Saraksts kārtojams<br>augošā un dilstošā secībā.                                                                   |  |
| Preces kārtas<br>numurs                                  | Nē                | Nekad                                                                                                    | Ja MRN nav definēts, dod kļūdas<br>paziņojumu:<br>"Nevar atrast atbilstošo datu vienumu, jo<br>MRN nav norādīts!".<br>Pretējā gadījumā, poga atver formu<br><u>FRM.XDOK.IDEKLPR Izvēlēties preci</u><br><u>no deklarācijas</u> |  |
| Preces kārtas<br>numurs                                  | Nē                | Režīms "jauns" vai<br>"rediģēt"                                                                                                    | Var vienlaicīgi norādīt vairākus numurus,<br>nodalot tos ar komatu ", "".                                                                                                    |  |

Formas kopējā funkcionalitāte ir aprakstīta tabulā (sk.5-44 tabula. Forma FRM.XDOK. IMPOP elementi).

5-44 tabula. Forma FRM.XDOK. IMPOP elementi

| Aktivizējamais<br>elements | Funkcionalitāte                                                                                                    | Kad aktīvs                                                         |
|----------------------------|----------------------------------------------------------------------------------------------------|--------------------------------------------------------------------|
| [Izņemt]                   | Dzēš atbilstošo ierakstu no saraksta "Preces".                                                                                                    | Formas režīms<br>"jauns" vai<br>"rediģēt"                          |
| [Pievienot]                | Laukā "Preces kārtas numurs" ievadīto vērtību ieraksta datu<br>bāzē. Forma tiek atvērta no jauna.                                                                                        | Formas režīms<br>"jauns" vai<br>"rediģēt"                          |
| [Rediģēt]                  | Standarta funkcionalitāte:<br>1) izsauc novirzīšanas paziņojuma datu apstrādi, lai tieši pirms<br>rediģēšanas atjauninātu datus un nolasītu pašu jaunāko rindas<br>versijas vērtību;     | Formas režīms ir<br>"skatīt" un<br>dokumenta statuss<br>ir "jauns" |
|                            | <ol> <li>2) atver formu režīmā "rediģēt" un attēlo formā tikko nolasītos<br/>importa operācijas datus;</li> <li>3) aktivizē / deaktivizē režīmam atbilstošos laukus un pogas.</li> </ol> |                                                                    |
| [Saglabāt]                 | Validē laukos ievadītas vērtības – lai dati būtu atbilstošā<br>formātā, atbilstu klasifikatora datiem (ja lauku pārbauda pret                                                            | Formas režīms<br>"jauns" vai<br>"rediģēt"                          |

| Aktivizējamais | Funkcionalitāte                                                                                                    | Kad aktīvs                                          |
|----------------|----------------------------------------------------------------------------------------------------|-----------------------------------------------------|
| elements       |                                                                                                    |                                                     |
|                | klasifikatoru). Ja kļūdas nav atrastas, saglabā datus vai to<br>izmaiņas.                                                                                                    |                                                     |
| [Turpināt]     | Veic validāciju.<br>Ja kļūdu nav – aizver formu un atgriežas formā:<br>- ja nododamais parametrs ir Maršruta maiņas<br>paziņojumu, tad atgriežas formā <u>FRM.XDOK.MMPAZ</u><br><u>Novirzīšanās no maršruta paziņojums</u>                                                                                                    | Formas režīms<br>"jauns , "rediģēt"<br>vai "skatīt" |
| [Atcelt]       | Režīmā " <b>jauns</b> " – aizver pašreizējo formu un atgriežas<br>izsaucošajā, nesaglabājot ievadītos kontroles rezultātus, ja tādi<br>ir.<br>Režīmā " <b>rediģēt</b> " - dzēš ievadītos kontroles rezultātus, ja tādi<br>ir, un saistītās neatbilstības, ja tādas ir (pat ja tās ir statusā<br>Pieņemts), aizver formu un atgriežas <u>FRM.XDOK.MMPAZ</u><br><u>Novirzīšanās no maršruta paziņojums</u> . | Formas režīms<br>"jauns" vai<br>"rediģēt"           |

# 5.10. Izvēlēties preci no deklarācijas – FRM.XDOK.IDEKLPR

Formu "Izvēlēties preci no deklarācijas" (sk. 5-22 attēls. FL "Izvēlēties preci no deklarācijas") iespējams atvērt, veicot šādu darbību secību:

 Forma <u>Importa operācija FRM.XDOK.IMPOP</u> → spiedpoga Preces kārtas numurs/ [Meklēt];

## 5-22 attēls. FL "Izvēlēties preci no deklarācijas"

| ЦШ.  | Izvēlēties preci no deklarācijas Form id: FRM.XDOK.IDEKLPR ? |                |                  |  |  |                     |            |             |
|------|--------------------------------------------------------------|----------------|------------------|--|--|---------------------|------------|-------------|
|      | MRN 09AT10000030024282                                       |                |                  |  |  |                     |            |             |
| De   | klarētās prec                                                | es (Kopā: 1 ie | eraksti)         |  |  |                     |            |             |
|      | Nr.<br>⊙↑                                                    | Preces kods    | Nosaukums<br>↓ ↑ |  |  | Iepakojuma<br>veids | Skaits     | Bruto svars |
|      | 1                                                            | 01011010       | zirgi            |  |  | 2C                  | 1          | 444         |
| 1. l | pp. no 1                                                     |                |                  |  |  |                     | Iet uz lpp | .1 💌        |
|      | Turpināt Atcelt                                              |                |                  |  |  |                     |            |             |

Formu raksturo sekojoši dati (sk. 5-45 tabula. Formas FRM.XDOK.IDEKLPR lauku apraksts).

#### 5-45 tabula. Formas FRM.XDOK.IDEKLPR lauku apraksts

| Nosaukums                    | Obligāts<br>lauks | Kad aktīvs | Apraksts |
|------------------------------|-------------------|------------|----------|
| Formai kopīgie laul          | ci                |            |          |
| MRN                          | Jā                | Nekad      | -        |
| Saraksts "Deklarētās preces" |                   |            |          |

Formas kopējā funkcionalitāte ir aprakstīta tabulā (sk.5-46 tabula. Forma FRM.XDOK. IDEKLPR elementi).

| Aktivizējamais<br>elements | Funkcionalitāte                                                                                                    | Kad aktīvs |
|----------------------------|----------------------------------------------------------------------------------------------------|------------|
| [Turpināt]                 | Aizver formu un atgriežas formā <u>FRM.XDOK.IMPOP Importa</u><br><u>operācija</u> , nododot izvēlēto preču kārtas numurus | Vienmēr    |
| [Atcelt]                   | Standarta spiedpogas funkcionalitāte                                                                                      | Vienmēr    |

#### 5-46 tabula. Forma FRM.XDOK. IDEKLPR elementi

## 5.11. Muitas iejaukšanās pasākumi – FRM.XDOK.MIEJP

Formu "Muitas iejaukšanās pasākumi" (sk.) iespējams atvērt, veicot šādu darbību secību:

- Pirmā līmeņa izvēlne "Pirmā ievešanas m.i." → otrā līmeņa izvēlne "Muitas iejaukšanās pasākumi";
- Pirmā forma ārējiem lietotājiem FRM.KOP.PFRMARL → sekcijas "Paziņojumi no muitas" → spiedpoga "Skatīt visus paziņojumus";

## 5-23 attēls. FL "Muitas iejaukšanās pasākumi"

| Ŵ     | Huitas iejaukšanās pasākumi Form id: FRM.XDOK.MIEJP |                         |                       |                                      |         |         |              |             |      |
|-------|-----------------------------------------------------|-------------------------|-----------------------|--------------------------------------|---------|---------|--------------|-------------|------|
| -     | Datu atlases kritēriji                              |                         |                       |                                      |         |         |              |             |      |
|       | MRN                                                 |                         |                       | Dazinočanas daturos                  |         | no      | 11.12.2011   |             | 1    |
|       | Muitas iestāde                                      |                         | Q. 🖋                  | -aziljusarias uaturris               |         | līdz    | 16.12.2011   |             | 1    |
|       | Iejaukšanās veids                                   |                         | <b>v</b> (            | Deklarācijas iesniedzēja E           | ORI nr. |         |              | Q           | s 🌮  |
|       | Statuss                                             |                         | ~                     |                                      |         |         |              |             |      |
|       |                                                     |                         |                       |                                      |         |         |              |             |      |
|       | Meklēt Notīr                                        | īt 👘                    |                       |                                      |         |         |              |             |      |
| Mu    | itas iejaukšanās pasāl                              | kumi (Kopā: 1 ieraks    | ti)                   |                                      |         |         |              |             |      |
|       | MRN                                                 | Iejaukšanās veids<br>↓↑ | Statuss<br>↓↑         | Deklarācijas<br>iesniedzēja EORI nr. | Muitas  | iestāde | e Pazi<br>⊙↑ | iņošanas da | tums |
|       | 11LV00081431647380                                  | P001                    | ENS pārsūtīts uz SIMI | LV40001001338                        | LV0002  | 06      | 16.1         | .2.2011     |      |
| 1. lp | p. no 1                                             |                         |                       |                                      |         |         | Iet u        | ız Ipp. 1   | *    |
|       | Skatīt Aizvē                                        | irt                     |                       |                                      |         |         |              |             |      |

Formu raksturo sekojoši dati (sk. 5-47 tabula. Formas FRM.XDOK.MIEJP lauku apraksts).

#### 5-47 tabula. Formas FRM.XDOK.MIEJP lauku apraksts

| Nosaukums             | Obligāts | Kad aktīvs                                                                                               | Apraksts                                                                                                    |
|-----------------------|----------|----------------------------------------------------------------------------------------------------|----------------------------------------------------------------------------------------------------|
|                       | lauks    |                                                                                                    |                                                                                                    |
| Datu atlases kritērij | i        |                                                                                                    |                                                                                                    |
| MRN                   | Nē       | vienmēr                                                                                                  |                                                                                                    |
| Muitas iestāde        | Nē       | MDLS – ja sesijā<br>izvēlēta muitas iestāde,<br>kurai ir pakārtotas<br>muitas iestādes.<br>KLS – vienmēr | Izvēlas vērtību no formas<br>"FRM.KOP.IMIEST Izvēlēties muitas<br>iestādi"<br>Sarakstā attēlo visas LV muitas iestādes |
| Iejaukšanās veids     | Nē       | vienmēr                                                                                                  | Vērtību izvēlas no izvēlnes klasifikatora<br>"Muitas iejaukšanās"                                                      |

| Nosaukums                               | Obligāts<br>lauks | Kad aktīvs | Apraksts                                                                                                    |
|-----------------------------------------|-------------------|------------|----------------------------------------------------------------------------------------------------|
| Statuss                                 | Nē                | vienmēr    | Vērtību izvēlas no izvēlnes klasifikatora<br>"Datu vienumu statusi"                                                                                                    |
| Paziņošanas datums<br>no/līdz           | Nē                | vienmēr    | Standarta datuma izvēles funkcionalitāte.<br>Datums "no" jābūt mazākam par datumu<br>"līdz".<br>Ja lietotājs neko neizvēlas tiek ielikta<br>noklusētā vērtība<br>Pēc noklusējuma tiek attēlotas tās datumu<br>vērtības, kas norādītas formā<br>FRM.KOP.PFRMIEL "Pirmā forma<br>iekšējam lietotājam" vai<br>FRM.KOP.PFRMARL "Pirmā forma<br>ārējiem lietotājam" laukos "Atlasāmo datu<br>intervāls no/līdz" |
| Deklarācijas<br>iesniedzēja EORI<br>nr. | Nē                | vienmēr    | Izvēlas vērtību no formas<br>"FRM.EORI.IEORI Izvēlēties EORI<br>ierakstu"                                                                                                    |
| Saraksts "Muitas ie                     | jaukšanās p       | asākumi"   | Sarakstā tiek atlasītas muitas iejaukšanās<br>paziņojumi deklarācijām pēc norādītajiem<br>atlases kritērijiem. Ja neviens kritērijs nav<br>izvēlēts, kā arī pie sākotnējās formas<br>atvēršanas, tiek atlasītas visas lietotājam<br>pieejamie muitas iejaukšanās paziņojumi<br>pēc uzstādītā paziņošanas perioda.<br>Saraksts kārtojams pēc visām kolonnām,<br>izņemot pirmo (Nr.).                        |

Formas kopējā funkcionalitāte ir aprakstīta tabulā (sk. 5-48 tabula. Formas FRM.XDOK.MIEJP elementi).

#### 5-48 tabula. Formas FRM.XDOK.MIEJP elementi

| Aktivizējamais | Funkcionalitāte                                 | Kad aktīvs |
|----------------|-------------------------------------------------|------------|
| elements       |                                                 |            |
| [Skatīt]       | Atver formu Ieviešanas kopsavilkuma deklarācija | vienmēr    |
|                | FRM.XDOK.DKL.                                   |            |
| [Aizvērt]      | Aizver formu un atgriežas iepriekšējā.          | vienmēr    |

# 6. Ievešanas kopsavilkuma deklarāciju pārskati

Šajā nodaļā tiek apskatītas saskarnes formas, kas saistītas ar ieviešanas kopsavilkuma deklarāciju pārskatu sagatavošanu.

Ievešanas kopsavilkuma deklarāciju iespējams meklēt pēc sekojošiem kritērijiem:

- Statuss (viens vai vairāki);
- Statusa maiņas datumu intervāls (attiecas uz attiecīgo statusu);
- LRN;
- MRN;
- Pirmās ievešanas muitas iestādes kods;
- Sekojošās ievešanas muitas iestādes kodi;
- Iesniegšanas datums;
- Izveidošanas datumu intervāls;
- Deklarācijas iesniedzēja EORI kods;
- Pārvadātāja EORI kods;
- Nosūtītāja EORI kods;
- Pārvadājuma atsauces numurs (IMO kuģiem pārvadājuma Nr. Vai IATA avio pārvadājuma Nr.).

Pēc uzdotajiem meklēšanas kritērijiem ievešanas kopsavilkuma deklarācijas sarakstā atlasa deklarāciju aktuālo versiju sarakstu, kas satur sekojošu informāciju:

- Numurs pēc kārtas;
- LRN;
- MRN;
- Statuss;
- Statusa maiņas datums;
- Pirmās ievešanas muitas iestāde;
- Sekojošās ievešanas muitas iestādes.

Meklējot ievešanas kopsavilkuma deklarācijas, lietotājam tiks atlasīti viņam pieejamie dati. ENS lietotājiem datu pieejamība tiks pārbaudīta pēc komersanta, ar kuru lietotājam ir tiesības strādāt – tiks atlasītas ENS, kurām lietotajam pieejamais komersants ir norādīts kā Deklarācijas iesniedzējs, Deklarācijas iesniedzēja pārstāvis, Pārvadātājs, Saņēmējs vai Informējama persona.

Meklēšanas kritērijus var kombinēt. Rezultātus var kārtot, balstoties uz meklēšanas formā iekļautajiem rezultātiem.

# 6.1. ENS pamata pārskats – FRM.XPAR.PAMAT

Formu "ENS pamata pārskats" (sk. 6-1 attēls. FL "ENS pamata pārskats") iespējams atvērt, veicot šādu darbību secību:

- Pirmā līmeņa izvēlne "Pārskati";
- Pirmā līmeņa izvēlne "Pārskati" → otrā līmeņa izvēlne "ENS pamata pārskats".

#### 6-1 attēls. FL "ENS pamata pārskats"

| III B  | NS pamata pärskats                                             |                        |         |                             |                              | Form                                      | id: FRM.XP                               | AR.PAMAT ?                                  |
|--------|----------------------------------------------------------------|------------------------|---------|-----------------------------|------------------------------|-------------------------------------------|------------------------------------------|---------------------------------------------|
| - 0    | atu atlases kritēriji                                          |                        |         |                             |                              |                                           |                                          |                                             |
|        | LRN                                                            |                        |         | 1                           | zveidošanas<br>periods       | no 26.<br>lidz 27.                        | 06.2009                                  |                                             |
|        | Datu iesniegšanas muitas iest                                  | āde                    | 6       |                             | iesniegšanas<br>periods      | no 26.<br>lidz 27.                        | 06.2009<br>06.2009                       |                                             |
|        | Pirma ievesanas muitas iestad<br>Sekojošā ievešanas muitas ies | e<br>tāde              | (       | Statusa maipas<br>periods   |                              | no 26.<br>lidz 27.                        | no 26.06.2009<br>lidz 27.06.2009         |                                             |
|        | ENS iesniedzēja EORI kods                                      |                        | (       | ≈ <i>\$</i>                 | Arhivācijas pazīme           | Nav arhivēt                               | ta                                       |                                             |
|        | Pārvadātāja EORI kods                                          |                        | (       | ~ 1                         |                              |                                           |                                          |                                             |
|        | Saņēmēja EORI kods                                             |                        | C       | ~ 5                         |                              |                                           |                                          |                                             |
|        | Pārvadājuma atsauces numur                                     | s                      |         |                             |                              |                                           |                                          |                                             |
| s      | tatuss                                                         |                        |         |                             |                              | ~                                         |                                          | Pievienot                                   |
| S      | tatusi                                                         |                        |         |                             |                              |                                           |                                          |                                             |
|        | Izŋemt                                                         |                        |         |                             |                              |                                           |                                          |                                             |
|        | Atlact Notivit                                                 | 7                      |         |                             |                              |                                           |                                          |                                             |
|        | Adast                                                          |                        |         |                             |                              |                                           |                                          |                                             |
| Ieve   | šanas kopsavilkuma deklar                                      | ācijas (Kopā: 3 ieraks | ti)     |                             |                              |                                           |                                          |                                             |
| Nr.    | LRN                                                            | MRN                    | Statuss | Statusa<br>mainas<br>datums | Statusa<br>muitas<br>iestāde | Datu<br>iesniegšanas<br>muitas<br>iestāde | Pirmās<br>ievešanas<br>muitas<br>iestāde | Sekojošās<br>ievešanas<br>muitas<br>iestāde |
| 1      | 4000100133809177500005                                         | 09LV00020630035415     |         | 26.06.2009                  | LV000206                     |                                           | LV000206                                 | AT100000                                    |
| 2      | 4000100133809177500006                                         | 09LV00020630035423     |         | 26.06.2009                  | SK516400                     |                                           | SK516400                                 | AT100000                                    |
| 3      | 4000100025809177500022                                         | 09LV00020730035619     |         | 26.06.2009                  | LV000207                     | LV000207                                  | AT100000                                 | AT100300                                    |
| 1. lpj | p. no 1                                                        |                        |         | >                           |                              |                                           | Iet uz lp                                | p, 1 💌                                      |
|        | Aizvērt                                                        |                        |         |                             |                              |                                           |                                          |                                             |

Formu raksturo sekojoši dati (sk. 6-1 tabula. Formas FRM.XPAR.PAMAT lauku apraksts).

## 6-1 tabula. Formas FRM.XPAR.PAMAT lauku apraksts

| Nosaukums                           | Obligāts<br>lauks | Kad aktīvs | Apraksts                                                                                                    |  |  |  |
|-------------------------------------|-------------------|------------|----------------------------------------------------------------------------------------------------|--|--|--|
| Sekcija "Datu atlaso                | es kritēriji"     |            | Šī ir sakļaujama sekcija, sākotnēji atverot formu ir<br>sakļauta.<br>Kā noklusētais kritērijs pārskatu atlasē tiek nodots<br>dokumenta tips – ievešanas kopsavilkuma deklarācija,<br>attiecīgi tiek atlasītas tikai ievešanas kopsavilkuma<br>deklarācijas |  |  |  |
| LRN                                 | -                 | Vienmēr    | -                                                                                                    |  |  |  |
| MRN                                 | -                 | Vienmēr    | -                                                                                                    |  |  |  |
| Datu iesniegšanas<br>muitas iestāde | -                 | Vienmēr    | Izvēlas vērtību no formas "FRM.KOP.IMIEST<br>Izvēlēties muitas iestādi"<br>Sarakstā attēlo visas ES muitas iestādes                                                                                                    |  |  |  |
| Pirmā ievešanas<br>muitas iestāde   | -                 | Vienmēr    | Izvēlas vērtību no formas "FRM.KOP.IMIEST<br>Izvēlēties muitas iestādi"<br>Sarakstā attēlo visas ES muitas iestādes                                                                                                    |  |  |  |

| Nosaukums                            | Obligāts<br>lauks | Kad aktīvs | Apraksts                                                                                                    |  |
|--------------------------------------|-------------------|------------|----------------------------------------------------------------------------------------------------|--|
| Sekojošā ievešanas<br>muitas iestāde | -                 | Vienmēr    | Izvēlas vērtību no formas "FRM.KOP.IMIEST<br>Izvēlēties muitas iestādi"                                                                                                    |  |
|                                      |                   |            | Sarakstā attēlo visas ES muitas iestādes                                                                                                    |  |
| ENS iesniedzēja<br>EORI kods         | -                 | Vienmēr    | Izvēlas vērtību no formas "FRM.EORI.IEORI<br>Izvēlēties EORI ierakstu"                                                                                                    |  |
| Pārvadātāja EORI<br>kods             | -                 | Vienmēr    | Izvēlas vērtību no formas "FRM.EORI.IEORI<br>Izvēlēties EORI ierakstu"                                                                                                    |  |
| Saņēmēja EORI<br>kods                | -                 | Vienmēr    | Izvēlas vērtību no formas "FRM.EORI.IEORI<br>Izvēlēties EORI ierakstu"                                                                                                    |  |
| Pārvadājuma<br>atsauces numurs       | -                 | Vienmēr    | -                                                                                                    |  |
| Izveidošanas                         | -                 | Vienmēr    | Standarta datuma izvēles funkcionalitāte                                                                                                    |  |
| periods                              |                   |            | Datums "no" jābūt mazākam par datumu "līdz"                                                                                                    |  |
|                                      |                   |            | Ja lauki tiek aizpildīti, tad datumu laukiem jābūt<br>mazākiem vai vienādiem ar datumu, kurā tiek<br>meklēta deklarācija                                                    |  |
|                                      |                   |            | Ja lietotājs neko neizvēlas tiek ielikta noklusētā<br>vērtība                                                                                                    |  |
|                                      |                   |            | Pēc noklusējuma tiek attēlotas tās datumu vērtības,<br>kas norādītas formā FRM.KOP.PFRMIEL "Pirmā<br>forma iekšējam lietotājam" laukos "Atlasāmo datu<br>intervāls no/līdz" |  |
| Iesniegšanas                         | -                 | Vienmēr    | Standarta datuma izvēles funkcionalitāte.                                                                                                    |  |
| periods                              |                   |            | Datums "no" jābūt mazākam par datumu "līdz"                                                                                                    |  |
|                                      |                   |            | Ja lietotājs neko neizvēlas tiek ielikta noklusētā<br>vērtība                                                                                                    |  |
|                                      |                   |            | Pēc noklusējuma tiek attēlotas tās datumu vērtības,<br>kas norādītas formā FRM.KOP.PFRMIEL "Pirmā<br>forma iekšējam lietotājam" laukos "Atlasāmo datu<br>intervāls no/līdz" |  |
| Statusa maiņas                       | -                 | Vienmēr    | Standarta datuma izvēles funkcionalitāte.                                                                                                    |  |
| periods                              |                   |            | Datums "no" jābūt mazākam par datumu "līdz".                                                                                                    |  |
|                                      |                   |            | Ja lietotājs neko neizvēlas tiek ielikta noklusētā<br>vērtība                                                                                                    |  |
|                                      |                   |            | Pēc noklusējuma tiek attēlotas tās datumu vērtības,<br>kas norādītas formā FRM.KOP.PFRMIEL "Pirmā<br>forma iekšējam lietotājam" laukos "Atlasāmo datu<br>intervāls no/līdz" |  |

| Nosaukums                            | Obligāts<br>lauks | Kad aktīvs                        | Apraksts                                                                                                    |  |  |
|--------------------------------------|-------------------|-----------------------------------|----------------------------------------------------------------------------------------------------|--|--|
| Arhivācijas pazīme                   | -                 | Ja loma ir<br>"GMP<br>darbinieks" | Izvēlas kādu no vērtībām:<br>- Nav arhivēta;<br>- Arhivēta;<br>- Tukša rinda (atlasa visas deklarācijas)                                                                                                    |  |  |
| Saraksts "Statusi"                   |                   |                                   | Saraksts ar izvēles rūtiņu. Saraksts nav kārtojams, nav<br>sakļaujams                                                                                                    |  |  |
| Statuss                              | Nē                | Vienmēr                           | Vērtību izvēlas no izvēlnes klasifikatora "Datu vienumu statusi"                                                                                                    |  |  |
| [v]                                  | Nē                | Ja sarakstā<br>ir vērtības        | Izvēles rūtiņa saraksta lauka atzīmēšanai pirms<br>dzēšanas                                                                                                    |  |  |
| Statusi                              | Nē                | Nekad                             | Attēlo izvēlētos statusu no klasifikatora "Datu vienumu statusi"                                                                                                    |  |  |
| Saraksts "Ievešanas<br>deklarācijas" | s kopsavilku      | ma                                | Sarakstā tiek atlasītas deklarācijas pēc norādītajiem<br>atlases kritērijiem. Ja neviens kritērijs nav izvēlēts, kā<br>arī pie sākotnējās formas atvēršanas, tiek atlasītas<br>visas lietotājam pieejamās deklarācijas pēc uzstādītā<br>statusa maiņas perioda. Saraksts kārtojams pēc visām<br>kolonnām, izņemot pirmo (Nr.). |  |  |

Formas kopējā funkcionalitāte ir aprakstīta tabulā (sk.6-2 tabula. Forma FRM. XPAR.PAMAT elementi).

6-2 tabula. Forma FRM. XPAR.PAMAT elementi

| Aktivizējamais                                 | Funkcionalitāte                                          | Kad aktīvs              |  |  |  |  |  |  |
|------------------------------------------------|----------------------------------------------------------|-------------------------|--|--|--|--|--|--|
| Formai kopīgās fu                              | Inkcijas                                                 |                         |  |  |  |  |  |  |
| [Aizvērt]                                      | Aizver formu                                             | Vienmēr                 |  |  |  |  |  |  |
| Sekcija "Datu atla                             | Sekcija "Datu atlases kritēriji"                         |                         |  |  |  |  |  |  |
| [Atlasīt]                                      | Validē atlases kritērijus un to saderību                 | Vienmēr                 |  |  |  |  |  |  |
|                                                | Izpilda datu atlasi atbilstoši ievadītajiem atlases      |                         |  |  |  |  |  |  |
|                                                | kritērijiem                                              |                         |  |  |  |  |  |  |
| [Notīrīt]                                      | Nodzēš sekcijas "Datu atlases kritēriji" lauku saturu,   | Vienmēr                 |  |  |  |  |  |  |
|                                                | atjauno tajos noklusētās vērtības, ja tādas ir. Sarakstā |                         |  |  |  |  |  |  |
|                                                | tiek atlasītas vērtības pēc noklusējuma kritērijiem, ja  |                         |  |  |  |  |  |  |
|                                                | tādi ir                                                  |                         |  |  |  |  |  |  |
| Saraksts "Statusi'                             | ,                                                        |                         |  |  |  |  |  |  |
| [Izņemt]                                       | Dzēš atbilstošo ierakstu no saraksta "Statusi"           | Vienmēr, ja sarakstā ir |  |  |  |  |  |  |
|                                                |                                                          | vērtības                |  |  |  |  |  |  |
| [Pievienot]                                    | Laukā "Statuss" izvēlēto vērtību ieraksta sarakstā       | Vienmēr                 |  |  |  |  |  |  |
| Saraksts "Ievešanas kopsavilkuma deklarācijas" |                                                          |                         |  |  |  |  |  |  |
| Klikšķis uz                                    | Atver formu FRM.XDOK.DKL (formas režīms                  | Vienmēr                 |  |  |  |  |  |  |
| saraksta "ENS"                                 | "skatīt" un tā vienuma id, uz kura uzklikšķināts)        |                         |  |  |  |  |  |  |
| rindiņas                                       |                                                          |                         |  |  |  |  |  |  |

# 6.2. ENS pārskats pēc saņēmēja un nosūtītāja – FRM.XPARS.SANO

Formu "ENS pārskats pēc saņēmēja un nosūtītāja" (sk. 6-2 attēls. FL "ENS pārskats pēc saņēmēja un nosūtītāja") iespējams atvērt, veicot šādu darbību secību:

 Pirmā līmeņa izvēlne "Pārskati" → otrā līmeņa izvēlne "ENS pārskats pēc saņēmēja un nosūtītāja".

| 1.140    | 8 pārskats pēc saņēmēja un nosūt                                                                                                    | titaja                                                                                                    |                                                                                                    | F                                                                             | orm iu: FRM.2                                                                       | I PICOPIT                                                                                                    |
|----------|----------------------------------------------------------------------------------------------------|----------------------------------------------------------------------------------------------------|----------------------------------------------------------------------------------------------------|-------------------------------------------------------------------------------|-------------------------------------------------------------------------------------|----------------------------------------------------------------------------------------------------|
| Da       | tu atlases kritēriji                                                                                                    |                                                                                                    |                                                                                                    |                                                                               |                                                                                     |                                                                                                    |
| LF       | RN                                                                                                    |                                                                                                    | Izveidošanas                                                                                                    | no 20                                                                         | 6.06.2009                                                                           | 111                                                                                                    |
| М        | RN                                                                                                    |                                                                                                    | periods                                                                                                    | lidz 2                                                                        | 7.06.2009                                                                           | - III 🖌                                                                                                    |
| D        | atu iesniegšanas muitas iestāde                                                                                                    | Q. 🖋                                                                                                    | Iesniegšanas                                                                                                    | no 20                                                                         | 6.06.2009                                                                           |                                                                                                    |
| Pi       | irmā ievešanas muitas iestāde                                                                                                    | Q. 🖋                                                                                                    | Obstance of the second                                                                                                    | lidz 2                                                                        | 7.06.2009                                                                           |                                                                                                    |
| S        | ekojošā ievešanas muitas iestāde                                                                                                    | Q 🎸                                                                                                    | periods                                                                                                    | lidz 2                                                                        | 7.06.2009                                                                           |                                                                                                    |
| D        | eklarācijas iesniedzēja EORI kods                                                                                                    | Q. 🖋                                                                                                    | Arhivācijas pazīme                                                                                                    | Nav arhiv                                                                     | /ēta                                                                                |                                                                                                    |
| P        | ārvadātāja EORI kods                                                                                                    | Q. 🖋                                                                                                    |                                                                                                    |                                                                               |                                                                                     |                                                                                                    |
| S        | aņēmēja EORI kods                                                                                                    | Q 🖋                                                                                                    |                                                                                                    |                                                                               |                                                                                     |                                                                                                    |
| P        | ārvadājuma atsauces numurs                                                                                                    |                                                                                                    |                                                                                                    |                                                                               |                                                                                     |                                                                                                    |
| Sta      | ituss                                                                                                    |                                                                                                    |                                                                                                    | ~                                                                             |                                                                                     | Pievienot                                                                                                    |
| _        |                                                                                                    |                                                                                                    |                                                                                                    |                                                                               |                                                                                     |                                                                                                    |
| Sta      | Izgent                                                                                                    |                                                                                                    |                                                                                                    |                                                                               |                                                                                     |                                                                                                    |
| sta      | tusi<br>Izņemt<br>Atlasīt Notirīt<br>anas kopsavilkuma deklarācijas (K<br>LRN                                                                                                    | opā: 3 ieraksti)<br>MRN                                                                                                    | Saņēmējs                                                                                                    | _                                                                             | Nosūtītājs                                                                          | _                                                                                                    |
| sta      | tusi<br>Izņemt<br>Atlasīt Notirīt<br>anas kopsavilkuma deklarācijas (K<br>LRN                                                                                                    | opā: 3 ieraksti)<br>MRN<br>↓↑                                                                                                    | Saņēmējs                                                                                                    | _                                                                             | Nosūtītājs                                                                          | _                                                                                                    |
| eša<br>1 | ttusi<br>Izgemt<br>Atlasit Notirit<br>anas kopsavilkuma deklarācijas (K<br>LRN<br>\$1<br>4000100133809177500005                                                                                                    | opā: 3 ieraksti)<br>MRN<br>↓↑<br>09LV00020630035415                                                                                                  | Saņēmējs<br>1<br>LV40001001338<br>PRIEŽKUNDZIŅI<br>Priežkundziņi Dži<br>LV LV3147                                                                                                    | 8<br>SIA<br>ükstes pag.                                                       | Nosūtītājs<br>LV40001002<br>TUKUMA RAJ<br>PAGASTA ZE<br>SAIMNIECĪBA<br>Sēmes pag. L | 333 KAMEI<br>30NA SÊME<br>MNIEKU<br>Kamenes<br>.V LV3110                                                                     |
| eš.      | Atlasit         Notirit           Atlasit         Notirit           amas kopsavilkuma deklarācijas (K           LRN           4000100133809177500005           4000100133809177500006                                 | opā: 3 ieraksti)<br>MRN<br>↓↑<br>09LV00020630035415<br>09LV00020630035423                                                                            | Saņēmējs<br>Uri<br>LV40001001338<br>PRIEŽKUNDZIŅI<br>Priežkundziņi Dži<br>LV LV3147<br>LV40001001338<br>PRIEŽKUNDZIŅI<br>Priežkundziņi Dži<br>LV LV3147                                                           | 8<br>SIA<br>ükstes pag.<br>8<br>SIA<br>ükstes pag.                            | Nosūtītājs                                                                          | 333 KAMEI<br>IONA SÊME<br>MNIEKU<br>Kamenes<br>V LV3110<br>333 KAMEI<br>IONA SÊME<br>MNIEKU<br>Kamenes<br>V LV3110           |
| eš.      | Izgemt         Notirit           Atlasit         Notirit           anas kopsavilkuma deklarācijas (K           LRN           4000100133809177500005           4000100133809177500006           4000100025809177500022 | opā: 3 ieraksti)         MRN         ↓ ↑         09LV00020630035415         09LV00020630035423         09LV00020630035423         09LV00020730035619 | Saņēmējs<br>LV4000100133<br>PRIEŽKUNDZIŅI<br>Priežkundziņi Dži<br>LV LV3147<br>LV4000100133<br>PRIEŽKUNDZIŅI<br>Priežkundziņi Dži<br>LV LV3147<br>LV4000100133<br>PRIEŽKUNDZIŅI<br>Priežkundziņi Dži<br>LV LV3147 | 8<br>SIA<br>ükstes pag.<br>8<br>SIA<br>ükstes pag.<br>8<br>SIA<br>ükstes pag. | Nosūtītājs                                                                          | 333 KAME<br>IONA SÊME<br>MNIEKU<br>Kamenes<br>V LV3110<br>333 KAME<br>ONA SÊME<br>MNIEKU<br>Kamenes<br>V LV3110<br>Kandava E |

#### 6-2 attēls. FL "ENS pārskats pēc saņēmēja un nosūtītāja"

Formu raksturo sekojoši dati (sk. 6-3 tabula. Formas FRM.XPARS.SANO lauku apraksts). 6-3 tabula. Formas FRM.XPARS.SANO lauku apraksts

| Nosaukums                           | Obligāts<br>lauks | Kad<br>aktīvs | Apraksts                                                                                                    |
|-------------------------------------|-------------------|---------------|----------------------------------------------------------------------------------------------------|
| Sekcija "Datu atlaso                | es kritēriji"     |               | Šī ir sakļaujama sekcija, sākotnēji atverot formu –<br>sakļauta.<br>Tiek atlasītas tikai ievešanas kopsavilkuma deklarācijas |
| LRN                                 | -                 | Vienmēr       | -                                                                                                    |
| MRN                                 | -                 | Vienmēr       | -                                                                                                    |
| Datu iesniegšanas<br>muitas iestāde | -                 | Vienmēr       | Izvēlas vērtību no formas "FRM.KOP.IMIEST<br>Izvēlēties muitas iestādi"<br>Sarakstā attēlo visas ES muitas iestādes          |

| Nosaukums                            | Obligāts<br>lauks | Kad<br>aktīvs | Apraksts                                                                                                    |  |  |  |
|--------------------------------------|-------------------|---------------|----------------------------------------------------------------------------------------------------|--|--|--|
| Pirmā ievešanas<br>muitas iestāde    | -                 | Vienmēr       | Izvēlas vērtību no formas "FRM.KOP.IMIEST<br>Izvēlēties muitas iestādi"                                                                                                    |  |  |  |
|                                      |                   |               | Sarakstā attēlo visas ES muitas iestādes                                                                                                    |  |  |  |
| Sekojošā ievešanas<br>muitas iestāde | -                 | Vienmēr       | Izvēlas vērtību no formas "FRM.KOP.IMIEST<br>Izvēlēties muitas iestādi"                                                                                                    |  |  |  |
|                                      |                   |               | Sarakstā attēlo visas ES muitas iestādes                                                                                                    |  |  |  |
| ENS iesniedzēja<br>EORI kods         | -                 | Vienmēr       | Izvēlas vērtību no formas "FRM.EORI.IEORI<br>Izvēlēties EORI ierakstu"                                                                                                    |  |  |  |
| Pārvadātāja EORI<br>kods             | -                 | Vienmēr       | Izvēlas vērtību no formas "FRM.EORI.IEORI<br>Izvēlēties EORI ierakstu"                                                                                                    |  |  |  |
| Saņēmēja EORI<br>kods                | -                 | Vienmēr       | Izvēlas vērtību no formas "FRM.EORI.IEORI<br>Izvēlēties EORI ierakstu"                                                                                                    |  |  |  |
| Pārvadājuma<br>atsauces numurs       | -                 | Vienmēr       | -                                                                                                    |  |  |  |
| Izveidošanas                         | -                 | Vienmēr       | Standarta datuma izvēles funkcionalitāte                                                                                                    |  |  |  |
| periods                              |                   |               | Datums "no" jābūt mazākam par datumu "līdz"                                                                                                    |  |  |  |
|                                      |                   |               | Ja lauki tiek aizpildīti, tad datumu laukiem jābūt<br>mazākiem vai vienādiem ar datumu, kurā tiek meklēta<br>deklarācija                                                    |  |  |  |
|                                      |                   |               | Ja lietotājs neko neizvēlas tiek ielikta noklusētā vērtība                                                                                                    |  |  |  |
|                                      |                   |               | Pēc noklusējuma tiek attēlotas tās datumu vērtības, kas<br>norādītas formā FRM.KOP.PFRMIEL "Pirmā forma<br>iekšējam lietotājam" laukos "Atlasāmo datu intervāls<br>no/līdz" |  |  |  |
| Iesniegšanas                         | -                 | Vienmēr       | Standarta datuma izvēles funkcionalitāte                                                                                                    |  |  |  |
| periods                              |                   |               | Datums "no" jābūt mazākam par datumu "līdz"                                                                                                    |  |  |  |
|                                      |                   |               | Ja lauki tiek aizpildīti, tad datumu laukiem jābūt<br>mazākiem vai vienādiem ar datumu, kurā tiek meklēta<br>deklarācija                                                    |  |  |  |
|                                      |                   |               | Ja lietotājs neko neizvēlas tiek ielikta noklusētā vērtība                                                                                                    |  |  |  |
|                                      |                   |               | Pēc noklusējuma tiek attēlotas tās datumu vērtības, kas<br>norādītas formā FRM.KOP.PFRMIEL "Pirmā forma<br>iekšējam lietotājam" laukos "Atlasāmo datu intervāls<br>no/līdz" |  |  |  |
| Statusa maiņas                       | -                 | Vienmēr       | Standarta datuma izvēles funkcionalitāte                                                                                                    |  |  |  |
| periods                              |                   |               | Datums "no" jābūt mazākam par datumu "līdz"                                                                                                    |  |  |  |
|                                      |                   |               | Ja lauki tiek aizpildīti, tad datumu laukiem jābūt<br>mazākiem vai vienādiem ar datumu, kurā tiek meklēta<br>deklarācija                                                    |  |  |  |

| Nosaukums                            | Obligāts<br>lauks | Kad<br>aktīvs                         | Apraksts                                                                                                    |  |  |  |
|--------------------------------------|-------------------|---------------------------------------|----------------------------------------------------------------------------------------------------|--|--|--|
|                                      |                   |                                       | Ja lietotājs neko neizvēlas tiek ielikta noklusētā vērtība<br>Pēc noklusējuma tiek attēlotas tās datumu vērtības, kas<br>norādītas formā FRM.KOP.PFRMIEL "Pirmā forma<br>iekšējam lietotājam" laukos "Atlasāmo datu intervāls<br>no/līdz"                                                                    |  |  |  |
| Arhivācijas pazīme                   | -                 | Ja ir loma<br>"GMP<br>darbinieks<br>" | Izvēlas kādu no vērtībām:<br>- Nav arhivēta;<br>- Arhivēta;<br>Tukša rinda (atlasa visas deklarācijas)                                                                                                    |  |  |  |
| Saraksts "Statusi"                   |                   |                                       | Saraksts ar izvēles rūtiņu. Saraksts nav kārtojams, nav sakļaujams                                                                                                    |  |  |  |
| Statuss                              | Nē                | vienmēr                               | Vērtību izvēlas no izvēlnes klasifikatora "Datu vienumu statusi"                                                                                                    |  |  |  |
| [v]                                  | Nē                | sarakstā ir<br>vērtības               | Izvēles rūtiņa saraksta lauka atzīmēšanai pirms<br>dzēšanas                                                                                                    |  |  |  |
| Statusi                              | Nē                | nekad                                 | Attēlo izvēlētos statusu no klasifikatora "Datu vienumu statusi"                                                                                                    |  |  |  |
| Saraksts "Ievešanas<br>deklarācijas" | s kopsavilku      | ma                                    | Sarakstā tiek atlasītas ENS pēc norādītajiem atlases<br>kritērijiem. Ja neviens kritērijs nav izvēlēts, kā arī pie<br>sākotnējās formas atvēršanas, tiek atlasītas visas<br>lietotājam pieejamās ENS pēc uzstādītā statusa maiņas<br>perioda. Saraksts kārtojams pēc visām kolonnām,<br>izņemot pirmo (Nr.). |  |  |  |

Formas kopējā funkcionalitāte ir aprakstīta tabulā (sk.6-4 tabula. Forma FRM. FRM.XPARS.SANO elementi).

## 6-4 tabula. Forma FRM. FRM.XPARS.SANO elementi

| Aktivizējamais     | Funkcionalitāte                                          | Kad aktīvs              |  |  |  |  |
|--------------------|----------------------------------------------------------|-------------------------|--|--|--|--|
| elements           |                                                          |                         |  |  |  |  |
| Formai kopīgās fu  | ınkcijas                                                 |                         |  |  |  |  |
| [Aizvērt]          | Aizver formu                                             | Vienmēr                 |  |  |  |  |
| Sekcija "Datu atla | ases kritēriji"                                          |                         |  |  |  |  |
| [Atlasīt]          | Validē atlases kritērijus un to saderību                 | Vienmēr                 |  |  |  |  |
|                    | Izpilda datu atlasi atbilstoši ievadītajiem atlases      |                         |  |  |  |  |
|                    | kritērijiem                                              |                         |  |  |  |  |
| [Notīrīt]          | Nodzēš sekcijas "Datu atlases kritēriji" lauku saturu,   | Vienmēr                 |  |  |  |  |
|                    | atjauno tajos noklusetas vertibas, ja tadas ir. Saraksta |                         |  |  |  |  |
|                    | tādi ir                                                  |                         |  |  |  |  |
| Saraksts "Statusi" |                                                          |                         |  |  |  |  |
| [Izņemt]           | Dzēš atbilstošo ierakstu no saraksta "Statusi".          | Vienmēr, ja sarakstā ir |  |  |  |  |
|                    |                                                          | vērtības                |  |  |  |  |
| [Pievienot]        | Laukā "Statuss" izvēlēto vērtību ieraksta sarakstā.      | Vienmēr                 |  |  |  |  |

| Aktivizējamais<br>elements                            | Funkcionalitāte                                                                                      | Kad aktīvs |  |  |  |  |
|-------------------------------------------------------|----------------------------------------------------------------------------------------------------|------------|--|--|--|--|
| Saraksts "Deklarācijas"                               |                                                                                                    |            |  |  |  |  |
| Klikšķis uz<br>saraksta<br>"Deklarācijas"<br>rindiņas | Atver formu <u>FRM.XDOK.DKL</u> (formas režīms<br>"skatīt", un tā vienuma id, uz kura uzklikšķināts) | Vienmēr    |  |  |  |  |

# 6.3. ENS pārskats pēc precēm, transporta veidiem, saņēmēja un nosūtītāja valstīm - FRM.XPAR.PRTRSANOV

Formu "ENS pārskats pēc precēm, transporta veidiem, saņēmēja un nosūtītāja valstīm" (sk. 6-3 attēls. FL "ENS pārskats pēc precēm, transporta veidiem, saņēmēja un nosūtītāja valstīm") iespējams atvērt, veicot šādu darbību secību:

• Pirmā līmeņa izvēlne "Pārskati" → otrā līmeņa izvēlne "ENS pārskats pēc precēm, transporta veidiem, saņēmēja un nosūtītāja valstīm".

#### 6-3 attēls. FL "ENS pārskats pēc precēm, transporta veidiem, saņēmēja un nosūtītāja valstīm"

| 🏴 ENS pārskats pēc precēm, transporta veidiem, saņēmēja un nosūtītāja valstīm |                   |                            |                                                      | For                                              | m id: FRM                       | 1.XPAR.F                   | PRTRSANOV ?                             |
|-------------------------------------------------------------------------------|-------------------|----------------------------|------------------------------------------------------|--------------------------------------------------|---------------------------------|----------------------------|-----------------------------------------|
| – Datu atlases kritēriji                                                      |                   |                            |                                                      |                                                  |                                 |                            |                                         |
| LRN                                                                           |                   | I                          | zveidošanas<br>ieriods                               | no<br>līd                                        | 18.08                           | 8.2011                     |                                         |
| Datu iesniegšanas muitas iestāde                                              | 0                 |                            | esniegšanas<br>ieriods                               | nd<br>Iīd                                        | 2 21.08<br>0 19.08<br>2 21.08   | 3.2011<br>3.2011<br>3.2011 |                                         |
| Pirmās ievešanas muitas iestāde<br>Sekojošā ievešanas muitas iestāde          |                   | S S P                      | itatusa maiņa:<br>ieriods                            | s na<br>līd                                      | 2 21.08                         | 3.2011<br>3.2011           |                                         |
| ENS iesniedzēja EORI kods Saņēmēja EORI kods                                  | (                 | ic<br>ic                   | Transportlīdzel<br>Ientitāte uz r<br>Transportlīdzeļ | kļa<br>obežas<br>kļa                             |                                 |                            | ~                                       |
| Nosutītaja valsts kods Saņēmēja valsts kods                                   |                   |                            | eids uz robez<br>Ireces kods                         | as                                               |                                 |                            | Q 🌽                                     |
| Statuss                                                                       |                   |                            |                                                      |                                                  | *                               |                            | Pievienot                               |
| Izpemt       Atlasit                                                          |                   |                            |                                                      |                                                  |                                 |                            |                                         |
| Ievešanas kopsavilkuma deklarācijas (                                         | Kopā: 1 ieraksti) | _                          |                                                      | -                                                | Tran                            | _                          |                                         |
| Nr.<br>↓ LRN MRN<br>↓ ↑<br>1 4000324216911108400111 11LV000                   | Saņēmējs          | Nosūtītāja<br>valsts<br>↓↑ | Saņēmēja<br>valsts<br>↓↑<br>Indija                   | Tran. līdz<br>ident. uz<br>rob.<br>↓↑<br>9208459 | līdz.<br>veids uz<br>rob.<br>↓↑ | Prece<br>↓↑<br>2915        | Pārvadājuma<br>atsauces<br>numurs<br>↓↑ |
| 1. lpp. no 1                                                                  |                   |                            |                                                      |                                                  |                                 | Iet uz lį                  | րը.1 💌                                  |
| Aizvērt                                                                       |                   |                            |                                                      |                                                  |                                 |                            |                                         |

Formu raksturo sekojoši dati (sk. 6-5 tabula. Formas FRM.XPAR.PRTRSANOV lauku apraksts).

| Nosaukums                            | Obligāts<br>lauks | Kad aktīvs | Apraksts                                                                                                    |
|--------------------------------------|-------------------|------------|----------------------------------------------------------------------------------------------------|
| Sekcija "Datu atlaso                 | es kritēriji"     |            | Šī ir sakļaujama sekcija, sākotnēji atverot<br>formu – sakļauta.                                                                                                    |
|                                      |                   |            | Tiek atlasītas tikai ievešanas kopsavilkuma<br>deklarācijas                                                                                                    |
| LRN                                  | -                 | Vienmēr    | -                                                                                                    |
| MRN                                  | -                 | Vienmēr    | -                                                                                                    |
| Datu iesniegšanas<br>muitas iestāde  | -                 | Vienmēr    | Izvēlas vērtību no formas<br>"FRM.KOP.IMIEST Izvēlēties muitas<br>iestādi"<br>Sarakstā attēlo visas ES muitas iestādes                                                                                                 |
| Pirmā ievešanas<br>muitas iestāde    | -                 | Vienmēr    | Izvēlas vērtību no formas<br>"FRM.KOP.IMIEST Izvēlēties muitas<br>iestādi". Sarakstā attēlo visas ES muitas<br>iestādes                                                                                                |
| Sekojošā ievešanas<br>muitas iestāde | -                 | Vienmēr    | Izvēlas vērtību no formas<br>"FRM.KOP.IMIEST Izvēlēties muitas<br>iestādi"<br>Sarakstā attēlo visas ES muitas iestādes                                                                                                 |
| ENS iesniedzēja<br>EORI kods         | -                 | Vienmēr    | Izvēlas vērtību no formas<br>"FRM.EORI.IEORI Izvēlēties EORI<br>ierakstu"                                                                                                    |
| Saņēmēja EORI<br>kods                | -                 | Vienmēr    | Izvēlas vērtību no formas<br>"FRM.EORI.IEORI Izvēlēties EORI<br>ierakstu"                                                                                                    |
| Izveidošanas<br>periods              | -                 | Vienmēr    | Standarta datuma izvēles funkcionalitāte<br>Datums "no" jābūt mazākam par datumu<br>"līdz"<br>Ja lauki tiek aizpildīti, tad datumu laukiem<br>jābūt mazākiem vai vienādiem ar datumu,<br>kurā tiek meklēta deklarācija |
|                                      |                   |            | Ja lietotājs neko neizvēlas tiek ielikta<br>noklusētā vērtība                                                                                                    |
|                                      |                   |            | Pēc noklusējuma tiek attēlotas tās datumu<br>vērtības, kas norādītas formā<br>FRM.KOP.PFRMIEL "Pirmā forma<br>iekšējam lietotājam" laukos "Atlasāmo datu<br>intervāls no/līdz"                                         |
| Iesniegšanas<br>periods              | -                 | Vienmēr    | Standarta datuma izvēles funkcionalitāte<br>Datums "no" jābūt mazākam par datumu<br>"līdz"                                                                                                    |

#### 6-5 tabula. Formas FRM.XPAR.PRTRSANOV lauku apraksts

| Nosaukums                                     | Obligāts<br>lauks | Kad aktīvs                                                                                                    | Apraksts                                                                                                    |
|-----------------------------------------------|-------------------|----------------------------------------------------------------------------------------------------|----------------------------------------------------------------------------------------------------|
|                                               |                   |                                                                                                    | Ja lauki tiek aizpildīti, tad datumu laukiem<br>jābūt mazākiem vai vienādiem ar datumu,<br>kurā tiek meklēta deklarācija                                                       |
|                                               |                   |                                                                                                    | Ja lietotājs neko neizvēlas tiek ielikta<br>noklusētā vērtība                                                                                                    |
|                                               |                   |                                                                                                    | Pēc noklusējuma tiek attēlotas tās datumu<br>vērtības, kas norādītas formā<br>FRM.KOP.PFRMIEL "Pirmā forma<br>iekšējam lietotājam" laukos "Atlasāmo datu<br>intervāls no/līdz" |
| Statusa maiņas                                | -                 | Vienmēr                                                                                                    | Standarta datuma izvēles funkcionalitāte                                                                                                    |
| periods                                       |                   |                                                                                                    | Datums "no" jābūt mazākam par datumu<br>"līdz"                                                                                                    |
|                                               |                   |                                                                                                    | Ja lauki tiek aizpildīti, tad datumu laukiem<br>jābūt mazākiem vai vienādiem ar datumu,<br>kurā tiek meklēta deklarācija                                                       |
|                                               |                   |                                                                                                    | Ja lietotājs neko neizvēlas tiek ielikta<br>noklusētā vērtība                                                                                                    |
|                                               |                   |                                                                                                    | Pēc noklusējuma tiek attēlotas tās datumu<br>vērtības, kas norādītas formā<br>FRM.KOP.PFRMIEL "Pirmā forma<br>iekšējam lietotājam" laukos "Atlasāmo datu<br>intervāls no/līdz" |
| Nosūtītāja valsts<br>kods                     | -                 | Vienmēr                                                                                                    | Vērtību izvēlas no izvēlnes klasifikatora<br>"Valstis"                                                                                                    |
| Saņēmēja valsts<br>kods                       | -                 | Vienmēr                                                                                                    | Vērtību izvēlas no izvēlnes klasifikatora<br>"Valstis"                                                                                                    |
| Preces kods                                   | -                 | Vienmēr                                                                                                    | Vērtību izvēlas no klasifikatora formas<br>"FRM.KOP.IKLASIF2 Preces"                                                                                                    |
| Transportlīdzekļa<br>identitāte uz<br>robežas | -                 | Ja datu laukā<br>"Transportlīdzekļa<br>veids uz robežas"<br>norāda vērtību '5-<br>pasta sūtījumi', tad<br>datu lauks<br>"Transportlīdzekļa<br>identitāte uz robežas"<br>ir neaktīvs | -                                                                                                    |
| Transportlīdzekļa<br>veids uz robežas         | -                 | Vienmēr                                                                                                    | Vērtību izvēlas no izvēlnes klasifikatora<br>"Transportēšanas veids"                                                                                                    |
| Pārvadājuma<br>atsauces numurs                | -                 | Vienmēr                                                                                                    | -                                                                                                    |

| Nosaukums                                      | Nosaukums Obligāts Kad aktīvs Aj<br>lauks |                      | Apraksts                                                                                                    |
|------------------------------------------------|-------------------------------------------|----------------------|----------------------------------------------------------------------------------------------------|
| Saraksts "Statusi"                             |                                           |                      | Saraksts ar izvēles rūtiņu. Saraksts nav<br>kārtojams, nav sakļaujams                                                                                                    |
| Statuss                                        | nē                                        | Vienmēr              | Vērtību izvēlas no izvēlnes klasifikatora<br>"Datu vienumu statusi"                                                                                                    |
| [v]                                            | Nē                                        | sarakstā ir vērtības | Izvēles rūtiņa saraksta lauka atzīmēšanai<br>pirms dzēšanas                                                                                                    |
| Statusi                                        | Nē                                        | nekad                | Attēlo izvēlētos statusu no klasifikatora<br>"Datu vienumu statusi"                                                                                                    |
| Saraksts "Ievešanas kopsavilkuma deklarācijas" |                                           | ma deklarācijas"     | Sarakstā tiek atlasītas deklarācijas pēc<br>norādītajiem atlases kritērijiem. Ja neviens<br>kritērijs nav izvēlēts, kā arī pie sākotnējās<br>formas atvēršanas, tiek atlasītas visas<br>lietotājam pieejamās deklarācijas pēc<br>uzstādītā statusa maiņas perioda. Saraksts<br>kārtojams pēc visām kolonnām, izņemot<br>pirmo (Nr.).<br>Lietotāji atlasītajos ENS varēs redzēt tikai<br>tos ENS, kuri tiem pieejami, t.i., kuros tie ir<br>minēti kā saņēmēji, nosūtītāji, informējamās<br>personas, pārstāvji, dokumentu iesniedzēji<br>vai pārvadātāji. |

Formas kopējā funkcionalitāte ir aprakstīta tabulā (sk.6-6 tabula. Forma FRM.XDOK.DKL.TRDET elementi).

#### 6-6 tabula. Forma FRM.XDOK.DKL.TRDET elementi

| Aktivizējamais<br>elements                            | Funkcionalitāte                                                                                                    | Kad aktīvs                          |  |  |  |  |  |  |
|-------------------------------------------------------|----------------------------------------------------------------------------------------------------|-------------------------------------|--|--|--|--|--|--|
| Formas kopīgās fu                                     | Formas kopīgās funkcijas                                                                                                    |                                     |  |  |  |  |  |  |
| [Aizvērt]                                             | Aizver formu                                                                                                    | Vienmēr                             |  |  |  |  |  |  |
| Sekcija "Datu atla                                    | ses kritēriji"                                                                                                    | ·                                   |  |  |  |  |  |  |
| [Atlasīt]                                             | Validē atlases kritērijus un to saderību<br>Izpilda datu atlasi atbilstoši ievadītajiem atlases kritērijiem                                                                           | Vienmēr                             |  |  |  |  |  |  |
| [Notīrīt]                                             | Nodzēš sekcijas "Datu atlases kritēriji" lauku saturu, atjauno<br>tajos noklusētās vērtības, ja tādas ir. Sarakstā tiek atlasītas<br>vērtības pēc noklusējuma kritērijiem, ja tādi ir | Vienmēr                             |  |  |  |  |  |  |
| Saraksts "Statusi'                                    | ,                                                                                                    | ·                                   |  |  |  |  |  |  |
| [Izņemt]                                              | Dzēš atbilstošo ierakstu no saraksta "Statusi".                                                                                                    | Vienmēr, ja<br>sarakstā ir vērtības |  |  |  |  |  |  |
| [Pievienot]                                           | Laukā "Statuss" izvēlēto vērtību ieraksta sarakstā.                                                                                                    | Vienmēr                             |  |  |  |  |  |  |
| Saraksts "Deklarā                                     | Saraksts "Deklarācijas"                                                                                                    |                                     |  |  |  |  |  |  |
| Klikšķis uz<br>saraksta<br>"Deklarācijas"<br>rindiņas | Atver formu <u>FRM.XDOK.DKL</u> (formas režīms "skatīt", un tā vienuma id, uz kura uzklikšķināts)                                                                                     | Vienmēr                             |  |  |  |  |  |  |

## 6.4. Pārskats par konkrētā MKP uzsāktām ENS – FRM.XPAR.MKPUENS

Formu "Pārskats par konkrētā MKP uzsāktām ENS" (sk. 6-4 attēls. FL "Pārskats par konkrētā MKP uzsāktām ENS") iespējams atvērt, veicot šādu darbību secību:

Pirmā līmeņa izvēlne "Pārskati" → otrā līmeņa izvēlne "Pārskats par konkrētā MKP uzsāktajām ENS".

#### 6-4 attēls. FL "Pārskats par konkrētā MKP uzsāktām ENS"

| 🕮 Pā      | Pärskats par konkrētā MKP uzsāktām ENS Form id: FRM.XPAR.MKPUENS 김 |                       |                      |                           |                         |        |             |                                       |     |
|-----------|--------------------------------------------------------------------|-----------------------|----------------------|---------------------------|-------------------------|--------|-------------|---------------------------------------|-----|
| - Da      | tu atlases kritēriji                                               |                       |                      |                           |                         |        |             |                                       |     |
|           | atu iesniegšanas muitas iestāde                                    |                       | <b>∞</b> <i>¥</i>    | Iesniegšanas              |                         | no 2   | 26.06.2009  |                                       | ור  |
| P P       | irmās ievešanas muitas iestāde                                     |                       | ° 🎸 🚽                | penous                    |                         | lidz 2 | 27.06.2009  | · · · · · · · · · · · · · · · · · · · | - 1 |
| s         | ekoiošā ievešanas muitas iestāde                                   |                       | Q 🖌                  | Statusa mair              | )as                     | no 2   | 26.06.2009  |                                       |     |
|           |                                                                    |                       |                      | periods                   |                         | lidz 2 | 27.06.2009  |                                       |     |
| Ieveš     | Atlasīt Notirīt<br>anas kopsavilkuma deklarācija                   | ıs (Kopā: 2 ieraksti) | _                    | _                         |                         |        | _           | _                                     |     |
| Nr.<br>↓↑ | LRN                                                                | MRN                   | Status               | ;                         | Statusa maina<br>datums | IS     | Muitas ies  | tāde                                  |     |
| 1         | 4000100133809177500005                                             | 09LV00020630035415    | ENS reģ              | istrēts                   | 26.06.2009              |        | LV000206    |                                       |     |
| 2         | 4000100025809177500022                                             | 09LV00020730035619    | Reģistrē<br>analīzes | ti ENS riska<br>rezultāti | 26.06.2009              |        | LV000207    |                                       |     |
| 1. lpp.   | no 1                                                               |                       |                      |                           |                         |        | Iet uz lpp. | 1                                     | -   |
| 4         | Nzvērt                                                             |                       |                      |                           |                         |        |             |                                       |     |

Formu raksturo sekojoši dati (sk. 6-7 tabula. Formas FRM.XPAR.MKPUENS lauku apraksts). 6-7 tabula. Formas FRM.XPAR.MKPUENS lauku apraksts

| Nosaukums                            | Obligāts<br>lauks | Kad<br>aktīvs | Apraksts                                                                                                    |
|--------------------------------------|-------------------|---------------|----------------------------------------------------------------------------------------------------|
| Sekcija "Datu atlases kritēriji"     |                   |               | Šī ir sakļaujama sekcija, sākotnēji atverot formu – sakļauta.                                                                                                    |
|                                      |                   |               | Tiek atlasītas tikai ievešanas kopsavilkuma deklarācijas                                                                                                    |
| Datu iesniegšanas<br>muitas iestāde  | -                 | Vienmēr       | Izvēlas vērtību no formas "FRM.KOP.IMIEST<br>Izvēlēties muitas iestādi"<br>Sarakstā attēlo visas ES muitas iestādes                                                                                                 |
| Pirmā ievešanas<br>muitas iestāde    | -                 | Vienmēr       | Izvēlas vērtību no formas "FRM.KOP.IMIEST<br>Izvēlēties muitas iestādi"<br>Sarakstā attēlo visas ES muitas iestādes                                                                                                 |
| Sekojošā ievešanas<br>muitas iestāde | -                 | Vienmēr       | Izvēlas vērtību no formas "FRM.KOP.IMIEST<br>Izvēlēties muitas iestādi"<br>Sarakstā attēlo visas ES muitas iestādes                                                                                                 |
| Izveidošanas<br>periods              | -                 | Vienmēr       | Standarta datuma izvēles funkcionalitāte<br>Datums "no" jābūt mazākam par datumu "līdz"<br>Ja lauki tiek aizpildīti, tad datumu laukiem jābūt<br>mazākiem vai vienādiem ar datumu, kurā tiek meklēta<br>deklarācija |

| Nosaukums                            | Obligāts<br>lauks | Kad<br>aktīvs | Apraksts                                                                                                    |
|--------------------------------------|-------------------|---------------|----------------------------------------------------------------------------------------------------|
|                                      |                   |               | Ja lietotājs neko neizvēlas tiek ielikta noklusētā vērtība<br>Pēc noklusējuma tiek attēlotas tās datumu vērtības, kas<br>norādītas formā FRM.KOP.PFRMIEL "Pirmā forma<br>iekšējam lietotājam" laukos "Atlasāmo datu intervāls<br>no/līdz"                                                                                                    |
| Statusa maiņas<br>periods            | -                 | Vienmēr       | Standarta datuma izvēles funkcionalitāte<br>Datums "no" jābūt mazākam par datumu "līdz"<br>Ja lauki tiek aizpildīti, tad datumu laukiem jābūt<br>mazākiem vai vienādiem ar datumu, kurā tiek meklēta<br>deklarācija<br>Ja lietotājs neko neizvēlas tiek ielikta noklusētā vērtība<br>Pēc noklusējuma tiek attēlotas tās datumu vērtības, kas<br>norādītas formā FRM.KOP.PFRMIEL "Pirmā forma<br>iekšējam lietotājam" laukos "Atlasāmo datu intervāls<br>no/līdz"                                                                                 |
| Saraksts "Ievešanas<br>deklarācijas" | kopsavilku        | ma            | Sarakstā tiek atlasītas deklarācijas pēc norādītajiem<br>atlases kritērijiem. Ja neviens kritērijs nav izvēlēts, kā arī<br>pie sākotnējās formas atvēršanas, tiek atlasītas visas<br>lietotājam pieejamās deklarācijas pēc uzstādītā statusa<br>maiņas perioda. Saraksts kārtojams pēc visām kolonnām,<br>izņemot pirmo (Nr.).<br>Lietotāji atlasītajos ENS varēs redzēt tikai tos ENS, kuri<br>tiem pieejami, t.i., kuros tie ir minēti kā saņēmēji,<br>nosūtītāji, informējamās personas, pārstāvji, dokumentu<br>iesniedzēji vai pārvadātāji. |

Formas kopējā funkcionalitāte ir aprakstīta tabulā (sk.6-8 tabula. Forma FRM.XDOK.DKL.TRDET elementi).

#### 6-8 tabula. Forma FRM.XDOK.DKL.TRDET elementi

| Aktivizējamais<br>elements                            | Funkcionalitāte                                                                                                    | Kad aktīvs |  |  |  |  |  |  |
|-------------------------------------------------------|----------------------------------------------------------------------------------------------------|------------|--|--|--|--|--|--|
| Formas kopīgās fu                                     | Formas kopīgās funkcija                                                                                                    |            |  |  |  |  |  |  |
| [Aizvērt]                                             | Aizver formu                                                                                                    | Vienmēr    |  |  |  |  |  |  |
| Sekcija "Datu atla                                    | ses kritēriji"                                                                                                    |            |  |  |  |  |  |  |
| [Atlasīt]                                             | Validē atlases kritērijus un to saderību                                                                                                    | Vienmēr    |  |  |  |  |  |  |
|                                                       | Izpilda datu atlasi atbilstoši ievadītajiem atlases kritērijiem                                                                                                    |            |  |  |  |  |  |  |
| [Notīrīt]                                             | Nodzēš sekcijas "Datu atlases kritēriji" lauku saturu, atjauno<br>tajos noklusētās vērtības, ja tādas ir. Sarakstā tiek atlasītas<br>vērtības pēc noklusējuma kritērijiem, ja tādi ir | Vienmēr    |  |  |  |  |  |  |
| Saraksts "Deklarā                                     | ācijas"                                                                                                    |            |  |  |  |  |  |  |
| Klikšķis uz<br>saraksta<br>"Deklarācijas"<br>rindiņas | Atver formu <u>FRM.XDOK.DKL</u> (formas režīms "skatīt", un tā vienuma id, uz kura uzklikšķināts)                                                                                     | Vienmēr    |  |  |  |  |  |  |

## 6.5. Pārskats par konkrētā MKP noslēgtām ENS - FRM.XPAR.MKPNENS

Formu "Pārskats par konkrētā MKP noslēgtām ENS" (sk. 6-5 attēls. FL "Pārskats par konkrētā MKP noslēgtām ENS") iespējams atvērt, veicot šādu darbību secību:

 Pirmā līmeņa izvēlne "Pārskati" → otrā līmeņa izvēlne "Pārskats par konkrētā MKP noslēgtajām ENS".

#### 6-5 attēls. FL "Pārskats par konkrētā MKP noslēgtām ENS"

| 🏛 <sub>Pā</sub> | rskats par konkrētā MKP nosli     | ēgtām ENS                         |         |                 | Fo                     | rm i | d: FRM.XPAR.M | IKPNENS | ?  |
|-----------------|-----------------------------------|-----------------------------------|---------|-----------------|------------------------|------|---------------|---------|----|
| - Da            | atu atlases kritēriji             |                                   |         |                 |                        |      |               |         |    |
|                 | Datu iesniegšanas muitas iestāde  |                                   | Q 🎸     | Iesniegšanas    | 5                      | no   | 26.06.2009    |         | 1  |
| F               | Pirmās ievešanas muitas iestāde   |                                   | Q 🖌     | perioas         |                        | lidz | 27.06.2009    |         | 41 |
| 9               | šekoiošā ievešanas muitas iestāde |                                   | Q. 🖉    | Statusa mai     | ņas                    | no   | 26.06.2009    |         |    |
|                 |                                   |                                   |         | periods         |                        | līdz | 27.06.2009    | . s     |    |
|                 | Atlasit Notirit                   |                                   |         |                 |                        |      |               |         |    |
| Nr.<br>↓↑       | LRN                               | s (Kopa: 1 leraksti)<br>MRN<br>↓↑ | Statu   | ss              | Statusa maiŗ<br>datums | as   | Muitas ies    | täde    |    |
| 1               | 4000100133809177500006            | 09LV00020630035423                | Novirzi | šana reģistrēta | 26.06.2009             |      | SK516400      |         |    |
| 1. lpp          | . no 1                            | << > >>                           | >>      |                 |                        |      | Iet uz lpp.   | 1       | ~  |
| -               | Aizvērt                           |                                   |         |                 |                        |      |               |         |    |

Formu raksturo sekojoši dati (sk. 6-9 tabula. Formas FRM.XPAR.MKPNENS lauku apraksts).

# 6-9 tabula. Formas FRM.XPAR.MKPNENS lauku apraksts

| Nosaukums                            | Obligāts | Kad aktīvs | Apraksts                                                                                                    |
|--------------------------------------|----------|------------|----------------------------------------------------------------------------------------------------|
|                                      | lauks    |            |                                                                                                    |
| Sekcija "Datu atlases kritēriji"     |          |            | Šī ir sakļaujama sekcija, sākotnēji atverot formu –<br>sakļauta.<br>Tiek atlasītas tikai ievešanas kopsavilkuma deklarācijas                                                                                                    |
| Datu iesniegšanas<br>muitas iestāde  | -        | Vienmēr    | Izvēlas vērtību no formas "FRM.KOP.IMIEST<br>Izvēlēties muitas iestādi"<br>Sarakstā attēlo visas ES muitas iestādes                                                                                                    |
| Pirmā ievešanas<br>muitas iestāde    | -        | Vienmēr    | Izvēlas vērtību no formas "FRM.KOP.IMIEST<br>Izvēlēties muitas iestādi"<br>Sarakstā attēlo visas ES muitas iestādes                                                                                                    |
| Sekojošā ievešanas<br>muitas iestāde | -        | Vienmēr    | Izvēlas vērtību no formas "FRM.KOP.IMIEST<br>Izvēlēties muitas iestādi"<br>Sarakstā attēlo visas ES muitas iestādes                                                                                                    |
| Izveidošanas<br>periods              | -        | Vienmēr    | Standarta datuma izvēles funkcionalitāte<br>Datums "no" jābūt mazākam par datumu "līdz"<br>Ja lauki tiek aizpildīti, tad datumu laukiem jābūt<br>mazākiem vai vienādiem ar datumu, kurā tiek meklēta<br>deklarācija<br>Ja lietotājs neko neizvēlas tiek ielikta noklusētā vērtība |

| Nosaukums                            | Obligāts<br>lauks | Kad aktīvs | Apraksts                                                                                                    |
|--------------------------------------|-------------------|------------|----------------------------------------------------------------------------------------------------|
|                                      |                   |            | Pēc noklusējuma tiek attēlotas tās datumu vērtības, kas<br>norādītas formā FRM.KOP.PFRMIEL "Pirmā forma<br>iekšējam lietotājam" laukos "Atlasāmo datu intervāls<br>no/līdz"                                                                                                    |
| Statusa maiņas<br>periods            | -                 | Vienmēr    | Standarta datuma izvēles funkcionalitāte<br>Datums "no" jābūt mazākam par datumu "līdz"                                                                                                    |
|                                      |                   |            | Ja lauki tiek aizpildīti, tad datumu laukiem jābūt<br>mazākiem vai vienādiem ar datumu, kurā tiek meklēta<br>deklarācija                                                                                                    |
|                                      |                   |            | Ja lietotājs neko neizvēlas tiek ielikta noklusētā vērtība                                                                                                    |
|                                      |                   |            | Pēc noklusējuma tiek attēlotas tās datumu vērtības, kas<br>norādītas formā FRM.KOP.PFRMIEL "Pirmā forma<br>iekšējam lietotājam" laukos "Atlasāmo datu intervāls<br>no/līdz"                                                                                                    |
| Saraksts "Ievešanas<br>deklarācijas" | kopsavilku        | ma         | Sarakstā tiek atlasītas deklarācijas pēc norādītajiem<br>atlases kritērijiem. Ja neviens kritērijs nav izvēlēts, kā<br>arī pie sākotnējās formas atvēršanas, tiek atlasītas visas<br>lietotājam pieejamās deklarācijas pēc uzstādītā statusa<br>maiņas perioda. Saraksts kārtojams pēc visām<br>kolonnām, izņemot pirmo (Nr.). |
|                                      |                   |            | tiem pieejami, t.i., kuros tie ir minēti kā saņēmēji,<br>nosūtītāji, informējamās personas, pārstāvji, dokumentu<br>iesniedzēji vai pārvadātāji.                                                                                                    |

Formas kopējā funkcionalitāte ir aprakstīta tabulā (sk.6-10 tabula. Forma FRM.XPAR.MKPNENS elementi).

## 6-10 tabula. Forma FRM.XPAR.MKPNENS elementi

| Aktivizējamais<br>elements                            | Funkcionalitāte                                                                                                    | Kad aktīvs |  |  |  |  |  |
|-------------------------------------------------------|----------------------------------------------------------------------------------------------------|------------|--|--|--|--|--|
| Formai kopīgās funkcijas                              |                                                                                                    |            |  |  |  |  |  |
| [Aizvērt]                                             | Aizver formu                                                                                                    | Vienmēr    |  |  |  |  |  |
| Sekcija "Datu atla                                    | ases kritēriji"                                                                                                    |            |  |  |  |  |  |
| [Atlasīt]                                             | Validē atlases kritērijus un to saderību                                                                                                    | Vienmēr    |  |  |  |  |  |
|                                                       | Izpilda datu atlasi atbilstoši ievadītajiem atlases kritērijiem                                                                                                    |            |  |  |  |  |  |
| [Notīrīt]                                             | Nodzēš sekcijas "Datu atlases kritēriji" lauku saturu, atjauno<br>tajos noklusētās vērtības, ja tādas ir. Sarakstā tiek atlasītas<br>vērtības pēc noklusējuma kritērijiem, ja tādi ir | Vienmēr    |  |  |  |  |  |
| Saraksts "Deklarā                                     | ācijas"                                                                                                    |            |  |  |  |  |  |
| Klikšķis uz<br>saraksta<br>"Deklarācijas"<br>rindiņas | Atver formu <u>FRM.XDOK.DKL</u> (formas režīms "skatīt", un tā vienuma id, uz kura uzklikšķināts)                                                                                     | Vienmēr    |  |  |  |  |  |

# 6.6. Pārskats pēc "Kravas ierašanās taimera" – FRM.XPAR.KIT

Formu "Pārskats pēc "Kravas ierašanās taimera"" (sk. 6-6 attēls FL "Pārskats pēc "Kravas ierašanās taimera"") iespējams atvērt, veicot šādu darbību secību:

 Pirmā līmeņa izvēlne "Pārskati" → otrā līmeņa izvēlne "ENS pārskats saistībā ar "gaidīšanas taimeri"".

6-6 attēls FL "Pārskats pēc "Kravas ierašanās taimera""

| The second second secon |                        |                    |                                            |                          |                |  |  |  |  |
|----------------------------------------------------------------------------------------------------|------------------------|--------------------|--------------------------------------------|--------------------------|----------------|--|--|--|--|
| + Datu atlases kritēriji                                                                                                    |                        |                    |                                            |                          |                |  |  |  |  |
| Ievešanas kopsavilkuma deklarācijas (Kopā: 7 ieraksti)                                                                                                    |                        |                    |                                            |                          |                |  |  |  |  |
| Nr.<br>↓↑                                                                                                    | LRN                    | MRN                | Statuss                                    | Statusa mainas<br>datums | Muitas iestāde |  |  |  |  |
| 1                                                                                                    | 4000100133809152500024 | 09LV00020630027690 | Novirzīšana reģistrēta                     | 01.06.2009               |                |  |  |  |  |
| 2                                                                                                    | 4000100133809152500031 | 09LV00020730027819 | Novirzišana reģistrēta                     | 01.06.2009               | FR000010       |  |  |  |  |
| 3                                                                                                    | 4000100133809153500039 | 09LV00020630028454 | Novirzīšana reģistrēta                     | 02.06.2009               | PL301030       |  |  |  |  |
| 4                                                                                                    | 4000100133809152500014 | 09LV00020630027623 | Reģistrēti ENS riska<br>analīzes rezultāti | 01.06.2009               | LV000206       |  |  |  |  |
| 5                                                                                                    | 4000100133809152500015 | 09LV00020630027631 | Reģistrēti ENS riska<br>analīzes rezultāti | 01.06.2009               | LV000206       |  |  |  |  |
| 6                                                                                                    | 4000100133809152500018 | 09LV00020630027658 | Reģistrēti ENS riska<br>analīzes rezultāti | 01.06.2009               | LV000206       |  |  |  |  |
| 7                                                                                                    | 4000100133809153500017 | 09LV00020630028248 | Reģistrēti ENS riska<br>analīzes rezultāti | 02.06.2009               | LV000206       |  |  |  |  |
| 1. lpp. no 1 ≪ < > >> Iet uz lpp. 1                                                                                                    |                        |                    |                                            |                          |                |  |  |  |  |
| Aizvērt                                                                                                    |                        |                    |                                            |                          |                |  |  |  |  |

Formu raksturo sekojoši dati (sk. 6-11 tabula. Formas FRM.XPAR.KIT lauku apraksts).

| 5-11 tabula. Formas | FRM.XPAR.KIT | lauku apraksts |
|---------------------|--------------|----------------|
|---------------------|--------------|----------------|

| Nosaukums                                    | Obligāts<br>lauks | Kad<br>aktīvs | Apraksts                                                                                                    |
|----------------------------------------------|-------------------|---------------|----------------------------------------------------------------------------------------------------|
| Sekcija "Datu atlaso                         | es kritēriji"     |               | Šī ir sakļaujama sekcija, sākotnēji atverot formu – sakļauta.                                                                                                    |
|                                              |                   |               | Tiek atlasītas tikai ievešanas kopsavilkuma deklarācijas                                                                                                    |
| Datu iesniegšanas<br>muitas iestāde          | -                 | Vienmēr       | Izvēlas vērtību no formas "FRM.KOP.IMIEST<br>Izvēlēties muitas iestādi"<br>Sarakstā attēlo visas ES muitas iestādes                                                                                                 |
| Pirmā ievešanas<br>muitas iestāde            | -                 | Vienmēr       | Izvēlas vērtību no formas "FRM.KOP.IMIEST<br>Izvēlēties muitas iestādi"<br>Sarakstā attēlo visas ES muitas iestādes                                                                                                 |
| Sekojošā ievešanas<br>muitas iestāde         | -                 | Vienmēr       | Izvēlas vērtību no formas "FRM.KOP.IMIEST<br>Izvēlēties muitas iestādi"<br>Sarakstā attēlo visas ES muitas iestādes                                                                                                 |
| Ierašanās taimera<br>izveidošanas<br>periods | -                 | Vienmēr       | Standarta datuma izvēles funkcionalitāte<br>Datums "no" jābūt mazākam par datumu "līdz"<br>Ja lauki tiek aizpildīti, tad datumu laukiem jābūt<br>mazākiem vai vienādiem ar datumu, kurā tiek meklēta<br>deklarācija |
Elektroniskā muitas datu apstrādes sistēma / Lietotāja rokasgrāmata 7. sējums. IKS Komersanta lietotāja saskarne (KLS)

| Nosaukums                                         | Obligāts<br>lauks | Kad<br>aktīvs | Apraksts                                                                                                    |
|---------------------------------------------------|-------------------|---------------|----------------------------------------------------------------------------------------------------|
|                                                   |                   |               | Ja lietotājs neko neizvēlas tiek ielikta noklusētā vērtība<br>Pēc noklusējuma tiek attēlotas tās datumu vērtības, kas<br>norādītas formā FRM.KOP.PFRMIEL "Pirmā forma<br>iekšējam lietotājam" laukos "Atlasāmo datu intervāls<br>no/līdz"                                                                                                    |
| Ierašanās taimeris                                | -                 | Vienmēr       | Izvēlas kādu no vērtībām:<br>-Beidzies;<br>- Nav beidzies;<br>Tukša rinda (pazīme netiek ņemta vērā).<br>Pēc noklusēšanas ir "Tukša rinda"                                                                                                    |
| Saraksts "Ievešanas kopsavilkuma<br>deklarācijas" |                   | ma            | Sarakstā tiek atlasītas deklarācijas pēc norādītajiem<br>atlases kritērijiem. Ja neviens kritērijs nav izvēlēts, kā arī<br>pie sākotnējās formas atvēršanas, tiek atlasītas visas<br>lietotājam pieejamās deklarācijas pēc uzstādītā statusa<br>maiņas perioda. Saraksts kārtojams pēc visām kolonnām,<br>izņemot pirmo (Nr.).<br>Lietotāji atlasītajos ENS varēs redzēt tikai tos ENS, kuri<br>tiem pieejami, t.i., kuros tie ir minēti kā saņēmēji,<br>nosūtītāji, informējamās personas, pārstāvji, dokumentu<br>iesniedzēji vai pārvadātāji. |

Formas kopējā funkcionalitāte ir aprakstīta tabulā (sk.6-12 tabula. Forma FRM.XDOK.DKL.TRDET elementi).

## 6-12 tabula. Forma FRM.XDOK.DKL.TRDET elementi

| Aktivizējamais                                        | Funkcionalitāte                                                                                                    | Kad aktīvs |  |  |  |
|-------------------------------------------------------|----------------------------------------------------------------------------------------------------|------------|--|--|--|
| elements                                              |                                                                                                    |            |  |  |  |
| Formai kopīgās funkcijas                              |                                                                                                    |            |  |  |  |
| [Aizvērt]                                             | Aizver formu                                                                                                    | Vienmēr    |  |  |  |
| Sekcija "Datu atlases kritēriji"                      |                                                                                                    |            |  |  |  |
| [Atlasīt]                                             | Validē atlases kritērijus un to saderību                                                                                                    | Vienmēr    |  |  |  |
|                                                       | Izpilda datu atlasi atbilstoši ievadītajiem atlases kritērijiem                                                                                                    |            |  |  |  |
| [Notīrīt]                                             | Nodzēš sekcijas "Datu atlases kritēriji" lauku saturu, atjauno<br>tajos noklusētās vērtības, ja tādas ir. Sarakstā tiek atlasītas<br>vērtības pēc noklusējuma kritērijiem, ja tādi ir | Vienmēr    |  |  |  |
| Saraksts "Deklarācijas"                               |                                                                                                    |            |  |  |  |
| Klikšķis uz<br>saraksta<br>"Deklarācijas"<br>rindiņas | atver formu <u>FRM.XDOK.DKL</u> (formas režīms "skatīt", un tā vienuma id, uz kura uzklikšķināts)                                                                                     | Vienmēr    |  |  |  |